## Strumenti MX1.2+1.3

Versione 1.04

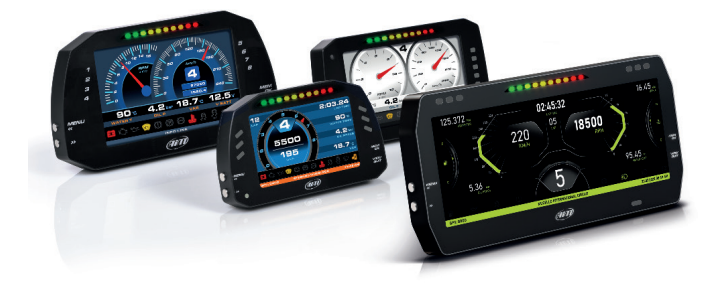

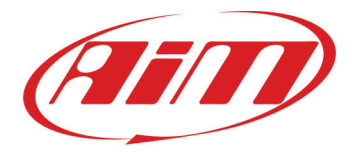

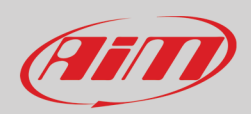

#### INDICE

| 1 – La linea MX1.2+1.3 in poche parole                           | 4  |
|------------------------------------------------------------------|----|
| 2 – Cosa contiene il kit?                                        | 6  |
| 3 – Alimentazione                                                | 7  |
| 4 – Configurazioni possibili da tastiera                         | 8  |
| 4.1 – Imposta Data/Ora                                           | 9  |
| 4.2 – Imposta retro-illuminazione (Backlight)                    | 10 |
| 4.3 – Imposta video input                                        | 10 |
| 4.4 – Gestione Contatori (Counters)                              | 11 |
| 4.5 – Azzeramento e nuovo calcolo delle marce (Reset Gear Calc)  | 11 |
| 4.6 – Gestione GPS & Piste                                       | 12 |
| 4.7 – Gestione Wi-Fi                                             | 13 |
| 4.8 – Informazioni sistema                                       | 13 |
| 4.8.1 – La pagina Net Info                                       | 14 |
| 5 – Configurazione Wi-Fi                                         | 15 |
| 5.1 – Configurare i logger della linea MX come access point (AP) | 16 |
| 5.2 – Aggiungere il logger MX ad un network (rete) esistente     | 19 |
| 5.3 – Impostazioni della rete Wi-Fi                              | 21 |
| 5.4 – La connettività Internet                                   | 23 |
| 5.5 – Problemi di connessione                                    | 23 |
| 5.6 – Lavorare su Mac™ con Windows™ virtualizzato                | 24 |
| 5.7 – Problemi nella visualizzazione dei dispositivi collegati   | 26 |
| 6 – La linea MX ed il PC                                         | 27 |
| 6.1 – Collegamento al PC                                         | 27 |
| 6.2 – Configurazione dei logger della linea MX                   | 27 |
| 6.2.1 – Configurazione canali                                    | 28 |
| 6.2.2 – Collegamento e configurazione ECU                        | 32 |
| 6.2.3 – RPM                                                      | 34 |
| 6.2.4 – Configurazione CAN2 Stream                               | 37 |
| 6.2.5 – Configurazioni espansioni CAN                            | 38 |
| Impostare LCU-One CAN                                            | 39 |
| Impostare Channel Expansion                                      | 40 |
| Impostare TC Hub                                                 | 41 |
| Impostare RIO_02a.                                               | 42 |
| Impostare Shift Light Module.                                    | 44 |
| Impostare i visori (Steering Wheel 3 o GS Dash)                  | 45 |
| 6.2.6 – Configurazione canali matematici (Math channels)         | 48 |
| 6.2.7 – Configurazione variabili di stato                        | 49 |
| 6.2.8 – Configurazione Parametri                                 | 50 |
| 6.2.9 – Configurazione Shift Lights ed Allarmi                   | 51 |
| 6.2.10 – Configurazione Trigger command                          | 55 |
| 6.2.11 – Configurazione e gestione delle icone (Icon manager)    | 58 |
| 6.2.12 – Configurazione del display                              | 61 |
| 6.2.13 – Configurazione dello stream dati SmartyCam              | 63 |
| 6.2.14 – Configurazione CAN Output                               | 64 |
| 6.2.15 – Trasmettere la configurazione ai logger MX              | 65 |
| 6.3 – Gestire una pista sui logger MX con Race Studio 3          | 66 |
| 6.4 – ECU Driver builder                                         | 69 |
| 6.5 – La pagina dello strumento                                  | 71 |
| 6.5.1 – Forzare i valori online (Online value forcing)           | 72 |
| 7 – In pista                                                     | 74 |
| 8 – Richiamo dati                                                | 74 |
| 9 – Scarico dati ed analisi                                      | 75 |
| 10 – Aggiornamento firmware                                      | 76 |
| 11 – Collegamento con le espansioni                              | 77 |
| 11.1 – Retro camere collegamento e gestione                      | 77 |
| 12 – Specifiche e disegni tecnici                                | 80 |
|                                                                  | 2  |
|                                                                  | 2  |

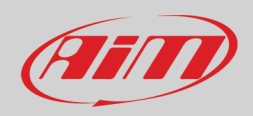

12.1 – Pinout e dimensioni dei logger MX 12.2 – cablaggi per i logger MX 81 86

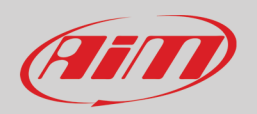

## 1 – La linea MX1.2+1.3 in poche parole

#### Cos'è la serie MX1.2+1.3?

La linea MX1.2+1.3 (d'ora in poi MX) è una gamma completa di cruscotti con acquisizione dati che offre diverse funzioni, flessibilità, usabilità e che gestisce un'ampia gamma di canali con diverse dimensioni.

Essa offre:

• collegamento ECU (CAN, RS232 e Linea K)

- 4 ingressi velocità
- 1 ingresso RPM
- 8 canali analogici
- 2 ingressi video per telecamera
- fino a 8 pagine display configurabili
- un ampio database delle piste per selezionare automaticamente la pista sulla quale si sta correndo
- da 5 a 8 LED di allarme
- 10 LED RGB configurabili per mostrare chiaramente se si stia migliorando o meno.

#### **Collegamento ECU**

La linea MX gestisce i protocolli di comunicazione CAN, Linea K ed RS232 ed ha un ampio database con più di 1500 protocolli ECU.

#### I logger della linea MX sono espandibili?

Si. La linea MX può essere collegata a diverse espansioni AiM come il Modulo GPS08, Channel Expansion, TC Hub ed LCU-One CAN per massimizzare le prestazioni del vostro motore e a SmartyCam AiM per rivedere le vostre prestazioni sul PC con tutti i dati che servono in sovraimpressione.

#### Che altro?

È possibile collegare sino a due retro camere aggiuntive agli ingressi dedicati così da mostrare l'immagine direttamente sul display dello strumento.

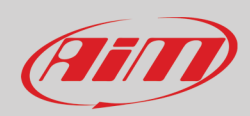

#### La seguente tabella mostra le differenze tra i logger.

| CARATTERISTICA          | MXG 1.2                                                                                                    | MXG 1.3             | МХР                    | MXP 1.3         | MXS 1.2                          | MXS<br>1.3  | мхт          |
|-------------------------|----------------------------------------------------------------------------------------------------|---------------------|------------------------|-----------------|----------------------------------|-------------|--------------|
| Display                 | 7″ TFT                                                                                                    |                     | 6″ TFT                 |                 | 5″ TFT                           |             | 10″ TFT      |
| Risoluzione             |                                                                                                    | 800*480 pixel 1280* |                        | 1280*480 pixels |                                  |             |              |
| Contrasto               | 1000:1                                                                                                    | 1000:1 600:1 1100:1 |                        |                 |                                  | 1100:1      |              |
| Brillantezza            |                                                                                                    |                     | 700cd/m <sup>2</sup> - | 1,100 Lumen     |                                  |             | 800cd/m2     |
| Sensore di luce         | Si                                                                                                    |                     |                        |                 |                                  |             |              |
| lcone/allarmi a Display | Si, configurabi                                                                                                    | li                  |                        |                 |                                  |             |              |
| LED di Allarme RGB      | 8 configurabili                                                                                                    | i                   | 5 configura            | abili           | 6 co                             | onfigurabil | i            |
| Shift Light             | 10 LED RGB co                                                                                                    | nfigurabili         |                        |                 |                                  |             |              |
| Collegamenti CAN        |                                                                                                    |                     |                        | 3               |                                  |             |              |
| Collegamenti ECU        | CAN, RS232 o I                                                                                                    | Linea K con più d   | i 1.000 ECU            |                 |                                  |             |              |
| Moduli di espansione    | Modulo GPS08, Channel Expansion, TC Hub ( <b>necessario per collegare gli MX 1.3 e MXT alle termocoppie</b> ),<br>Lambda Controller, SmartyCamHD |                     |                        |                 |                                  |             |              |
| Ingressi analogici      | 8 completame                                                                                                    | nte configurabili,  | , max 500 Hz           | ognuno          |                                  |             |              |
| Ingressi digitali       | 4 ingressi spee                                                                                                    | d, segnale di girc  | o, ingresso bo         | bina RPM        |                                  |             |              |
| Uscite digitali         | 2 (1A ognuno)                                                                                                    | 2 (1A ognuno)       |                        |                 |                                  |             |              |
| Secondo CAN             | Si                                                                                                    |                     |                        |                 |                                  |             |              |
| Collegamento WiFi       | Si                                                                                                    |                     |                        |                 |                                  |             |              |
| Piattaforma inerziale   | Giroscopio tria                                                                                                    | issiale interno, ma | agnetometro            | e accelerome    | tro ±5G ( <b>solo MXG 1.2, I</b> | MXP, MXS    | <b>1.2</b> ) |
| Memoria interna         | 4GB                                                                                                    |                     |                        |                 |                                  |             |              |
| Telaio                  | Alluminio ano                                                                                                    | dizzato             |                        |                 |                                  |             |              |
| Tasti                   | Metallici                                                                                                    |                     |                        |                 |                                  |             |              |
| Connettori              | 2 Autosport +                                                                                                    | 1 Binder            |                        |                 |                                  |             |              |
| Dimensioni              | 237*127.6*26                                                                                                    | mm                  | 189.6*106.4            | 4*24.9          | 169.4*97*23 mm                   | 278*135     | i*43.2       |
| Peso                    | 950g                                                                                                    |                     | 640g                   |                 | 530g                             | 1200g       |              |
| Consumi                 | 400mA                                                                                                    |                     |                        |                 |                                  | 450mA       |              |
| Impermeabilità          | IP65                                                                                                    |                     |                        |                 |                                  |             |              |

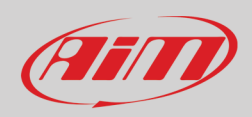

## 2 – Cosa contiene il kit?

Il kit della linea MX contiene:

- Logger MX mostrati sotto
- cablaggio per connettore Deutsch 37 pin con cavo mini USB
- cavo adattatore USB (da mini USB a USB standard)
- Modulo GPS09

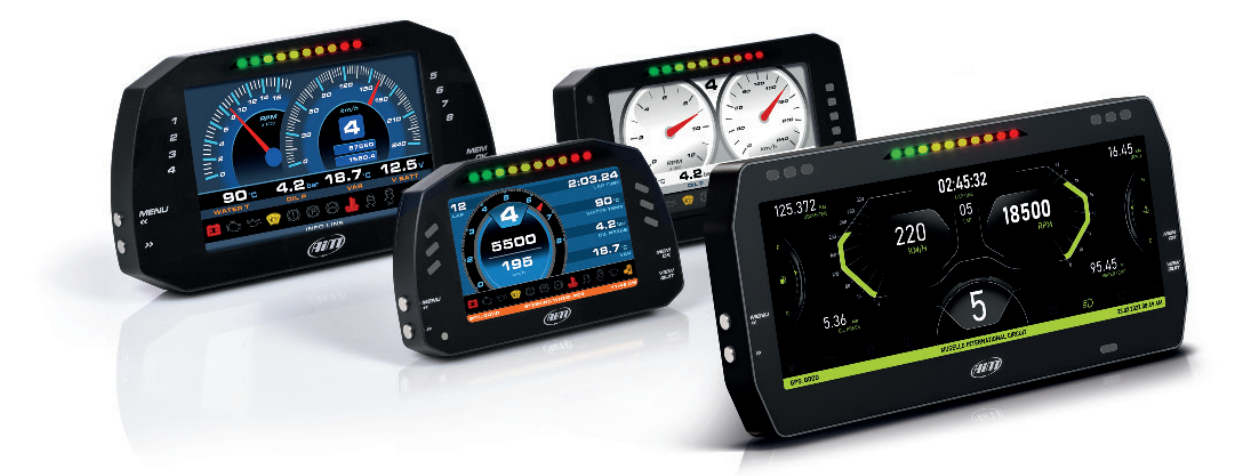

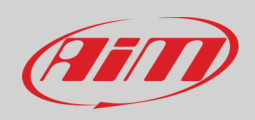

### 3 – Alimentazione

L'alimentazione è gestita da due pin del connettore a 37 pin:

- Pin 1: alimentazione (9-15 Volt)
- Pin 2: Ground

Essi devono essere collegati come mostrato sotto.

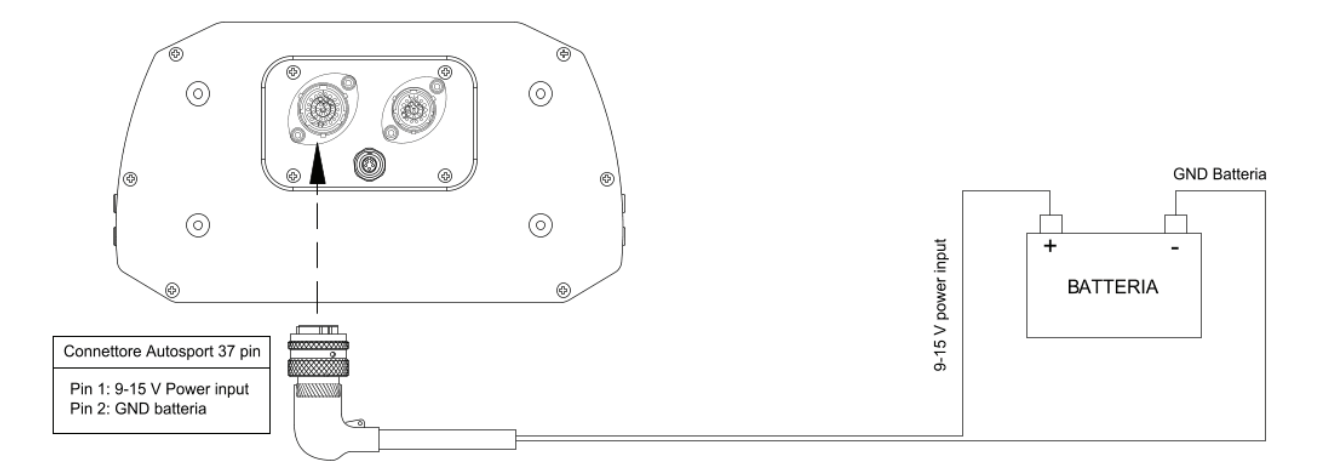

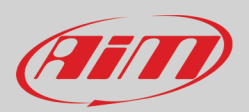

## 4 – Configurazioni possibili da tastiera

La linea MX deve essere configurata via software ma alcune funzioni possono essere gestite attraverso i tasti laterali del sistema.

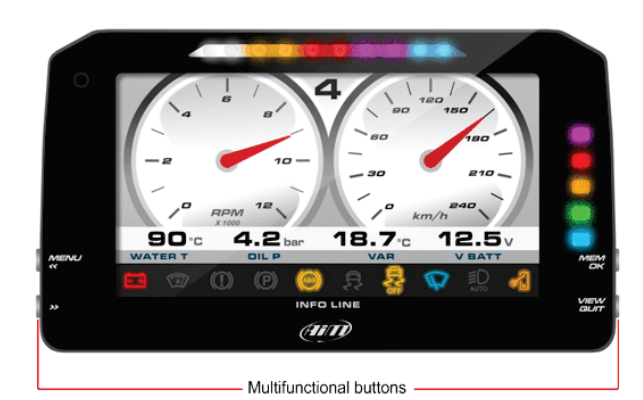

Premere "Menu" e questa pagina apparirà.

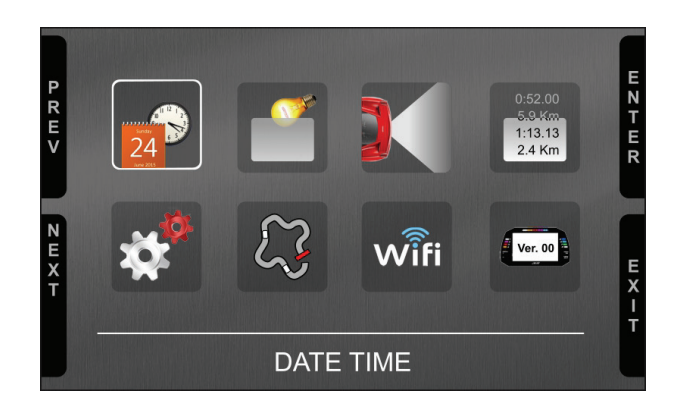

Contatori

#### Le icone gestiscono:

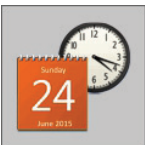

Data/Ora

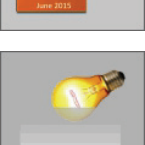

Dala/Ora

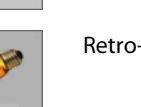

Retro-illuminazione

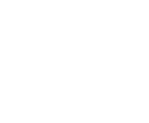

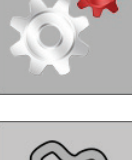

5.9 Km 1:13.13 2.4 Km

Reset calcolo marce

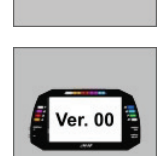

Collegamento Wi-Fi

Informazioni sistema

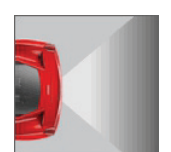

Video In

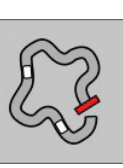

GPS e piste

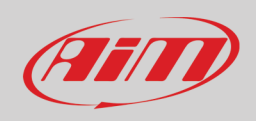

### 4.1 – Imposta Data/Ora

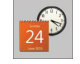

Qui è possibile:

- impostare formato ora: 12H o 24h; premere "CHANGE" per passare da un'opzione all'altra e "NEXT" per passare a formato data
- impostare formato data: MM/DD/YY o DD/MM/YY o YY/MM/DD; premere "CHANGE" per passare da un'opzione all'altra
- l'impostazione di default per "GPS Date Time Sync" è "Enabled" (immagine sotto a sinistra); significa che data ed ora sono ricevute automaticamente dal GPS di MX. Premere "CHANGE" per disabilitare la sincronizzazione ed impostare data ed ora manualmente
- premere "NEXT" per iniziare ad impostare l'ora (immagine sotto a destra)

|                  | Date Time                   |                   |       |
|------------------|-----------------------------|-------------------|-------|
| P<br>R<br>E<br>V | Time Format:<br>Date Format | 24H<br>DD/MM/YYYY | HANGE |
|                  |                             |                   | F     |
| E<br>X<br>T      | 13:07                       | 30/07/2020        | XI    |
|                  |                             |                   | L     |

| P R E V     | Date<br>Time Format:<br>Date Format | Time<br>24H<br>DD/MM/YYYY | CHAZGU      |
|-------------|-------------------------------------|---------------------------|-------------|
| F           |                                     | Disabled                  |             |
| N<br>E<br>X | Hour 13                             | :15                       | E<br>X<br>I |
| T           |                                     |                           | Т           |

Il sistema entra nella modalità data ed ora manuali. Con riferimento alle immagini sotto:

- premere "NEXT" per passare ad impostare l'ora -> l'ora viene selezionata (13 in rosso sotto) -> premere "SELECT" e l'ora diviene editabile (13 su sfondo rosso sotto) -> Usare "DEC" e "INC" per impostare l'ora ->
- premere "DESEL" e il tasto "INC" diventa "NEXT": premerlo e si passa l'opzione minuti: premere "SELECT ed impostarla
- premere "DESEL" e poi "NEXT" e si tornerà al campo "Hour"; premere "CHANGE" e "Hour" diventerà "Date": premere "NEXT"
- impostare giorno, mese ed anno come si è fatto per l'orario e premere "EXIT"; si torna su "Time Format": premere "EXIT"

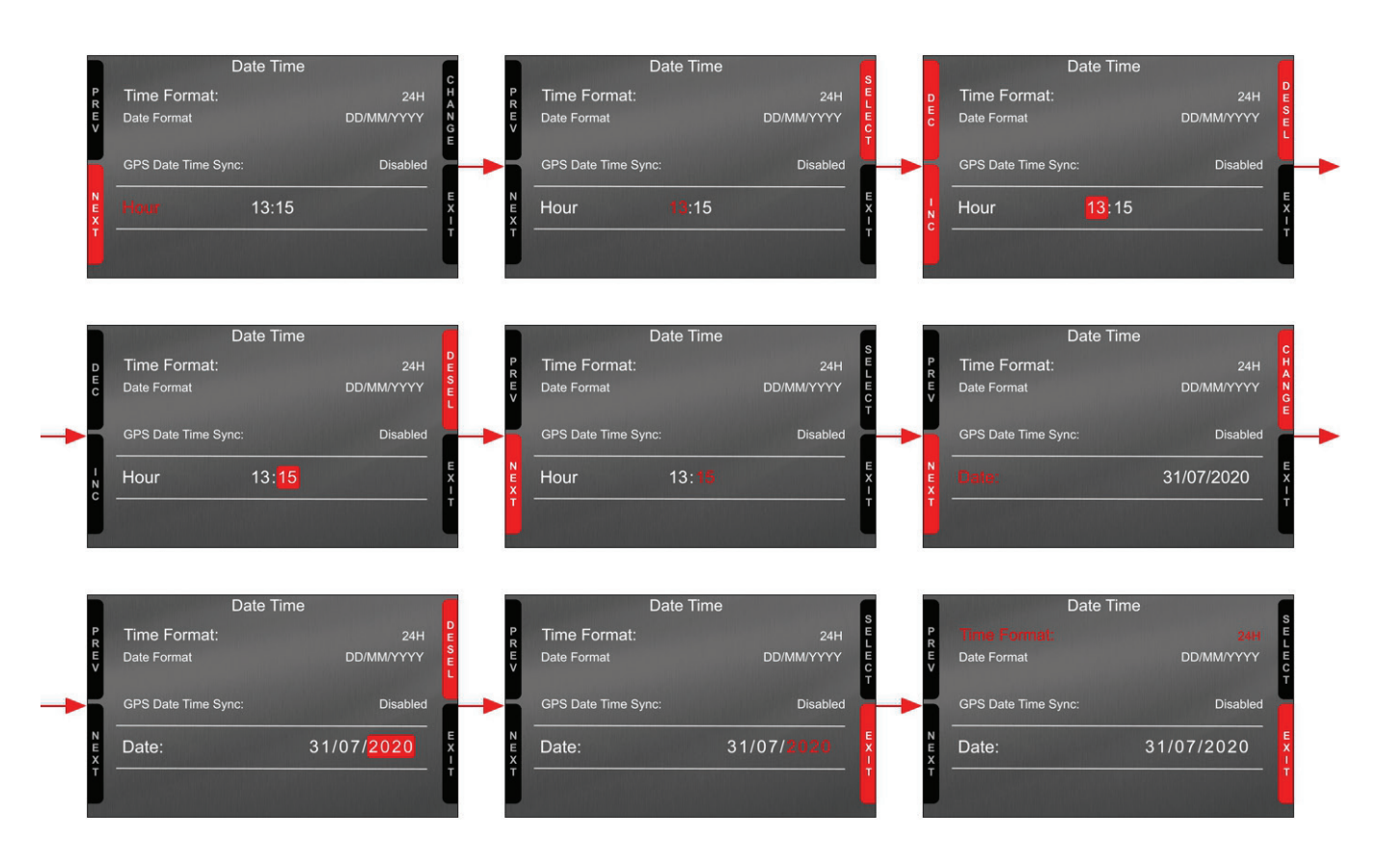

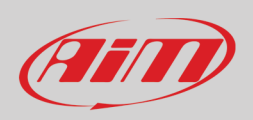

#### 4.2 – Imposta retro-illuminazione (Backlight)

La luminosità del display e dei LED può essere regolata in due modi a seconda della luce catturata dal sensore integrato nel sistema.

- AUTOMATIC: se la luce è maggiore di una soglia definita la luminosità del display viene ridotta: è possibile impostare la luminosità del giorno e della notte così come la soglia che passa automaticamente da giorno a notte (immagine sotto a sinistra)
- MANUAL: permette di definire la luminosità del display e dei LED scegliendo tra diverse opzioni: 20%, 40%, 60%, 80%, 100% (immagine sotto a destra).

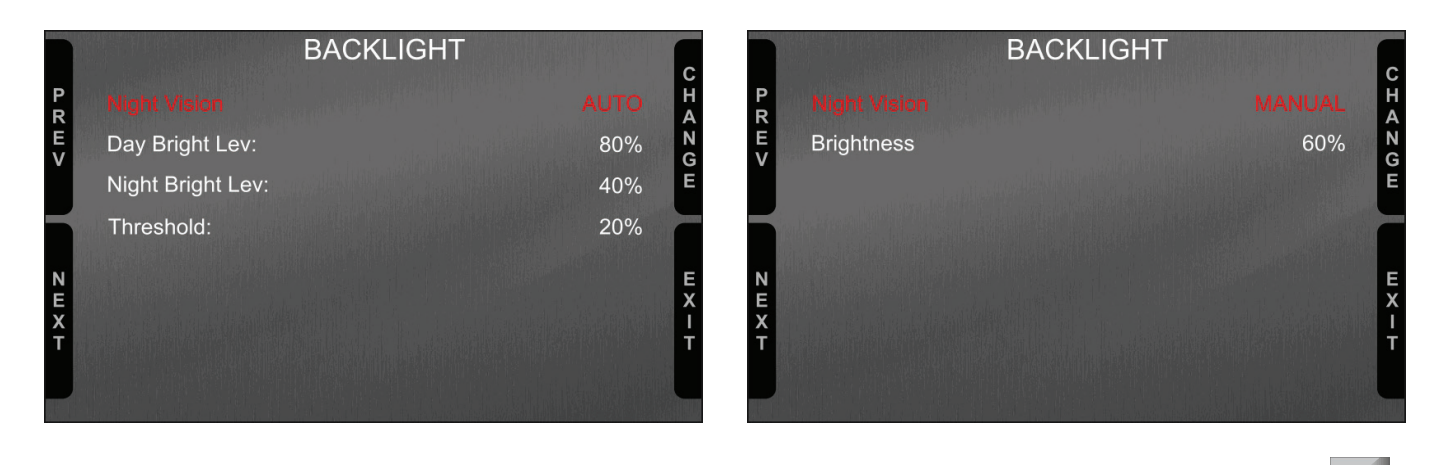

### 4.3 – Imposta video input

La pagina Video In gestisce sino a due retro camere aggiuntive opzionali (i cui dati non possono essere acquisiti).

Esse devono essere collegate al connettore Binder 712 femmina posto centralmente sul retro del logger, come mostrato nel pinout che si trova alla fine di questo manuale. Si faccia riferimento al paragrafo 11.1 ("Retrocamere collegamento e gestione") per ulteriori informazioni.

Le opzioni da configurare sono:

- Input: Video 1 / Video 2
- Stato: Enabled/Disabled
- Formato: NTSC/PAL
- Luminosità e contrasto (Brightness and Contrast) da 10 a 100%

Utilizzare i tasti:

- "CHANGE" per impostare ogni opzione
- "NEXT" per passare da un'opzione alla successiva
- "EXIT" per salvare ed uscire.

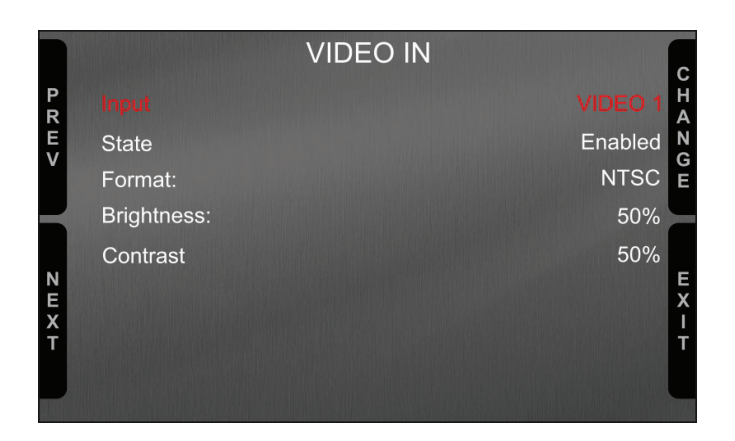

11

### Manuale Utente

### 4.4 – Gestione Contatori (Counters)

La linea MX offre 4 contatori utente, etichettati User 1 – User 4, oltre ad un contatore di sistema non azzerabile. Tutti i contatori sono mostrati anche dal software di configurazione Race Studio 3 (si veda il capitolo relativo alla linea MX ed il PC).

Ogni contatore può essere attivato/disattivato e/o azzerato. Per gestire ogni contatore selezionarlo e premere "CHANGE".

#### 4.5 – Azzeramento e nuovo calcolo delle marce (Reset Gear Calc)

La funzione "Reset Gear Calc" permette di azzerare e rifare il calcolo delle marce. Esso è molto utile nel caso si siano apportate modifiche al veicolo o se il primo calcolo è per qualsiasi motivo non più attuale o fallito. Perché questa funzione sia disponibile è necessario:

- che la configurazione impostata in Race Studio 3 preveda le marce calcolate (si veda il paragrafo 6.2.6 per ulteriori informazioni)
- che sia già stato effettuato un calcolo delle marce. ٠

Per azzerare ed effettuare nuovamente il calcolo delle marce premere "OK".

Il sistema notificherà che il calcolo è in corso. A questo punto è necessario percorrere a velocità moderata un giro di pista inserendo tutte le marce e lasciandole inserite per circa cinque secondi. Al raggiungimento della massima marcia il sistema registrerà il calcolo e inizierà a mostrare la marcia inserita a display (se il layout scelto lo prevede) ed a registrare la marcia inserita. Per ulteriori informazioni relative al calcolo delle marce si veda la Sezione "FAQ" relativa ai sistemi "MX" nel paragrafo "Configurazione" del sito www.aim-sportline.com.

> 1:13.13 Ver. 00 Reset Gear Calc

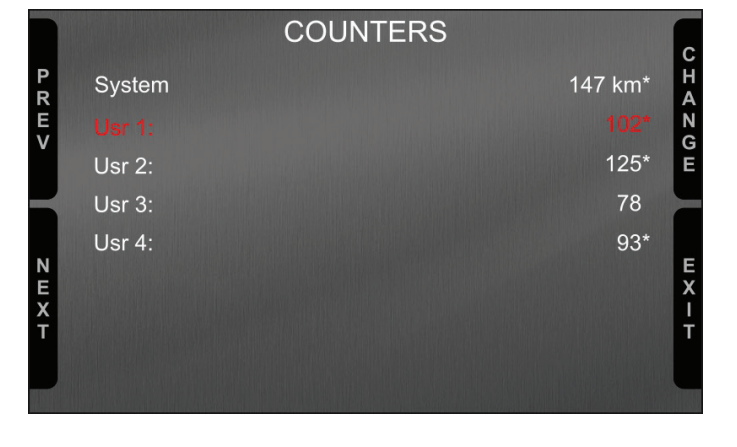

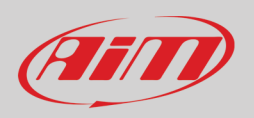

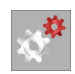

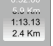

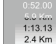

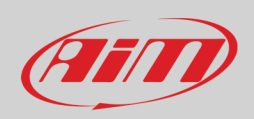

#### 4.6 – Gestione GPS & Piste

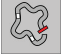

La linea MX può essere usata in pista grazie al Modulo GPS09 AiM incluso nel kit. Esso è utilizzato per:

- calcolare il tempo sul giro
- calcolare la velocità
- calcolare il tempo sul giro previsto

Per calcolare questi dati il sistema deve conoscere le coordinate del traguardo della pista sulla quale sta correndo; i logger MX contengono le principali piste, costantemente aggiornate dai nostri tecnici e automaticamente aggiornate sul PC se si lancia il software Race Studio 3 ed una connessione Internet è disponibile.

I logger MX offrono due modalità di selezione delle piste: automatica e manuale.

#### Automatica:

Il logger MX riconosce automaticamente la pista sulla quale sta correndo, carica le coordinate del traguardo e dei possibili intermedi e calcola tempi sul giro ed intermedi senza ricevitori ottici/magnetici. Questa è la modalità migliore in molti casi. **Manuale**:

Permette di selezionare manualmente la pista dal database interno.

Questa modalità è da preferirsi quando vi siano molteplici configurazioni vicine disponibili. In questo caso la linea MX riconoscerebbe comunque la pista ma avrebbe bisogno di almeno un giro di pista completo.

- È possibile scorrere la lista di piste disponibili scegliendo tra queste opzioni:
- nearest: mostra solo le piste in un raggio di 10 km
- all: mostra tutte le piste contenute nel sistema in ordine alfabetico
- custom: mostra solo le piste precedentemente create dall'utente col software Race Studio 3 (vedi paragrafo 6.3)

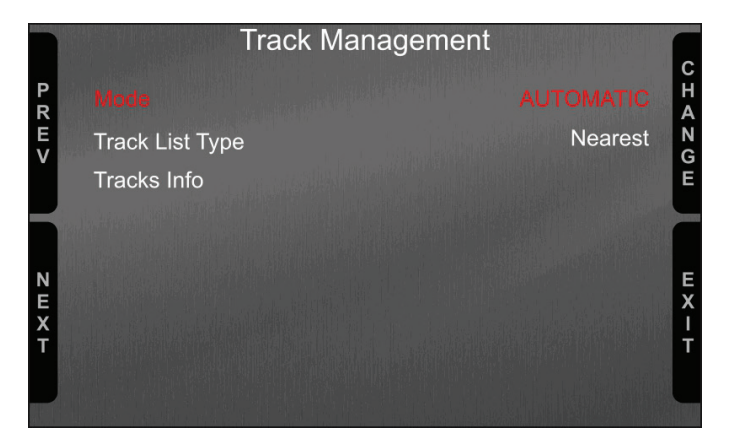

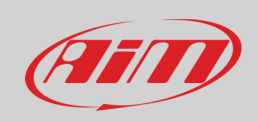

### Wifi

#### 4.7 – Gestione Wi-Fi

Qui è possibile gestire l'Wi-Fi così come selezionare il canale da utilizzare (solo utenti esperti) ed azzerare la configurazione. Le **modalità Wi-Fi** disponibili sono:

- ON: Wi-Fi sempre acceso
- Auto: accende l'Wi-Fi quando il veicolo è fermo e lo spegne automaticamente quando MX inizia a registrare a seconda delle impostazioni fissate nella pagina "Parameters" del software Race Studio 3 (vedi paragrafo 6.2.8 per ulteriori informazioni)
- OFF: Wi-Fi sempre spento

Seleziona canale (Select Channel), funzione solo per utenti esperti; qui è possibile selezionare quale canale Wi-Fi utilizzare; le opzioni disponibili sono:

- AUTO (default raccomandata)
- 1
- 6
- 11

"Wi-Fi reset CFG" azzera la configurazione Wi-Fi ed è molto utile se non si ricorda la password Wi-Fi.

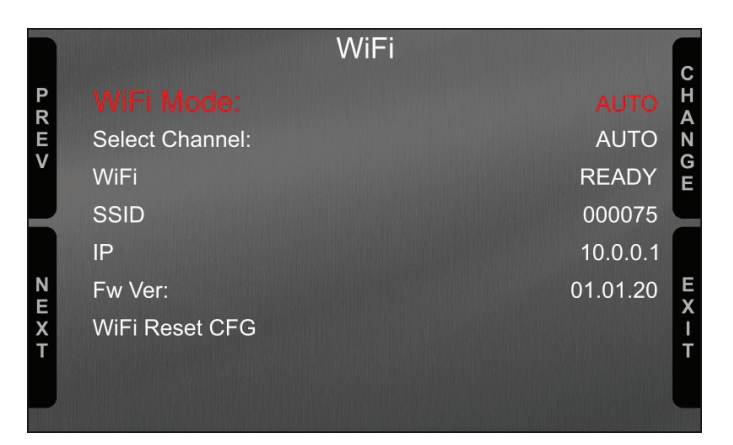

#### 4.8 – Informazioni sistema

Questa pagina mostra le informazioni relative ad MX così, come la versione di firmware e di booter; se ci sono espansioni collegate ad MX (anche il GPS è considerata una espansione), appare l'opzione "Net Info" che permette di accedere alla pagina di informazione delle espansioni collegate.

| S                    | System Info |      |
|----------------------|-------------|------|
| Logger<br>Serial N.: | МХР<br>75   | ENTE |
| Fw Version           | 02.40.21    | R    |
| Boot Version         | 02.24.00    |      |
|                      |             | EXIT |

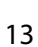

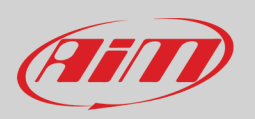

### 4.8.1 – La pagina Net Info

Entrando in System Info page, se ci sono espansioni collegate, il Sistema si posiziona direttamente su "Net Info" e premendo "ENTER" si entra nella pagina di informazioni della rete espansioni collegate ad MX.

Per ogni espansione sono mostrati: nome, numero di serie e versione di firmware. Nell'esempio sotto la rete AiM comprende:

- GPS con numero di serie 0926677 e versione di firmware 35.64.00
- Channel Expansion con numero di serie 2000962 e versione di firmware 40.63.00

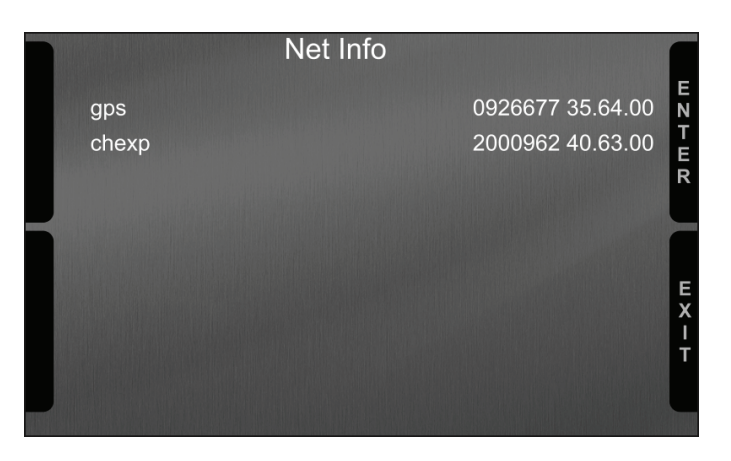

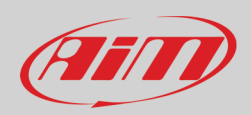

### 5 – Configurazione Wi-Fi

Sono disponibili due modalità di configurazione Wi-Fi.

#### 1 - Come access point (AP - default)

Questa è la configurazione ideale per un solo dispositivo ed un solo computer. In questa situazione il logger MX crea un network Wi-Fi e funziona da Access Point cui il PC può collegarsi.

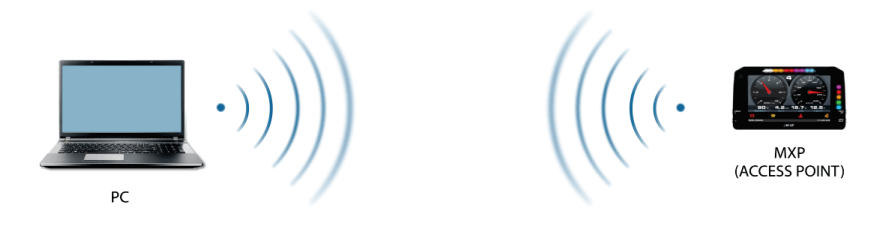

#### 2 – Existing network (per collegarsi ad un network Wi-Fi esistente – WLAN)

Questa modalità è complessa ed implica un punto di accesso esterno (AP) ma è anche più flessibile e potente perché permette la comunicazione tra più di un dispositivo e più di un computer nella stessa rete. Il logger MX ed il PC devono collegarsi ad una rete Wi-Fi esistente creata da un dispositivo che funziona da access point esterno.

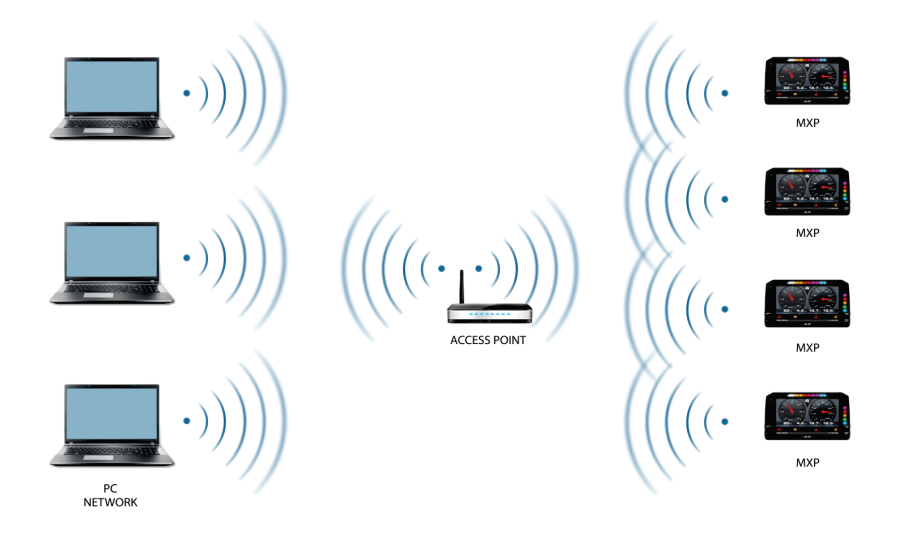

Quando lavora in modalità WLAN il logger MX può utilizzare due livelli di sicurezza:

- autenticazione nel network: password di rete
- autenticazione del dispositivo: password del logger MX

Entrambi i livelli permettono l'uso di diverse strategie. Un PC in WLAN, per esempio, può vedere diversi dispositivi AiM ma può comunicare solo con quelli dei quali conosce la password.

Se si dimentica la password dell'Wi-Fi è possibile azzerarla dal menu del logger MX come spiegato al paragrafo 4.7.

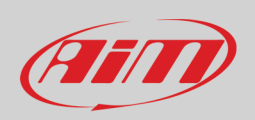

### 5.1 – Configurare i logger della linea MX come access point (AP)

Questa è la configurazione di default dei logger della linea MX ed è la modalità di collegamento più facile, ideale per comunicare con un logger utilizzando un PC; è libera e quindi accessibile a chiunque. Si imposti una password di accesso appena possibile. Per stabilire un collegamento Wi-Fi:

- assicurarsi che l'Wi-Fi sia abilitato
- leggere il nome del logger (75 nell'immagine sotto)

| S                    | ystem Info    |
|----------------------|---------------|
| Logger<br>Serial N.: | MXP N<br>75 F |
| Fw Version           | 02.32.81 R    |
| Boot Version         | 02.24.00      |
| Net Info             |               |
|                      | E<br>X<br>I   |
|                      | Ľ             |

- lanciare Race Studio 3
- cliccare l'icona Wi-Fi e selezionare il proprio strumento
- in pochi secondi il collegamento è stabilito

| AIM                   | Connected |
|-----------------------|-----------|
| AiM_Guest             |           |
| <b>AIM-MXP-000075</b> | Connect   |
| WiFi Settings         |           |

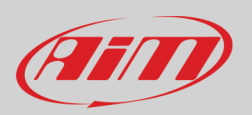

Per impostare altri parametri si crei una password unica per proteggere lo strumento/la rete. Con una password la comunicazione è sicura e criptata utilizzando lo standard WPA2-PSK.

I caratteri permessi sono tutte le lettere, anche maiuscole, tutte le cifre e questi caratteri: '+-\_()[]{}\$£!?^#@\*\\\"=~.:;/%" Il carattere "Spazio" può essere usato purché non sia il primo per evitare conflitti con alcune versioni di Windows<sup>TM</sup>.

| RaceStudio3 (64 bit) 3.32.12 |                                                            |                        |        |
|------------------------------|------------------------------------------------------------|------------------------|--------|
| * * * * *                    |                                                            | ((•                    |        |
| 2 All Configurations         |                                                            | MXP ID 75              |        |
|                              | Live Measures Download WiFi and Properties Settings Tracks | Counters Logo Firmware |        |
| Devices (6)                  | Refresh Transmit                                           |                        |        |
| Manual Collections 🔅         |                                                            |                        |        |
|                              | Device                                                     |                        |        |
|                              | Device Name                                                | MXP ID 75              |        |
|                              | WiFi                                                       |                        |        |
|                              | WiFi Power Mode                                            | Auto                   |        |
| Connected Devices            | WiFi Mode                                                  | Access Point           |        |
| MXP ID 75                    | WIFI Network Name                                          | AiM-MXP-000075         |        |
|                              | WiFi Password                                              |                        | □ Show |
|                              |                                                            |                        |        |
|                              | Properties                                                 |                        |        |
|                              | Racer Name                                                 |                        |        |
|                              | Vehicle Name or Number                                     |                        |        |
|                              | Championship                                               |                        |        |
|                              | Venue Type                                                 |                        |        |
| Trash                        |                                                            |                        |        |

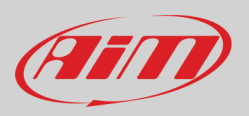

Il nome AP o SSID è unico per ogni dispositivo.

Un esempio di nome è:" AiM-MXS12-02523" dove:

- "AiM" è il prefisso di tutti i dispositivi AiM
- "MXP" è l'identificativo dello strumento
   "000075" è il surge di surje delle strumente est
- "000075" è il numero di serie dello strumento assegnato dalla casa.

Per rendere uno strumento ancora più riconoscibile è possibile aggiungere un nome di al massimo otto caratteri all'SSID. I caratteri utilizzabili sono tutte le lettere, anche maiuscole, tutte le cifre e questi caratteri: '+ - \_ () [] {}!.

Il carattere "Spazio" può essere utilizzato purché non sia il primo per evitare conflitti con alcune versioni di Windows<sup>™</sup>. Aggiungendo, il nome del pilota, per es. Tom Wolf, il nome del network (SSID) diventa:

"AiM-MXP-000075-TomWolf"

Una volta che tutti i parametri sono stati impostati premere "Transmit". Il logger MX si riavvia ed è configurato con i nuovi parametri. Se il logger MX è protetto da una password, come raccomandato, Race Studio 3 chiederà quella password per autenticarlo.

| RaceStudio3 (64 bit) 3.32.12 |                                                            |                         |      |
|------------------------------|------------------------------------------------------------|-------------------------|------|
| * * * * *                    |                                                            |                         |      |
| 2 All Configurations         |                                                            | MXP ID 75               |      |
|                              | Live Measures Download WiFi and Properties Settings Tracks | Counters Logo Firmware  |      |
| Devices (6)                  | Refresh Transmit                                           |                         |      |
| Manual Collections 🔅         |                                                            |                         |      |
|                              | Device                                                     |                         |      |
|                              | Device Name                                                | Tom Wolf                |      |
|                              | WiFi                                                       |                         |      |
|                              | WiFi Power Mode                                            | Auto 🗘                  |      |
| Connected Devices            | WiFi Mode                                                  | Access Point            |      |
| MXP ID 75                    | WiFi Network Name                                          | AiM-MXP-000075          |      |
|                              | New WiFi Network Name                                      | AiM-MXP-000075-Tom Wolf |      |
|                              | WiFi Password                                              | 7.47.47.42              | Show |
|                              | Properties                                                 |                         |      |
|                              | Racer Name                                                 |                         |      |
|                              | Vehicle Name or Number                                     |                         |      |
|                              | Championship                                               |                         |      |
|                              | Venue Type                                                 | \$                      |      |
| Trash                        |                                                            |                         |      |

**Nota**: il medesimo collegamento Wi-Fi può essere creato con l'applicazione del sistema operativo. Una volta autenticato nella rete Wi-Fi il logger può comunicare utilizzando Race Studio 3.

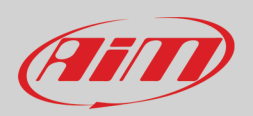

#### 5.2 - Aggiungere il logger MX ad un network (rete) esistente

Questa situazione è ideale per un team con più piloti e membri dello staff ed è desiderabile per comunicare con uno o più dispositivi AiM utilizzando la stessa rete di PC. Ogni logger può avere la sua password che aggiunge un altro livello di sicurezza e di privacy al network.

Race Studio 3 mostrerà tutti i logger MX collegati al medesimo network sotto l'etichetta "Connected devices" in basso a sinistra della pagina: cliccare sul dispositivo.

Entrare nel tab "Wi-Fi and properties" ed impostarlo su "Existing Network"; inserire il nome del network, la relativa password e la password dello strumento.

Trasmettere le impostazioni del network allo strumento cliccando "Transmit": esso si riavvierà e si collegherà a quella rete. **Nota**: sono ammesse solo password che seguano lo standard WPA2-PSK.

Per completare questa procedura utilizzare il software Race Studio 3 come spiegato di seguito.Per completare questa procedura utilizzare il software Race Studio 3 come spiegato qui.

| RaceStudio3 (64 bit) 3.32.12 |                                                            |                        |      |
|------------------------------|------------------------------------------------------------|------------------------|------|
| * * 🕾 🖾 📥 🄝 🖨                |                                                            |                        |      |
| 2 All Configurations         |                                                            | MXP ID 75              |      |
|                              | Live Measures Download WiFi and Properties Settings Tracks | Counters Logo Firmware |      |
| Devices (6)                  | Refresh Transmit                                           |                        |      |
| Manual Collections           |                                                            |                        |      |
|                              | Device                                                     |                        |      |
|                              | Device Name                                                | MXP ID 75              |      |
|                              | WiFi                                                       |                        |      |
|                              | WiFi Power Mode                                            | Auto 🗘                 |      |
| Connected Devices            | WiFi Mode                                                  | Existing network       |      |
| MXP ID 75                    | WiFi Network Name                                          | network_2              |      |
|                              | WIFI Password                                              | *****                  | Show |
|                              | Device Password                                            | F.5.12.5.12            | Show |
|                              | Properties                                                 |                        |      |
|                              | Racer Name                                                 |                        |      |
|                              | Vehicle Name or Number                                     |                        |      |
|                              | Championship                                               |                        |      |
|                              | Venue Type                                                 | \$                     |      |
| Trash                        |                                                            |                        |      |

L'immagine sotto mostra uno strumento "MXP ID 75" che è passato dalla modalità AP a quella WLAN (Network esistente).

Il nome del network è "network\_2" e non è liberamente accessibile in quanto protetto da password.

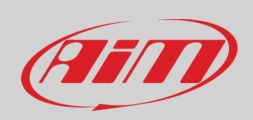

Perché lo strumento possa collegarsi il PC deve essere autenticato alla medesima rete come mostrato sotto.

| RaceStudio3 3.24.02                   |                         |                     |              |
|---------------------------------------|-------------------------|---------------------|--------------|
| * * * * * *                           |                         |                     | 🥐 🔐 <i>@</i> |
| 2 All Configurations                  | New Clone Import Export |                     | nfigurations |
| Devices (9)                           |                         | <ul> <li></li></ul> | ٩ ()         |
| Manual Collections                    | Name                    | WiFi-AIM-Timenet    | Date         |
| · · · · · · · · · · · · · · · · · · · | MXS 1.2                 | Connect             | 11:43        |
|                                       | П СССТАТИВИИ МХР        | WiFi Settings       | 11:42        |
|                                       | MXG 1.2                 |                     | 11:41        |
| Connected Devices                     |                         |                     |              |
| I No device connected                 |                         |                     |              |
|                                       |                         |                     |              |
| Trash                                 |                         |                     |              |

Quando il PC è autenticato ad una rete chiamata "network\_2" è possibile vedere tutti i dispositivi configurati per accedere alla medesima rete. Nell'immagine sotto tre dispositivi AiM sono collegati alla medesima rete WLAN "network\_2".

| RaceStudio3 (64 bit) 3.32.12 |                                                            |                        |           |
|------------------------------|------------------------------------------------------------|------------------------|-----------|
| * *                          |                                                            | (î•                    | ECU (III) |
| 🀲 All Configurations         |                                                            | MXP ID 75              |           |
|                              | Live Measures Download WiFi and Properties Settings Tracks | Counters Logo Firmware |           |
| Devices (9)                  | Refresh Transmit                                           |                        |           |
| Manual Collections 🔅         |                                                            |                        |           |
|                              | Device                                                     |                        |           |
|                              | Device Name                                                | MXP ID 75              |           |
|                              | WiFi                                                       |                        |           |
|                              | WiFi Power Mode                                            | On 🗘                   |           |
|                              | WiFi Mode                                                  | Existing network \$    |           |
|                              | WiFi Network Name                                          | network_2              |           |
|                              | WiFi Password                                              |                        | Show      |
|                              | Device Password                                            |                        | Show      |
|                              | Properties                                                 |                        |           |
|                              | Racer Name                                                 |                        |           |
|                              | Vehicle Name or Number                                     |                        |           |
|                              | Championship                                               |                        |           |
|                              | Venue Type                                                 | \$                     |           |
| Connected Devices            |                                                            |                        |           |
| network_2                    |                                                            |                        |           |
| MXP ID 5600189               |                                                            |                        |           |
| MXG 12 ID MAX_5              |                                                            |                        |           |
| 🗖 MXP ID 75                  |                                                            |                        |           |
|                              |                                                            |                        |           |
| Trash                        |                                                            |                        |           |
|                              |                                                            |                        | J         |

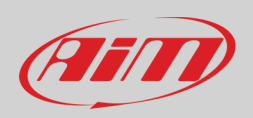

### 5.3 – Impostazioni della rete Wi-Fi

In questo capitolo trovate una breve descrizione di come configurare una rete WLAN che includa dispositivi AiM ed un PC.

Sotto è mostrato un esempio di configurazione.

| ROUTER SETTINGS                                                                                                    |                                                                                                    |
|----------------------------------------------------------------------------------------------------|----------------------------------------------------------------------------------------------------|
| Use this section to configure the inte<br>configured here is the IP Address th<br>you change the IP Address here, you<br>network again. | ernal network settings of your router. The IP Address that is<br>at you use to access the Web-based management interface. If<br>u may need to adjust your PC's network settings to access the |
| Router IP Address :                                                                                                    | 192.168.0.1                                                                                                    |
| Subnet Mask :                                                                                                    | 255.255.255.0                                                                                                    |
| Device Name :                                                                                                    | Network 2                                                                                                    |
| Local Domain Name :                                                                                                    | (optional)                                                                                                    |
| Enable DNS Relay :                                                                                                    | ✓                                                                                                    |
|                                                                                                    | _                                                                                                    |
| DHCP SERVER SETTINGS                                                                                                    |                                                                                                    |
| your network.<br>Enable DHCP Server :                                                                                                   | •                                                                                                    |
| DHCP IP Address Range :                                                                                                    | 192.168.0.2 to 192.168.0.6                                                                                                    |
| DHCP Lease Time :                                                                                                    | 10080 (minutes)                                                                                                    |
| Always Broadcast :                                                                                                    | (compatibility for some DHCP Clients)                                                                                                    |
| NetBIOS announcement :                                                                                                    |                                                                                                    |
| Learn NetBIOS from WAN :                                                                                                    |                                                                                                    |
| NetBIOS Scope :                                                                                                    | (ontional)                                                                                                    |
| NetBIOS node type :                                                                                                    | Proadcast only (use when no WINS servers configured)                                                                                                    |
|                                                                                                    | Point-to-Point (no broadcast)                                                                                                    |
|                                                                                                    | Attend and (Decedent they Delet to Delet)                                                                                                    |
|                                                                                                    | <ul> <li>Mixed-mode (Broadcast then Point-to-Point)</li> </ul>                                                                                                    |
|                                                                                                    | Mixed-mode (Broadcast then Point-to-Point)     Hybrid (Point-to-Point then Broadcast)                                                                                                    |
| Primary WINS IP Address :                                                                                                    | Mixed-mode (Broadcast then Point-to-Point) Hybrid (Point-to-Point then Broadcast)                                                                                                    |
| Primary WINS IP Address :<br>Secondary WINS IP Address :                                                                                | Mixed-mode (Broadcast then Point-to-Point)     Hybrid (Point-to-Point then Broadcast)                                                                                                    |

Per migliori prestazioni della rete suggeriamo di utilizzare un dispositivo di rete dotato di server DHCP e che utilizzi la tecnologia 3x3 MIMO come, per esempio un Linksys AS3200.

Per massimizzare la larghezza di banda si consiglia di non permettere la navigazione in Internet su questa WLAN; ovvero il server DHCP dovrebbe essere configurato senza indirizzi DNS né gateway di default.

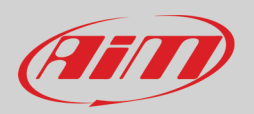

I parametri per la configurazione della rete in questo esempio sono:

- Nome della rete Wi-Fi: Network\_2
   Significa che il nome della rete WLAN è "Network\_2." Un PC deve essere autenticato in questa rete per interagire con qualsiasi dispositivo AiM di questa rete.
- Indirizzo Gateway: 192.168.0.1
   Server DNS primario: 0.0.0.0
   Server DNS secondario: 0.0.0.0
   (Queste impostazioni prevengono la connettività Internet su questa WLAN.)
   Submet media 255, 255, 255, 249
- Subnet mask: 255.255.255.248 Abilita server DHCP: si Indirizzi IP DHCP: da 192.168.0.2 a 192.168.0.6

Queste impostazioni abilitano un server DHCP su questa WLAN e forniscono indirizzi IP in una gamma 2-6 range. Questo significa che questa rete prevede 5 network host.

Il numero di dispositivi su una rete WLAN dipende dalla subnet mask. Qui sotto sono mostrati esempi tipici di network mask e di indirizzi IP.

La configurazione in grassetto è quella che suggeriamo (se non serve un numero maggiore di dispositivi), essendo quella che rende più facile e veloce per Race Studio 3 l'identificazione dei dispositivi nella rete.

| Subnet mask:    | Indirizzi IP:     | Numero di dispositivi: |
|-----------------|-------------------|------------------------|
| 255.255.255.0   | 192.168.0.1 – 254 | 254                    |
| 255.255.255.128 | 192.168.0.1 – 126 | 126                    |
| 255.255.255.192 | 192.168.0.1 – 62  | 62                     |
| 255.255.255.224 | 192.168.0.1 – 30  | 30                     |
| 255.255.255.240 | 192.168.0.1 – 14  | 14                     |
| 255.255.255.248 | 192.168.0.1 – 6   | 6                      |

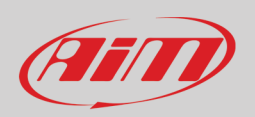

#### 5.4 – La connettività Internet

Per una velocità ottimale del/i dispositivo/i AiM si raccomanda di non permettere la navigazione Internet sulla medesima rete e di impostare la rete WLAN nello stesso modo.

L'accesso ad Internet può naturalmente essere permesso sulla rete ma questo peggiorerà la comunicazione.

Questa velocità leggermente inferiore potrebbe essere soddisfacente ma sarebbe preferibile una seconda connessione Wi-Fi attraverso un hardware aggiuntivo (NIC).

Questa configurazione fornirebbe una velocità dati ottimale della rete del/i vostro/i dispositivo/i AiM e al contempo potrebbe fornire una connettività Internet col secondo NIC.

#### 5.5 – Problemi di connessione

Può capitare che il logger MX sia collegato correttamente a Race Studio 3 via Wi-Fi ma l'interfaccia utente non lo mostri. Questo perché la porta Wi-Fi potrebbe essere impostata con un IP statico. Per renderlo dinamico (DHCP):

- aprire "Centro connessioni di rete e condivisione" nel motore di ricerca di Windows™
- cliccare col tasto destro sulla connessione Wi-Fi ed apparirà un pannello
- selezionare l'opzione "Proprietà"
- cliccare due volte su "Internet Protocol version 4 (TCP/IPv4)"
- verificare che l'opzione "Ottieni un indirizzo IP" sia attiva

Per ulteriori informazioni si veda la sezione FAQ Wi-Fi di www.aim-sportline.com.

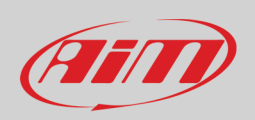

#### 5.6 – Lavorare su Mac<sup>™</sup> con Windows<sup>™</sup> virtualizzato

Race Studio 3 funziona solo sul sistema operativo Windows<sup>™</sup>; gli utenti Mac possono utilizzare un virtualizzatore di Windows<sup>™</sup>. Il problema principale è che la maggior parte degli host OS (Mac) devono condividere l'interfaccia Wi-Fi col sistema operativo virtualizzato (Windows) come interfaccia Ethernet e non come interfaccia Wi-Fi.

#### Configurare Parallels(™)

Lanciare il software Parallels e selezionare "Menu -> Configure...".

Premere "Hardware" – in alto alla pagina che compare – e selezionare "Network" nel menu a tendina a sinistra. A destra del pannello di configurazione impostare il campo "Type" su "Wi-Fi".

Selezionare quindi lo strumento col quale comunicare.

Per assicurare che la comunicazione funzioni selezionare il menu "Open Network preferences...".

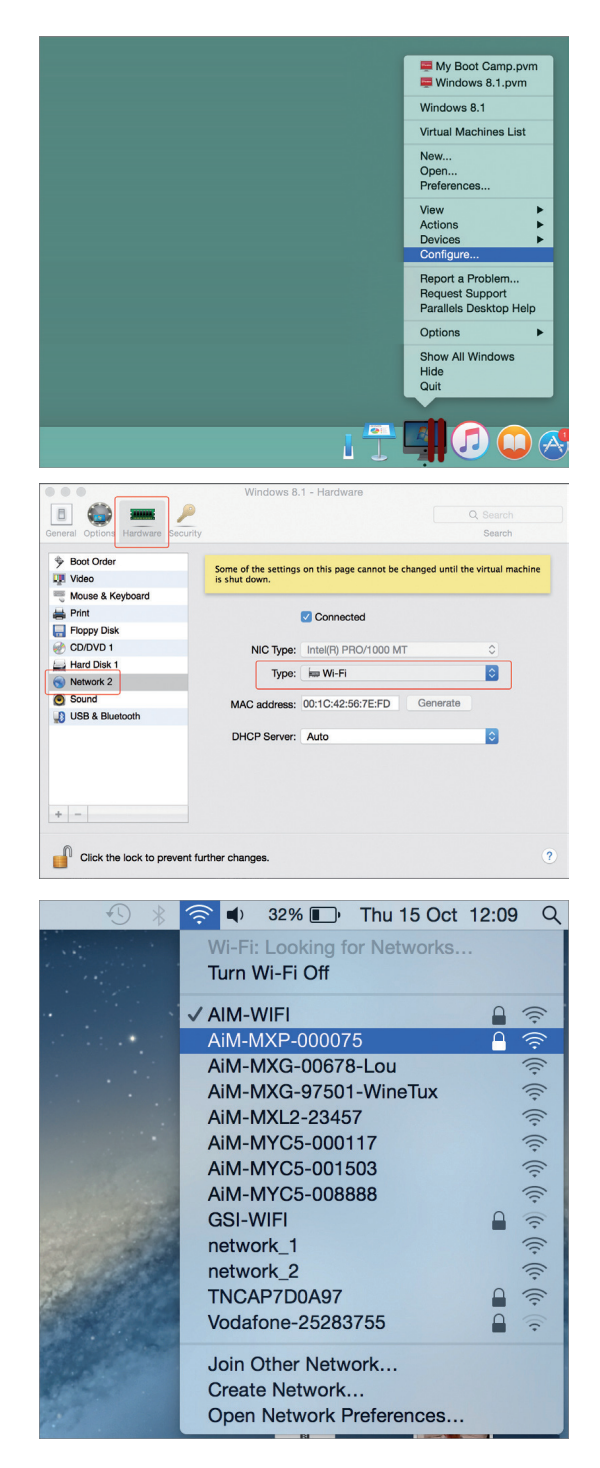

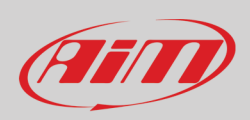

Verificare che lo status nella finestra che appare sia "Connected" e che l'indirizzo IP associato sia, per esempio, 10.0.0.10 (potrebbe essere 10.0.0.11, 10.0.0.12, o genericamente 10.0.0.x).

| Loca                            | tion: Automatic     |                                               | ٥                                       |
|---------------------------------|---------------------|-----------------------------------------------|-----------------------------------------|
| • Wi-Fi<br>Connected            | Status:             | Connected                                     | Turn Wi-Fi Off                          |
| • FT232B UART                   |                     | Wi-Fi is connected to has the IP address 10   | AiM-MXP-000075 and<br>.0.0.10           |
| RNDIS/Gadget                    | Network Name:       | AiM-MXP-000075                                | ٢                                       |
| Bluetooth PAN     Not Connected |                     | Ask to join new r                             | networks<br>be joined automatically. If |
| • ThundIt Bridge                |                     | no known networks a<br>to manually select a r | re available, you will have<br>network. |
| ThundEthernet     Not Connected |                     |                                               |                                         |
| • RNDIS/Driver                  |                     |                                               |                                         |
|                                 |                     |                                               |                                         |
| + - **                          | ✓ Show Wi-Fi status | in menu bar                                   | Advanced ?                              |
|                                 |                     | Assist me                                     | Revert Apply                            |

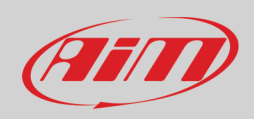

Per permettere a Race Studio 3 di funzionare correttamente su un Mac con Windows™ virtualizzato.

- premere l'icona Wi-Fi 🔶
- selezionare l'opzione "Wi-Fi Settings"

| 🗠 RaceStudio3 (64 bit) 3.32.12 |                         |              |       |
|--------------------------------|-------------------------|--------------|-------|
| * * * * * *                    |                         |              | (III) |
| 2 All Configurations           | New Clone Import Export | nfigurations | _     |
| Devices (9)                    | ⇒ Aim_Guest             | Dette        | ٩ ()  |
| Manual Collections             | WIFI-AIM-Timenet        | Date         |       |
|                                | WKS 1.2                 | 11:43        |       |
|                                | МХР                     | 11:42        |       |
| Connected Devices              | MXG 1.2                 | 11:41        |       |
| network_2                      |                         |              |       |
| MXP ID 5600189                 |                         |              |       |
| MXG 12 ID MAX_5                |                         |              |       |
| 🗖 MXP ID 75                    |                         |              |       |
|                                |                         |              |       |
| Trash                          |                         |              |       |

• abilitare la casellina mostrata sotto.

| 🚇 WiFi Settings         |                                                                                                    | ×           |
|-------------------------|----------------------------------------------------------------------------------------------------|-------------|
|                         | Enable if Windows is running as virtualized on MacOs                                                                                                    |             |
| (*) MacOS<br>The search | shares the WiFi connection to the virtualized Windows as an Ethernet connection for AiM devices is normally disabled in RS3, but has to be enabled in this only c | on.<br>ase. |
|                         |                                                                                                    |             |
|                         |                                                                                                    |             |
|                         | ОК                                                                                                    | Cancel      |

#### 5.7 – Problemi nella visualizzazione dei dispositivi collegati

Utilizzando Race Studio 3 su un iMac con Windows virtualizzato può accadere che il dispositivo connesso via Wi-Fi richieda alcuni minuti per essere mostrato nella rete o non sia mostrato affatto. Questo è il motivo per il quale suggeriamo sempre di usare un router Wi-Fi (WLAN).

Questo router funziona come Access Point permettendo a dispositivi esterni di collegarsi alla sua rete. La configurazione Wi-Fi dei logger MX deve essere effettuata su una rete esistente come spiegato.

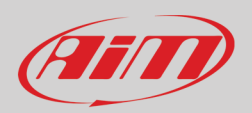

## 6 – La linea MX ed il PC

Col software Race Studio 3 è possibile configurare i logger MX, gestire il database delle piste, controllare altre funzioni dalla pagina dello strumento.

### 6.1 – Collegamento al PC

Il logger MX si può collegare al PC via Wi-Fi o col cavo USB incluso nel kit: inserirlo nel cavo etichettato "USB" del cablaggio per il connettore a 37 pin del logger e nella porta USB del PC.

#### 6.2 – Configurazione dei logger della linea MX

Una volta collegato al PC

- cliccare l'icona "Configurations" 😰 e la pagina relativa appare
- cliccare "New" e il pannello nuova configurazione appare: selezionare un logger MX e premere "OK"; quando si creeranno le configurazioni successive il pannello "Select Configuration" mostrerà gli ultimi quattro dispositivi configurati.

| 🕋 RaceStudio3 (6- | 4 bit) 3.52.17         |                                                                                                    |                                                                                                    |              |        |          |           |                       |          |                             |      |           |         | -                  |              |
|-------------------|------------------------|----------------------------------------------------------------------------------------------------|----------------------------------------------------------------------------------------------------|--------------|--------|----------|-----------|-----------------------|----------|-----------------------------|------|-----------|---------|--------------------|--------------|
| * 🐲 🛙             | 21313                  |                                                                                                    |                                                                                                    |              |        |          |           |                       |          |                             |      | 7         | ((•     | ECU                | AIT          |
| 🐲 All Config      | jurations              |                                                                                                    | New                                                                                                    | Clone        | Import | Export   | Receive   | Transmit              | Delete   | AIM Support                 | Devi | ice Confi | guratio | IS                 |              |
| Devices (3)       |                        |                                                                                                    | Search Box                                                                                                    | (            |        |          |           |                       |          |                             |      |           | _       |                    | ۞ 🖌          |
| Manual Collect    | lione                  |                                                                                                    | 0/3                                                                                                    | Name         |        | _        | _         | _                     | Device   |                             | _    | _         |         | Date               |              |
|                   | Choose Your Device     |                                                                                                    |                                                                                                    |              |        |          |           |                       | A.       | MX2E Model Year 2011 - 2020 |      |           | ſ       | 2022, Ma<br>Monday | ar 28<br>Man |
|                   |                        | Last Configur                                                                                                    | red Devices                                                                                                    |              | _      |          | 15 Canf   | numbion Name an       | d Natas  |                             |      |           |         | 2021, De           | c 02         |
|                   |                        |                                                                                                    |                                                                                                    |              |        |          | Conn      | guration i varrie ar  | id Notes |                             |      |           | G       | Thursd             | ay, D        |
|                   |                        | MXP Strada                                                                                                    |                                                                                                    |              | -      |          | Ter.      |                       |          | MXP or MXP 1.3              |      |           |         | 2021, Se           | p 27         |
|                   | MXG 1.2 or 1.3         | or MXP 1.3 Strada                                                                                                    | MX2E                                                                                                    | MXS 1.2 or   | 1.3    |          | -         | and the second second |          |                             |      |           |         | Monday 🖓           | , Sep        |
|                   |                        | All Dev                                                                                                    | vices                                                                                                    |              |        |          | Continues | tion Nome             |          |                             |      |           |         |                    |              |
|                   |                        |                                                                                                    |                                                                                                    |              | ^      |          | MXP       | uon name              |          |                             |      |           |         |                    |              |
|                   |                        |                                                                                                    | MYG 1.2 Strade                                                                                                    |              |        |          | Comment   |                       |          |                             |      |           |         |                    |              |
|                   | MXG                    | MXG 1.2 or 1.3                                                                                                    | or 1.3 Strada                                                                                                    |              |        |          |           |                       |          |                             |      |           | ~       |                    |              |
|                   |                        |                                                                                                    |                                                                                                    |              |        |          |           |                       |          |                             |      |           |         |                    |              |
|                   | - Sanadaraad           | MXP Strada                                                                                                    | A AND A                                                                                                    |              | -      |          | _         |                       |          |                             |      |           |         |                    |              |
| Connected De      | MXP or MXP 1.3         | or MXP 1.3 Strada                                                                                                    | MX2E                                                                                                    |              |        |          |           |                       |          |                             |      |           |         |                    |              |
| Connected De      |                        |                                                                                                    | 1 1 1 1 1 1 1 1 1 1 1 1 1 1 1 1 1 1 1                                                                                                    | -            |        |          |           |                       |          |                             |      |           |         |                    |              |
|                   |                        | and the second second s | and the second second s | MXS 1.2 Stre | da     |          |           |                       |          |                             |      |           |         |                    |              |
|                   | MXS                    | MXS 1.2 or 1.3                                                                                                    | MXS Strada                                                                                                    | or 1.3 Strac | la     |          |           |                       |          |                             |      |           |         |                    |              |
|                   |                        |                                                                                                    |                                                                                                    |              |        |          |           |                       |          |                             |      |           | ~       |                    |              |
|                   |                        | and and a second second                                                                                                    |                                                                                                    |              |        |          |           |                       |          |                             |      |           |         |                    |              |
|                   | MXK10 Gen 5 (2016-now) | MXK10 Gen 4 (2011-2015)                                                                                                    |                                                                                                    |              | ,      |          |           |                       |          |                             | ОК   | Cancel    |         |                    |              |
|                   |                        |                                                                                                    |                                                                                                    | ОК           | Cancel |          |           |                       |          |                             |      |           |         |                    |              |
| Trash             |                        |                                                                                                    |                                                                                                    |              |        | <u> </u> |           |                       |          |                             |      |           |         |                    |              |
|                   |                        |                                                                                                    |                                                                                                    |              |        |          |           |                       |          |                             |      |           |         |                    |              |

Queste sono le funzioni da configurare:

- Channels: sensori analogici e digitali collegati direttamente al logger.
- ECU: la ECU del veicolo. I logger MX gestiscono protocolli CAN, RS232 e Linea K
- CAN2: se il sistema è collegato non solo alla ECU ma anche ad altri dispositivi CAN questi devono essere collegati alla porta CAN 2
   CAN expansions: altri dispositivi CAN AiM, come per esempio TC Hub (necessario per collegare gli MX1.3 ai sensori termocoppia)
- Lambda controller, Modulo GPS08, Channel expansions etc.
  Math channels: alcuni canali calcolati che possono essere utili in certe situazioni
- Alcune variabili calcolate che possono servire per gestire allarmi, icone, LED.

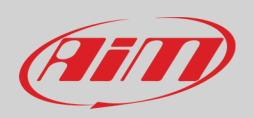

#### 6.2.1 – Configurazione canali

Per impostare tutti i canali dello strumento.

Il canale RPM è abilitato di default perché il collegamento RPM diretto viene utilizzato per veicoli senza ECU; il software lo disabilita automaticamente quando si seleziona un protocollo ECU. Si veda il paragrafo 6.2.3 per ulteriori informazioni sul collegamento fisico del segnale RPM.

Nota: i canali collegati alla piattaforma inerziale sono disabilitati di default perché non supportati dai logger MX1.3. Se avete uno strumento precedente abilitateli.

| 🜁 RaceStudi | o3 (64 bit) 3.52.17 | r           |              |           |        |                          |                         |                           |            |             |                                     | <br> |   |   | -   | o x |
|-------------|---------------------|-------------|--------------|-----------|--------|--------------------------|-------------------------|---------------------------|------------|-------------|-------------------------------------|------|---|---|-----|-----|
| * 0         | WZ W3               | 5 1         | <b>*</b> a & |           |        |                          |                         |                           |            |             |                                     | -    | ŝ | 4 | 0   | AIT |
|             | 1                   |             |              |           |        |                          |                         |                           |            |             |                                     |      | • |   | 100 |     |
| Save        | Save As             | CI0         | ISP TI       | ransmit   |        |                          |                         |                           |            |             |                                     |      |   |   |     |     |
| Channels    | ECII Stream         | CAN2 Stream |              | ansions   | Math C | Channele Statue Variable | e Barametere Shiff Ligh | ts and Alarms Trigger Con | amande le  | one Manager | Dieplay SmartyCam Stream CAN Output |      |   |   |     |     |
| Channels    | ECU Stream          | CANZ Stream |              |           | Maure  | Status variable          | s Parameters Smit Ligh  | is and Alamis Thyger Con  | imanus ico | Jis Manager | Display SmartyCam Stream CAN Output |      |   |   |     |     |
|             |                     |             |              | ID<br>DDM | ĕ      | Name                     | Function                | Sensor                    | Unit       | Freq        | Parameters                          |      |   |   |     |     |
|             |                     |             |              | RPM       | Y      | RPM                      | Engine RPM              | RPM Serisor               | ipm        | 20 HZ       | max. 16000, factor. / I ,           |      |   |   |     |     |
|             |                     |             | -            | Span      | Η      | Speed1                   | Vehicle Spd             | Speed Sensor              | Km/n 0.1   | 20 HZ       | wheel 1600, pulses 1,               |      |   |   |     |     |
|             |                     |             |              | Spuz      | 븜      | Speed2                   | Vehicle Spd             | Speed Sensor              | km/h 0.1   | 20 Hz       | wheel: 1600; pulses: 1;             |      |   |   |     |     |
|             |                     |             |              | SodA      | H      | Speeds                   | Vehicle Spd             | Speed Sensor              | km/b 0.1   | 20112       | wheel: 1600; pulses: 1;             |      |   |   |     |     |
|             |                     |             |              | Ch01      |        | Channel01                | Voltage                 | Generic 0-5 V             | mV         | 20 Hz       | witch, food, pulses, r,             |      |   |   |     |     |
|             |                     |             |              | Ch02      |        | Channel02                | Voltage                 | Generic 0-5 V             | mV         | 20 Hz       |                                     |      |   |   |     |     |
|             |                     |             |              | Ch03      |        | Channel03                | Voltage                 | Generic 0-5 V             | mV         | 20 Hz       |                                     |      |   |   |     |     |
|             |                     |             |              | Ch04      |        | Channel04                | Voltage                 | Generic 0-5 V             | mV         | 20 Hz       |                                     |      |   |   |     |     |
|             |                     |             |              | Ch05      |        | Channel05                | Voltage                 | Generic 0-5 V             | mV         | 20 Hz       |                                     |      |   |   |     |     |
|             |                     |             |              | Ch06      |        | Channel06                | Voltage                 | Generic 0-5 V             | mV         | 20 Hz       |                                     |      |   |   |     |     |
|             |                     |             |              | Ch07      |        | Channel07                | Voltage                 | Generic 0-5 V             | mV         | 20 Hz       |                                     |      |   |   |     |     |
|             |                     |             |              |           |        | Channel08                | Voltage                 | Generic 0-5 V             | mV         | 20 Hz       |                                     |      |   |   |     |     |
|             |                     |             |              | Acc1      |        | InlineAcc                | Inline Accel            | Internal Accelerometer    | g 0.01     | 50 Hz       |                                     |      |   |   |     |     |
|             |                     |             |              | Acc2      |        | LateralAcc               | Lateral Accel           | Internal Accelerometer    | g 0.01     | 50 Hz       |                                     |      |   |   |     |     |
|             |                     |             |              | Acc3      |        | VerticalAcc              | Vertical Accel          | Internal Accelerometer    | g 0.01     | 50 Hz       |                                     |      |   |   |     |     |
|             |                     |             |              | Gyr1      |        | RollRate                 | Roll Rate               | Internal Gyro             | deg/s 0.1  | 50 Hz       |                                     |      |   |   |     |     |
|             |                     |             |              |           |        | PitchRate                | Pitch Rate              | Internal Gyro             | deg/s 0.1  | 50 Hz       |                                     |      |   |   |     |     |
|             |                     |             |              |           |        | YawRate                  | Yaw Rate                | Internal Gyro             | deg/s 0.1  | 50 Hz       |                                     |      |   |   |     |     |
|             |                     |             |              | PAccu     |        | GPS PosAccuracy          | GPS Accuracy            | GPS                       | m 0.01     | 10 Hz       |                                     |      |   |   |     |     |
|             |                     |             |              | Spd       | •      | GPS Speed                | Vehicle Spd             | GPS                       | km/h 0.1   | 10 Hz       |                                     |      |   |   |     |     |
|             |                     |             |              | Alt       | -      | Altitude                 | Altitude                | GPS                       | m          | 10 Hz       |                                     |      |   |   |     |     |
|             |                     |             |              | OdD       | ~      | Odometer                 | Odometer Total          | Odometer                  | km 0.1     | 1 Hz        |                                     |      |   |   |     |     |
|             |                     |             | 1            | Luma      | ~      | Luminosity               | Brightness              | Luminosity                | %          | 1 Hz        |                                     |      |   |   |     |     |
|             |                     |             |              | Fuel      |        | FuelUsed                 | Fuel Level              | Fuel Used                 | 10.1       | 10 Hz       |                                     |      |   |   |     |     |
|             |                     |             |              | Tlog      | •      | LoggerTemp               | Temperature             | Logger Temperature        | С          | 1 Hz        |                                     |      |   |   |     |     |
| 1           |                     |             |              |           |        |                          |                         |                           |            |             |                                     |      |   |   |     |     |

Per impostare un canale cliccare sulla relativa riga ed il pannello di configurazione appare.

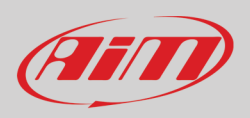

I primi due canali nella lista sono RPM e Speed, cui seguono i canali configurabili, che possono essere gestiti sia come analogici che come digitali a seconda del sensore che si collega.

Tipicamente i sensori analogici sono sensori di pressione termocoppie (**solo MX1.2**), potenziometri etc... mentre i canali digitali sono utilizzati per gestire i tasti che attivano uscite digitali.

Selezionando "Analog" bisogna impostare

- Nome canale
- Funzione: parametro utile nel processo di analisi dei dati
- Tipo sensore
- Unità di misura
- Frequenza di campionamento
- Precisione display: imposta il numero di decimali che verranno mostrati dal display
- Parametri specifici

#### Nell'immagine seguente sono mostrati i pannelli di configurazione di due diversi canali.

| 🕮 RaceStudio3       |                     |                |               |                  |             |                 |                     |             |              |                           |                |   |   | - | D X |
|---------------------|---------------------|----------------|---------------|------------------|-------------|-----------------|---------------------|-------------|--------------|---------------------------|----------------|---|---|---|-----|
| * 🐲 🖻 🖪             | B 🚣 🕫 🕾             | i .            |               |                  |             |                 |                     |             |              |                           |                | 7 | ŝ |   | an  |
| All MXP ™           |                     |                |               |                  |             |                 |                     |             |              |                           |                |   |   |   |     |
| Save Save As        | Close               | Transmit       |               |                  |             |                 |                     |             |              |                           |                |   |   |   |     |
| Channels ECU Stream | CAN2 Stream CAN Exp | pansions I     | Math Channels | Status Variables | Parameters  | Shift Lights ar | nd Alarms Trigge    | er Commands | icons Manage | er Display SmartyCam Str  | eam CAN Output |   |   |   |     |
|                     |                     | ID             | Name          |                  | Function    |                 | Sensor              | Unit        | Freq         | Parameters                |                |   |   |   |     |
|                     |                     | DDM            |               |                  | Engine DDM  | F               | PH Sancar           | mm          | 20 U7        | mov: 16000 · factor: /1 · |                |   |   |   |     |
|                     | Channel Settings    |                |               |                  | ×           | 5               | Sp 🚈 Channel Settin | gs          |              |                           | ×□             |   |   |   |     |
|                     | Name                | Speed1         |               |                  |             | 5               | Sp Name             | Channel     | 03           |                           |                |   |   |   |     |
|                     | Function            | Vehicle S      | pd            |                  | \$          | 5               | Sp                  | Ana         | log          | O Digital                 |                |   |   |   |     |
|                     |                     |                |               |                  |             |                 | Sp Function         | Voltage     |              |                           | ÷ _            |   |   |   |     |
|                     | Concor              | Prood Pr       | 2000          |                  |             |                 | Se                  |             |              |                           |                |   |   |   |     |
|                     | Gensol              | Op Lin         | ensor         |                  | •           |                 | Se                  | Oracita     | 0.51/        |                           |                |   |   |   |     |
|                     | Sampling Frequency  | 20 HZ          |               |                  | Ŧ           |                 | se sensor           | Generic     | 0-5 V        |                           |                |   |   |   |     |
|                     | Unit of Measure     | km/h           |               |                  | \$          |                 | Sampling Frequer    | 20 Hz       |              |                           | ÷ _            |   |   |   |     |
|                     | Display Precision   | 1 decima       | il place      |                  | \$          |                 | Unit of Measure     | mV          |              |                           | <b>*</b> -     |   |   |   |     |
|                     |                     |                |               |                  |             | (               | Ge                  |             |              |                           | -              |   |   |   |     |
|                     |                     |                |               |                  |             | (               | Se                  |             |              |                           |                |   |   |   |     |
|                     |                     |                |               |                  |             | 1               | nte                 |             |              |                           |                |   |   |   |     |
|                     |                     |                |               |                  |             | 1               | nti                 |             |              |                           |                |   |   |   |     |
|                     | Speed Parameters    |                |               |                  |             | 1               | nte                 |             |              |                           |                |   |   |   |     |
|                     | Wheel circum        | ference        | [mm]          | 1600             |             | 1               | nte                 |             |              |                           | Ц              |   |   |   |     |
|                     | Pulse per whe       | eel revolution |               | 1                |             | 1               | nte                 |             |              |                           |                |   |   |   |     |
|                     |                     |                |               |                  |             | 1               | nte                 |             |              | Save Ca                   | ncel           |   |   |   |     |
|                     |                     |                |               |                  |             |                 | SPS                 | m 0.01      | 10 Hz        |                           |                |   |   |   |     |
|                     |                     |                |               |                  |             |                 | 200                 | KM/N U.1    | 10 HZ        |                           |                |   |   |   |     |
|                     |                     |                |               |                  |             |                 | of ometer           | km 0.1      | 1 Hz         |                           |                |   |   |   |     |
|                     |                     |                |               | Save             | Cancel      | L               | uminosity           | %           | 1 Hz         |                           |                |   |   |   |     |
|                     |                     | Fuel           | FuelUsed      |                  | Fuel Level  | F               | uel Used            | 10.1        | 10 Hz        |                           |                |   |   |   |     |
|                     |                     | Tlog           | LoggerTe      | mp               | Temperature | L               | ogger Temperature   | С           | 1 Hz         |                           |                |   |   |   |     |
|                     |                     |                |               |                  |             |                 |                     |             |              |                           |                |   |   |   |     |

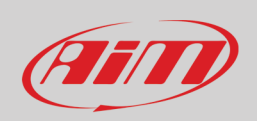

Per utilizzare un ingresso come **Ingresso Digitale** è necessario configurarne i parametri come spiegato di seguito. Premendo l'icona "i" che trovate in rosso sul pannello nell'immagine sotto è possibile scaricare un datasheet che spiega il funzionamento dell'ingresso digitale. Il documento è disponibile solo in inglese.

Se la casellina **Logged** è attiva il sistema acquisisce il canale altrimenti è possibile utilizzare e mostrare il canale ma non sarà acquisito.

| 🕮 RaceStudio3                                  |                                                      |                                      |                                          |                       |                                             |     | – 🗆 ×            |
|------------------------------------------------|------------------------------------------------------|--------------------------------------|------------------------------------------|-----------------------|---------------------------------------------|-----|------------------|
| * 🐲 🖻 🖻 😘 🚣 😚 🕀                                |                                                      |                                      |                                          |                       |                                             | 👂 🤶 | 🖨 🚔 <i>(III)</i> |
| All MXP <sup>SC</sup>                          |                                                      |                                      |                                          |                       |                                             |     |                  |
| Save Save As Close Transmit                    |                                                      |                                      |                                          |                       |                                             |     |                  |
| Channels ECU Stream CAN2 Stream CAN Expansions | Math Channels Status Variables Pa                    | arameters Shift Lights and           | Alarms Trigger Comman                    | ds Icons Manager Disp | olay SmartyCam Stream CAN Output            |     |                  |
| ID                                             | Name Fu                                              | nction Se                            | ensor Ur                                 | nit Freq Para         | ameters                                     |     |                  |
| Channel Settin                                 | s DDM En                                             | nino DDM DE                          | Channel Settings                         | m 90 Uz mov.          | 16000 · factor /1 · X                       |     |                  |
| Name                                           | Channel01                                            |                                      | ed Name                                  | Channel01             |                                             |     |                  |
|                                                | O Analog                                             | Digital                              | ed                                       | Analog                | Digital                                     |     |                  |
| Function                                       | Digital Status                                       | \$                                   | ed Function                              | Digital Status        | \$                                          |     |                  |
|                                                |                                                      |                                      | erio                                     |                       |                                             |     |                  |
| Sensor                                         | Status                                               |                                      | erie Sensor                              | Status                |                                             |     |                  |
| Sampling Frequer                               | zy 20 Hz                                             |                                      | erit Sampling Frequency                  | 20 Hz                 |                                             |     |                  |
|                                                | Logged                                               |                                      | erio                                     | Logged                |                                             |     |                  |
| Active when signal                             | is: Close to ground<br>use internal<br>pull up 100kΩ | O close to VBatt                     | erii<br>erii<br>na                       | O close to ground     | Close to VBatt use internal pull down 100kΩ |     |                  |
|                                                | Momentary O Toggle                                   | Multiposition<br>ne dependent status | ma                                       | Momentary             | Toggle O Multiposition                      |     |                  |
|                                                | Not active                                           | Active ON                            | na<br>na<br>na                           | Not active OFF        | Active ON                                   |     |                  |
|                                                |                                                      |                                      | 40 40 40 40 40 40 40 40 40 40 40 40 40 4 |                       |                                             |     |                  |
|                                                |                                                      | Save Cancel                          | inc<br>Us                                |                       | Save Cancel                                 |     |                  |
| Tiog                                           | LoggerTemp Ter                                       | nperature Lo                         | gger Temperature C                       | 1 Hz                  |                                             |     |                  |
|                                                |                                                      |                                      |                                          |                       |                                             |     |                  |

- Modalità di funzionamento: un ingresso digitale può funzionare in due modi diversi:
  - o il tasto chiude verso terra (con o senza resistenza di pull up immagine sotto a sinistra)
  - o il tasto chiude verso VBattery (con o senza resistenza di pull down –immagine sotto a destra)

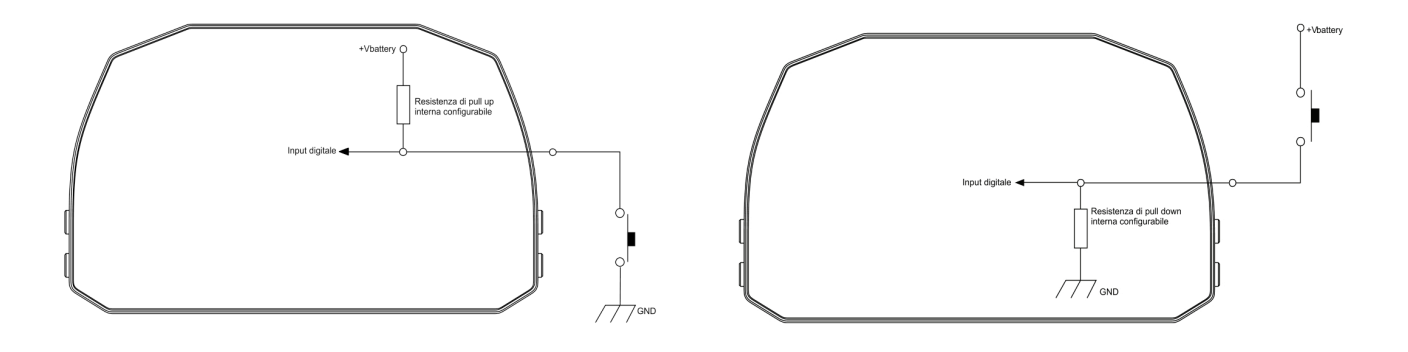

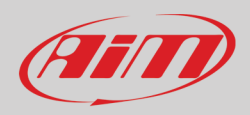

• Active/Not active Label: a seconda dello status, un canale Digitale può assumere i valori: 0/1, High/Low, ON/OFF, Aperto/Chiuso, Vero/Falso, etc.; il nome dell'etichetta può avere al massimo 5 caratteri.

Le due etichette possono essere definite e mostrate a display, utilizzate dai canali matematici, dalla gestione delle Icone, degli allarmi e, in generale, ogni volta che un canale digitale sia richiesto; le etichette appaiono anche nella pagina dello strumento.
Il segnale può essere monostabile, bistabile o multistato, ovvero

- Momentary (Monostabile): il canale è attivo quando il tasto è premuto
- **Toggle (Bistabile)**: il canale è attivato la prima volta che preme si il tasto e disattivato la seconda volta che lo si preme
- Multiposition (Multistato): il canale può assumere diversi stati a seconda del numero di pressioni ed è possibile aggiungere stati utilizzando il tasto più che compare a destra sul pannello una volta selezionata l'opzione "Multiposition"
- "Use as button with pressure time dependent status": è possibile configurare la durata della pressione del tasto in modo che una volta raggiunto il valore di soglia la pressione passi da "short" a "long" e il canale da uno stato ad un altro. L'immagine sotto ne mostra il funzionamento.

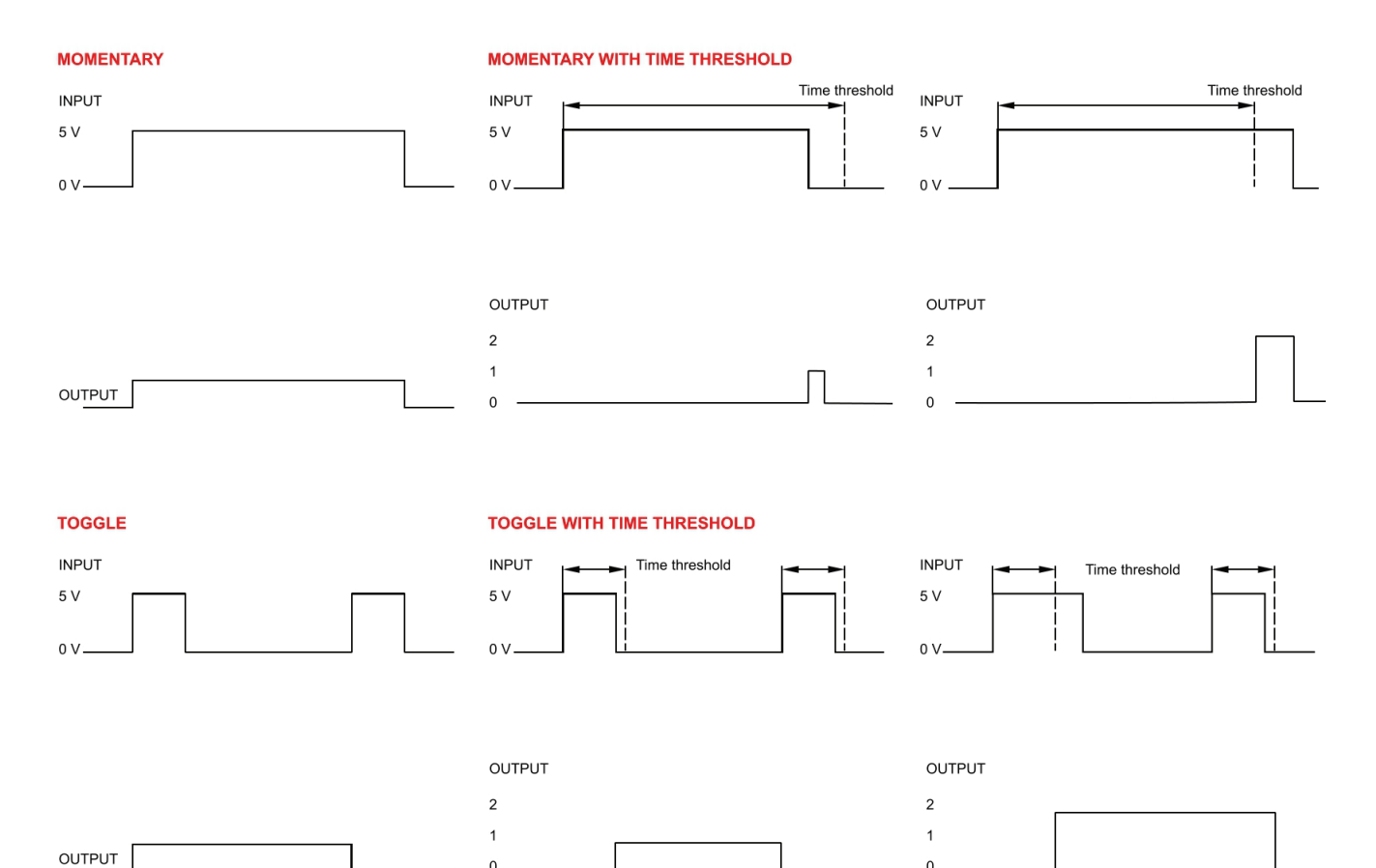

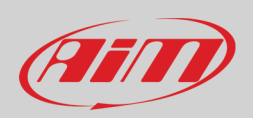

### 6.2.2 – Collegamento e configurazione ECU

Gli MX possono essere collegati alla ECU del veicolo. Documenti che spieghino come sono pubblicati sul nostro sito www.aimsportline.com ed un file PDF con l'aggiornamento dei protocolli disponibili è scaricabile cliccando sul punto di domanda come mostrato sotto. La linea MX può comunicare via CAN, RS232 e Linea K.

La lista delle ECU include più di 1500 diversi protocolli ed è costantemente aggiornata dai nostri tecnici. Nel caso il protocollo della ECU CAN non fosse incluso nel database, la funzione ECU Driver Builder (paragrafo 6.4) permette di svilupparlo. Per caricare il protocollo ECU nella configurazione del logger MX:

- entrare nel tab "ECU Stream"
- alla prima configurazione appare il pannello di scelta delle ECU compatibili; successivamente premere il tasto "Change ECU"
- selezionare "ECU Manufacturer" ed "ECU Model" (nell'esempio FORD/ MUSTANG 2010)
- premere OK

Cliccare l'icona "ECU" per scaricare la storia degli aggiornamenti protocolli ECU

| eStudio3 (64 bit) 3.53.06                  |                                                   |                               |                                     | ×                                  |
|--------------------------------------------|---------------------------------------------------|-------------------------------|-------------------------------------|------------------------------------|
| 🤷 🖅 🕄 🚣 😚 🖨                                |                                                   |                               |                                     | 🔎 laura.incantalupo 🎅 🐡 😭 🐠        |
| XP 01 20                                   |                                                   |                               |                                     |                                    |
| ave Save As Close Transmit                 |                                                   |                               |                                     |                                    |
| nels ECU Stream CAN2 Stream CAN Expansions | Math Channels Status Variables Parame             | eters Shift Lights and Alarms | Trigger Commands Icons Manager Disp | lay 🛕 SmartyCam Stream CAN Output  |
| ECU                                        | J: Click button to select a ECU protocol 1 Mbit/s | ec                            | Change ECU 🔶                        |                                    |
|                                            |                                                   |                               |                                     |                                    |
|                                            |                                                   |                               |                                     |                                    |
|                                            |                                                   |                               |                                     |                                    |
|                                            |                                                   |                               |                                     | Show ECU Protocols Updates History |
| Choose ECU Protocol                        |                                                   | — E                           |                                     |                                    |
| Manufacturer                               | Model                                             |                               |                                     |                                    |
| EDELBROCK                                  | BOSS 302R X05 OF                                  | (v. 02.00.00)                 | (CAN)                               |                                    |
| EFI_EUROPE                                 | FIESTA                                            | (v. 02.00.00 )                | (CAN)                               |                                    |
| EFI_USA                                    | FIESTAST150                                       | (v. 02.00.01)                 | (CAN)                               |                                    |
| ELECTROMOTIVE                              | FOCUS 2005 07                                     | (v. 02.00.00 )                | (CAN)                               |                                    |
| EM                                         | FOCUS 2008                                        | (v. 02.00.00 )                | (CAN)                               |                                    |
| EMERALD                                    | FOCUS PZEV0304                                    | (v. 02.00.00 )                | (CAN)                               |                                    |
| EMOTICOM                                   | FOCUS_2013                                        | (v. 02.00.02 )                | (CAN)                               |                                    |
| EMS                                        | FR500C_MS                                         | (v. 02.00.01)                 | (CAN)                               |                                    |
| EMTRON                                     | FlestaCup 2019                                    | (v. 2.00.04)                  | (CAN)                               |                                    |
| FARTSTRUP                                  | MUSTANG 2005-9                                    | (v. 02.00.00 )                | (CAN)                               |                                    |
| FAST                                       | MUSTANG 2010                                      | (v. 02.00.00 )                | (CAN)                               |                                    |
| FERRARI                                    | MUSTANG 2011                                      | (v. 02.00.04 )                | (CAN)                               |                                    |
| FIAT ABARTH                                | MUSTANG 2015                                      | (v. 02.00.00 )                | (CAN)                               |                                    |
| FORD                                       |                                                   |                               |                                     |                                    |
| FPT                                        |                                                   |                               |                                     |                                    |
| FUEL_TECH                                  |                                                   |                               |                                     |                                    |
| GEMS                                       |                                                   |                               |                                     |                                    |
| GET                                        |                                                   |                               |                                     |                                    |
| GINETTA                                    | ~                                                 |                               |                                     |                                    |
|                                            |                                                   | OK Ca                         | ancel                               |                                    |
|                                            |                                                   |                               |                                     |                                    |
|                                            |                                                   |                               |                                     |                                    |
|                                            |                                                   |                               |                                     |                                    |

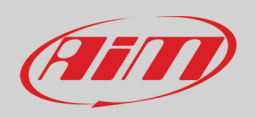

Dopo aver impostato il protocollo il sistema torna alla pagina "ECU Stream" ed appaiono due caselline:

- "Enable the CAN Bus 120 Ohm Resistor" (abilitata di default; disabilitarla se il logger MX è aggiuntivo al dash del veicolo): il CAN Bus necessita di due resistenze da 120 Ohm alle due estremità. Nel caso il logger MX sia il solo dispositivo collegato alla ECU la resistenza da 120 Ohm dev'essere abilitata altrimenti, più facilmente, è già presente nella rete e deve essere disabilitata;
- "silent on CAN Bus" (disabilitata di default): di solito la ECU si aspetta un segnale di riconoscimento quando trasmette un messaggio e, di default, la linea MX trasmette quel segnale. A volte, soprattutto quando ci sono altri dispositivi nella rete, il logger MX non dovrebbe trasmetterlo; in questo caso, abilitando questa casellina il logger MX rimane completamente silente.

| RaceStudio3                                   |                  |                                           |                             |                 |                 |                     |         | -   |        |
|-----------------------------------------------|------------------|-------------------------------------------|-----------------------------|-----------------|-----------------|---------------------|---------|-----|--------|
| * 🥸 🖻 🖻 🕄 🐭 🄝 🖨                               |                  |                                           |                             |                 |                 | R laura.incantalupo | ((1-    | ECU | (IIII) |
| All MXP 01 30                                 |                  |                                           |                             |                 |                 |                     |         |     |        |
| Save Save As Close Transmit                   |                  |                                           |                             |                 |                 |                     |         |     |        |
| Channels ECU Stream CAN2 Stream CAN Expansion | s Math Channels  | Status Variables Parameters Shift Li      | ghts and Alarms Trigger Con | nmands Icons    | Manager Display | SmartyCam Stream    | CAN Out | put |        |
|                                               | ECU: FORD - N    | /USTANG 2010 (ver. 02.00.00) 500 Kbit/sec |                             | Change ECU      | \$              |                     |         |     |        |
|                                               |                  |                                           | Enable the CAN Bus          | 120 Ohm Resisto | r               |                     |         |     |        |
|                                               | Enabled Channels | (Max. 120) 35 / 35                        | Silent on CAN Bus           |                 |                 |                     |         |     |        |
|                                               | ID 🔽             | Name                                      | Function                    | Unit            | Freq            |                     |         |     |        |
|                                               | CC08             | RPM                                       | Engine RPM                  | rpm             | 10 Hz           |                     |         |     |        |
|                                               | CC09             | SpeedVeh                                  | Vehicle Spd                 | km/h 0.1        | 10 Hz           |                     |         |     |        |
|                                               | CC13             | SpeedFL                                   | Wheel Spd                   | km/h 0.1        | 10 Hz           |                     |         |     |        |
|                                               | CC14             | SpeedFR                                   | Wheel Spd                   | km/h 0.1        | 10 Hz           |                     |         |     |        |
|                                               | CC15             | SpeedRL                                   | Wheel Spd                   | km/h 0.1        | 10 Hz           |                     |         |     |        |
|                                               | CC16             | SpeedRR                                   | Wheel Spd                   | km/h 0.1        | 10 Hz           |                     |         |     |        |
|                                               | CC17 🔽           | Gear                                      | Gear                        | gear            | 10 Hz           |                     |         |     |        |
|                                               | CC25             | WaterTemp                                 | Water Temp                  | C 0.1           | 10 Hz           |                     |         |     |        |
|                                               | CC04             | TurboBoost                                | Number                      | #               | 10 Hz           |                     |         |     |        |
|                                               | CC21 🗹           | TCSBrakeEvent                             | Number                      | #               | 10 Hz           |                     |         |     |        |
|                                               | CC22             | TCSEngEvent                               | Number                      | #               | 10 Hz           |                     |         |     |        |
|                                               | CC23             | StabCtrlTeltal                            | Number                      | #               | 10 Hz           |                     |         |     |        |
|                                               | CC24             | StabCtrIMTXT                              | Number                      | #               | 10 Hz           |                     |         |     |        |
|                                               | CC34 🖌           | TyreRvMile                                | Number                      | #               | 10 Hz           |                     |         |     |        |
|                                               | CC31             | FuelLevelMean                             | Percent                     | % 0.01          | 10 Hz           |                     |         |     |        |
|                                               | CC32             | FuelInst1                                 | Percent                     | % 0.01          | 10 Hz           |                     |         |     |        |
|                                               | CC33             | FuelInst2                                 | Percent                     | % 0.01          | 10 Hz           |                     |         |     |        |
|                                               | CC35             | AxleRatio                                 | Number                      | #               | 10 Hz           |                     |         |     |        |
|                                               | CC10             | PedalPosition                             | Percent                     | % 0.01          | 10 Hz           |                     |         |     |        |
|                                               | CC01 🖌           | YawRate                                   | Yaw Rate                    | deg/s 0.1       | 10 Hz           |                     |         |     |        |
|                                               | CC02             | LateralAcc                                | Lateral Accel               | g 0.01          | 10 Hz           |                     |         |     |        |
|                                               | CC03             | SWAngle                                   | Steering Pos                | deg 0.1         | 10 Hz           |                     |         |     |        |
|                                               | CC05             | TrqAct                                    | Torque                      | Nm 0.1          | 10 Hz           |                     |         |     |        |
|                                               | CC06             | TrqSource                                 | Number                      | #               | 10 Hz           |                     |         |     |        |
|                                               | CC07             | BrakeLampSw                               | Number                      | #               | 10 Hz           |                     |         |     |        |
|                                               |                  |                                           |                             |                 |                 |                     |         |     |        |

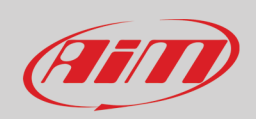

### 6.2.3 – RPM

I logger MX possono ricevere il valore RPM dalla ECU. Se, al contrario, il veicolo non avesse una ECU il segnale RPM può essere acquisito dal filo etichettato "RPM" (corrispondente al pin 15) del cablaggio per il connettore a 37 pin.

#### **RPM dalla ECU**

Per acquisire gli RPM dalla ECU collegare il logger MX alla ECU e quel valore sarà acquisito automaticamente.

#### RPM via onda quadra 5-50V o bobina (150-400V)

Se il veicolo non ha una ECU collegare il filo etichettato "RPM" (corrispondente al pin 15) del cablaggio per il connettore a 37 pin al sistema di accensione. In questo modo il logger MX può leggere il segnale dal low voltage della bobina (il cui picco può variare da 150 a 400 V) o da una possibile onda quadra (il picco può variare da 5 a 50 V).

L'immagine sotto mostra un esempio di collegamento del sistema di accensione.

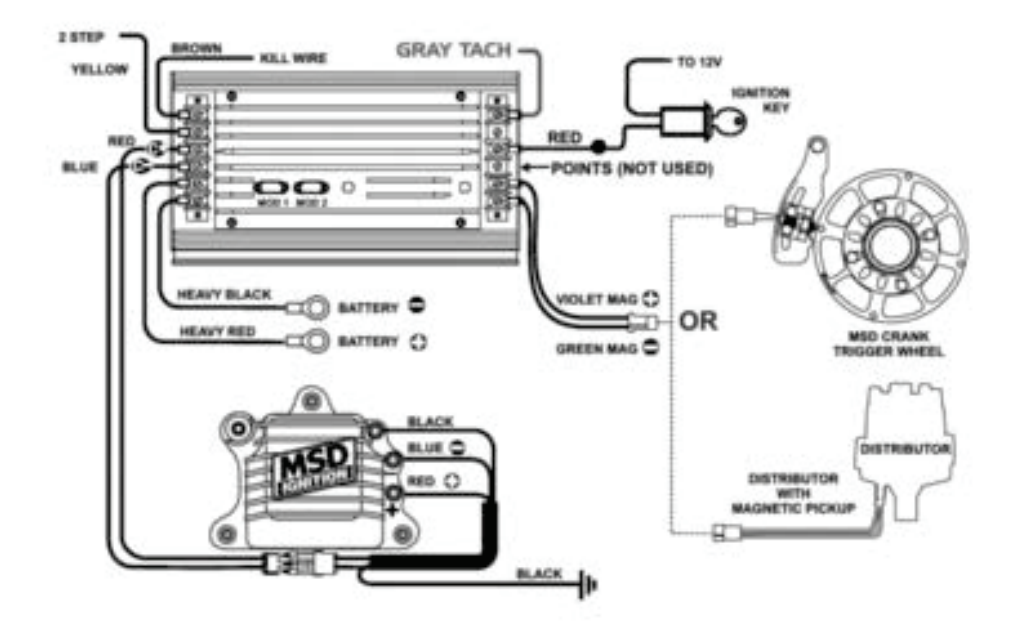

L'uscita etichettata "GRAY TACH" fornisce un'uscita 5-50V direttamente acquisibile dal logger MX.

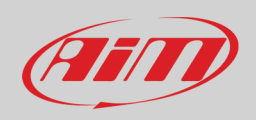

In caso il sistema di accensione del veicolo non abbia un'uscita, il logger MX deve essere collegato al basso voltaggio della bobina come mostrato nelle immagini sotto.

Point 1: basso voltaggio della bobinaPoint 2: collegato al cavo candelaPoint 3: collegato al +12V della batteria

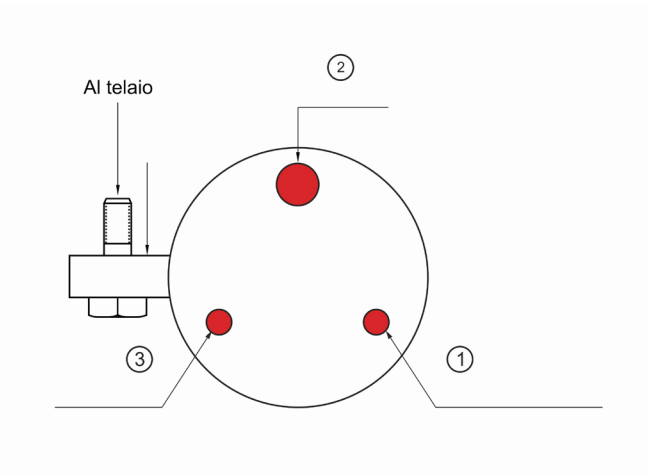

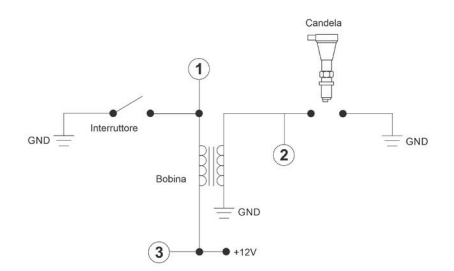

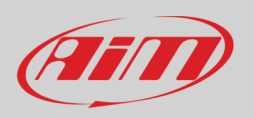

Quando il logger MX è collegato al segnale RPM abilitarlo ed impostarne i parametri nella pagina canali di Race Studio 3 come spiegato nel paragrafo "Configurazione canali".

| 🙍 RaceStudio3                   |              |                                |                       |                              |               |           |                           |                   |            | -   | o ×    |
|---------------------------------|--------------|--------------------------------|-----------------------|------------------------------|---------------|-----------|---------------------------|-------------------|------------|-----|--------|
| * 🥸 🕫 🕫 😘 🚣                     | <b>*</b> ô 🖨 |                                |                       |                              |               |           |                           | Raura.incantalupo | ((•        | ECU | (IIII) |
| All MXP 01 »                    |              |                                |                       |                              |               |           |                           |                   |            |     |        |
| Save Save As Clos               | e Tra        | insmit                         |                       |                              |               |           |                           |                   |            |     |        |
| Channels ECU Stream CAN2 Stream | CAN Expa     | Insions Math Channels          | Status Variables Para | meters Shift Lights and Alar | ms Trigger Co | mmands lo | cons Manager Display 🛕    | SmartyCam Stream  | CAN Output | t   |        |
|                                 | D            | ✓ Name                         | Function              | Sensor                       | Unit          | Freq      | Parameters                |                   |            |     |        |
| F                               | RPM          | RPM                            | Engine RPM            | RPM Sensor                   | rpm           | 20 Hz     | max: 16000 ; factor: /1 ; |                   |            |     |        |
| 1                               | Spd1         | Speed1                         | Vehicle Spd           | Speed Sensor                 | km/h 0.1      | 20 Hz     | wheel: 1600 ; pulses: 1 ; |                   |            |     |        |
| 2                               | Spd2         | Speed2                         | Changel Cattions      | 0 10                         |               | ~ ~ ~     | wheel: 1600 ; pulses: 1 ; |                   |            |     |        |
| 5                               | Spd3         | Speed3                         | Channel Settings      |                              |               | ^         | wheel: 1600 ; pulses: 1 ; |                   |            |     |        |
| 5                               | Spd4         | Speed4                         | Name                  | RPM                          |               |           | wheel: 1600 ; pulses: 1 ; |                   |            |     |        |
| c                               | Ch01         | Channel01                      | Function              | Engine RPM                   |               | \$        |                           |                   |            |     |        |
| c                               | Ch02         | Channel02                      |                       |                              |               |           |                           |                   |            |     |        |
| c                               | Ch03         | Channel03                      | 0                     | DDH Orean                    |               |           | 1                         |                   |            |     |        |
| c                               | Ch04         | Channel04                      | Sensor                | RPM Sonsor                   |               |           | 1                         |                   |            |     |        |
| C                               | Ch05         | Channel05                      | Sampling Frequency    | 20 Hz                        |               | ÷         | J                         |                   |            |     |        |
| C C                             | Ch06         | Channel06                      |                       |                              |               |           |                           |                   |            |     |        |
| C                               | Ch07         | Channel07                      | RPM Parameters        |                              |               |           | ]                         |                   |            |     |        |
|                                 | Ch08         | Channel08                      | RPM Max               |                              | 16000 💠       |           |                           |                   |            |     |        |
| A                               | Acc1         | InlineAcc                      | RPM Factor            | /                            | 1             |           |                           |                   |            |     |        |
| 4                               | Acc2         | LateralAcc                     | -                     |                              | •             |           |                           |                   |            |     |        |
|                                 | Acc3         | VerticalAcc                    | -                     |                              |               |           |                           |                   |            |     |        |
|                                 | Gyr1         | RollRate                       | -                     |                              |               |           |                           |                   |            |     |        |
|                                 | Syr2         | PitchRate                      | -                     |                              |               |           |                           |                   |            |     |        |
|                                 | ayr3         | YawRate                        | -                     |                              | Save          | Cancel    |                           |                   |            |     |        |
|                                 | PACCU        | GPS Posaccuracy                | Vahielo Spd           | CB8                          | km/h 0 1      | 10 Цт     |                           |                   |            |     |        |
|                                 | Spu<br>Mt    | Altitude                       | Altitude              | GPS                          | m             | 10 Hz     |                           |                   |            |     |        |
|                                 |              | Alutude     Odometer           | Odometer Total        | Odometer                     | km 0 1        | 1 Hz      |                           |                   |            |     |        |
|                                 | uma          |                                | Brightness            | Luminosity                   | %             | 1 Hz      |                           |                   |            |     |        |
|                                 | uel          | Fuellised                      | Fuell evel            | Evel Used                    | 10.1          | 10 Hz     |                           |                   |            |     |        |
|                                 | Flog         | <ul> <li>LoggerTemp</li> </ul> | Temperature           | Logger Temperature           | С             | 1 Hz      |                           |                   |            |     |        |
| -                               |              |                                |                       |                              |               |           |                           |                   |            |     |        |
|                                 |              |                                |                       |                              |               |           |                           |                   |            |     |        |
|                                 |              |                                |                       |                              |               |           |                           |                   |            |     |        |
|                                 |              |                                |                       |                              |               |           |                           |                   |            |     |        |
|                                 |              |                                |                       |                              |               |           |                           |                   |            |     |        |
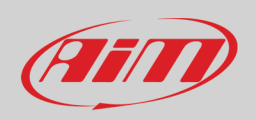

### 6.2.4 – Configurazione CAN2 Stream

Questa pagina funziona esattamente come la pagina ECU Stream. Qui si trovano moduli CAN addizionali. Per caricare moduli CAN addizionali:

- entrare nel tab "CAN2 Stream"
- alla prima configurazione appare il pannello di scelta dei moduli compatibili, in un secondo momento premere il tasto "Change protocol"
- selezionare "Manufacturer" e "Model" (nell'esempio MEGALINE/PADDLESHIFT)
- premere OK

Così come per ECU Stream è possibile scaricare un file PDF con gli aggiornamenti dei protocolli cliccando sul punto di domanda come mostrato sotto ed appaiono le due caselline come spiegato prima.

| 📾 RaceStudio3                                |                                                          |                                                                    |
|----------------------------------------------|----------------------------------------------------------|--------------------------------------------------------------------|
| * 🔯 🖻 🖪 🔂 🚢 😚 🖨                              |                                                          | 💂 laura.incantalupo 🎅 🤷 🚰                                          |
|                                              |                                                          |                                                                    |
| Save Save As Close Transmit                  |                                                          |                                                                    |
| Channels ECU Stream CAN Expansions Math Char | nels Status Variables Parameters Shift Lights and Alarms | Trigger Commands Icons Manager Display SmartyCam Stream CAN Output |
| CAN2 Protocol:                               | Click button to select a CAN2 protocol 1 Mbil/sec        | Change Protocol                                                    |
|                                              |                                                          |                                                                    |
|                                              |                                                          |                                                                    |
|                                              |                                                          |                                                                    |
|                                              |                                                          |                                                                    |
| St. Chaose CAN2 Bratacal                     |                                                          |                                                                    |
| Manufacturer                                 | Model                                                    |                                                                    |
|                                              |                                                          |                                                                    |
| None                                         | PADDLESHIFT (v. 00.01.01)                                | (CAN)                                                              |
| AIM                                          | -                                                        |                                                                    |
| BOSCH                                        | -                                                        |                                                                    |
| BRIGHTWATER                                  | _                                                        |                                                                    |
| HEWLAND                                      | _                                                        |                                                                    |
| IZZE RACING                                  | _                                                        |                                                                    |
| KMP                                          |                                                          |                                                                    |
| MEGALINE                                     |                                                          |                                                                    |
| MOTEC                                        | _                                                        |                                                                    |
| NEMESIS                                      | _                                                        |                                                                    |
| SEAT_Sport                                   | _                                                        |                                                                    |
| STACK                                        | _                                                        |                                                                    |
| TEVES                                        | _                                                        |                                                                    |
| TEXYS                                        | _                                                        |                                                                    |
| TIRE_WATCH                                   | _                                                        |                                                                    |
| WCS                                          | _                                                        |                                                                    |
| WIRELESS_MOTORSPORT                          |                                                          |                                                                    |
|                                              |                                                          |                                                                    |
|                                              | 01                                                       | 2000                                                               |
|                                              | OK                                                       | Caller                                                             |
|                                              |                                                          |                                                                    |
|                                              |                                                          |                                                                    |

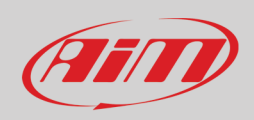

## 6.2.5 – Configurazioni espansioni CAN

La linea MX può essere collegata a diverse espansioni CAN AiM:

- LCU-One CAN
- Channel Expansions
- TC Hub (necessario per collegare le termocoppie ai logger MX1.3)
- Rio\_02a
- Shift Light Modules
- Steering Wheel 3
- GS Dash

Al primo collegamento appare questa pagina:

| 🗠 RaceStudio3                                               |                                                                                 | – 🗆 X                                         |
|-------------------------------------------------------------|---------------------------------------------------------------------------------|-----------------------------------------------|
| * 🐲 🖻 🕫 😘 🐭 🖘 🖨                                             |                                                                                 | 🔎 laura.incantalupo 🎅 😐 🚑 🐠                   |
| All MXP <sup>36</sup>                                       |                                                                                 |                                               |
| Save Save As Close Transmit                                 |                                                                                 |                                               |
| Channels ECU Stream CAN2 Stream CAN Expansions Math Channel | Is Status Variables Parameters Shift Lights and Alarms Trigger Commands Icons I | Manager Display 🛕 SmartyCam Stream CAN Output |
| New Expansion                                               |                                                                                 |                                               |
|                                                             | Select an Expansion X                                                           |                                               |
|                                                             | Expansion                                                                       |                                               |
|                                                             | LCU-One CAN                                                                     |                                               |
|                                                             | Channel Expansion                                                               |                                               |
|                                                             | СССССССССССССССССССССССССССССССССССССС                                          |                                               |
|                                                             | RIO 02a or RIO 02b                                                              |                                               |
|                                                             | Shift Light Module (Normal or B Version)                                        |                                               |
|                                                             | Steering Wheel 3                                                                |                                               |
|                                                             | sart uss.<br>agr: uss.<br>GS Dash                                               |                                               |
|                                                             |                                                                                 |                                               |
|                                                             | OK Cancel                                                                       |                                               |
|                                                             |                                                                                 |                                               |
|                                                             |                                                                                 |                                               |

Selezionare l'espansione CAN da impostare e premere "OK". Ogni espansione deve essere configurata riempiendo il relativo pannello.

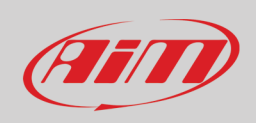

### Impostare LCU-One CAN

Per impostare LCU-One CAN:

- premere il tasto "New Expansion";
- selezionare "LCU-One CAN" e premere OK
- dare un nome ad LCU One e inserirne il numero di serie o premere "Get SN from a connected expansion" per riceverlo dalla LCU-One collegata
- selezionare il fattore moltiplicativo per calcolare AFR dalla lambda (nell'esempio "14.57 Gasoline") o aggiungere un valore personalizzato premendo "Add Custom Value" (apparirà il relativo pannello)
- impostare i canali di LCU One cliccando due volte su ogni canale ed impostando il pannello che appare
- premere "Close" per salvare ed uscire

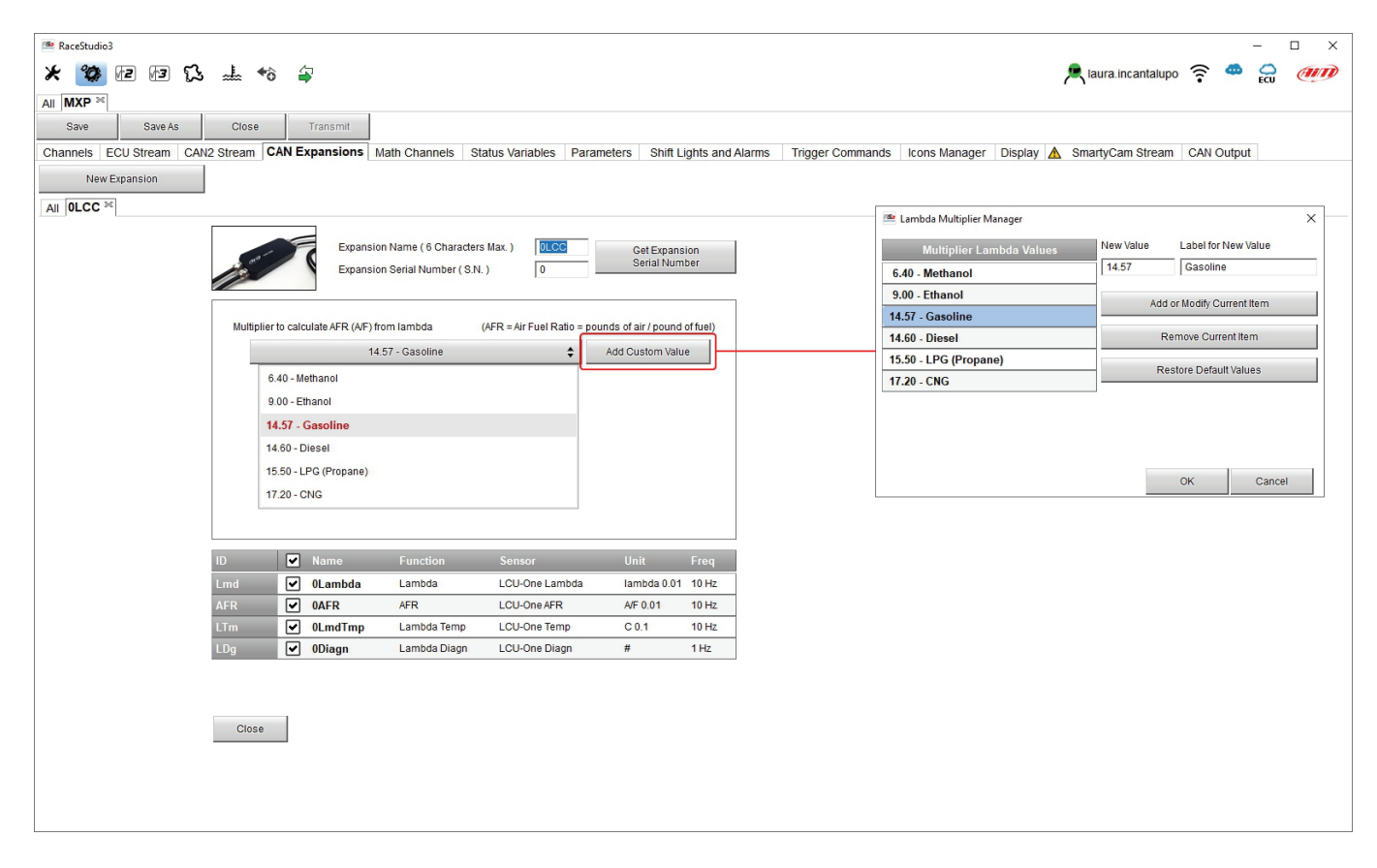

Nota: per ulteriori informazioni relative ad LCU-One CAN si veda il relativo manuale incluso nella confezione o scaricabile da www.aim-sportline.com area documentazione prodotti.

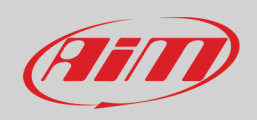

### **Impostare Channel Expansion**

Per impostare Channel Expansion:

- premere il tasto "New Expansion";
- selezionare "Channel Expansion" e premere OK
- dare un nome a Channel Expansion e inserirne il numero di serie o premere "Get SN from a connected expansion" per riceverlo dal Channel Expansion collegato
- impostare ogni canale cliccando due volte su ogni canale ed impostando il pannello che appare (funziona esattamente come "Configurazione canali")
- premere "Close" per salvare ed uscire

| 🔊 RaceStudio3                                  |                                                                  |                                          | - 🗆 X                       |
|------------------------------------------------|------------------------------------------------------------------|------------------------------------------|-----------------------------|
| * 20 12 13                                     |                                                                  |                                          | 💂 laura.incantalupo 🛜 🥌 🥥 🍘 |
|                                                |                                                                  |                                          |                             |
| Save Save As Close Transmit                    |                                                                  |                                          |                             |
| Channels ECII Stream CAN2 Stream CAN Expansion | Math Channels Status Variables Parameters Shift Lights and Alarr | s Trigger Commands Icons Manager Display | SmartyCam Stream CAN Output |
| New Expansion                                  |                                                                  |                                          | Smartyoan orcan One oupur   |
|                                                |                                                                  |                                          |                             |
| All OLCC <sup>®</sup> OCHX <sup>®</sup>        |                                                                  |                                          |                             |
|                                                | Expansion Name ( 6 Characters Max. ) 0CHX                        | Get Expansion                            | × 1                         |
|                                                | Expansion Serial Number (S.N.) 0                                 | Serial Number                            |                             |
|                                                |                                                                  | Name                                     |                             |
|                                                | ID 🗹 Name Function Sensor                                        | Unit Freq                                | Analog     Digital          |
|                                                | C01 OChannel01 Voltage Generic 0-5 V                             | mV 20 Hz Function                        | Voltage 🗘                   |
|                                                | C02 C02 Voltage Generic 0-5 V                                    | mV 20 Hz                                 |                             |
|                                                | C03 Channel03 Voltage Generic 0-5 V                              | mV 20 Hz Sensor                          | Generic 0-5 V 💠             |
|                                                | CO4 UCnannel04 Voltage Generic 0-5 V                             | Sampling Frequency                       | 20 Hz 🗘                     |
|                                                |                                                                  | Unit of Measure                          | mV 🗘                        |
|                                                |                                                                  |                                          |                             |
|                                                | Close                                                            |                                          |                             |
|                                                |                                                                  |                                          |                             |
|                                                |                                                                  |                                          |                             |
|                                                |                                                                  |                                          |                             |
|                                                |                                                                  |                                          |                             |
|                                                |                                                                  |                                          |                             |
|                                                |                                                                  |                                          | Save Cancel                 |
|                                                |                                                                  |                                          |                             |
|                                                |                                                                  |                                          |                             |
|                                                |                                                                  |                                          |                             |
|                                                |                                                                  |                                          |                             |
|                                                |                                                                  |                                          |                             |
|                                                |                                                                  |                                          |                             |
|                                                |                                                                  |                                          |                             |
|                                                |                                                                  |                                          |                             |

**Nota**: per ulteriori informazioni relative a Channel Expansion si veda il relativo manuale incluso nella confezione o scaricabile da www.aim-sportline.com area documentazione prodotti.

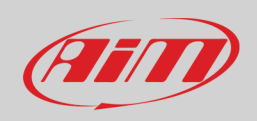

### **Impostare TC Hub**

Questa espansione CAN supporta **solo termocoppie tipo K ed è necessario per collegare le termocoppie ai logger MX1.3.** Per impostare un TC Hub:

- premere il tasto "New Expansion";
- selezionare "TC Hub" e premere OK
- dare un nome a TC Hub e inserirne il numero di serie o premere "Get SN from a connected expansion" per riceverlo dal TC Hub collegato
- impostare per ogni canale frequenza di campionamento, unità di misura e precisione display
- premere "Close" per salvare ed uscire

| 💁 RaceStudio3                   |                     |                                      |                         |                           |                      | >                                 | × |
|---------------------------------|---------------------|--------------------------------------|-------------------------|---------------------------|----------------------|-----------------------------------|---|
| * 🐲 🖅 🖅 🖾 🚽                     | <b>*</b> ∂ <b>≦</b> |                                      |                         |                           | 💻 la                 | ura.incantalupo 🔶 👄 🎧 <i>(111</i> | D |
|                                 |                     |                                      |                         |                           |                      |                                   |   |
| Save Save As Close              | e Transmit          |                                      |                         |                           |                      |                                   |   |
| Channels ECU Stream CAN2 Stream | CAN Expansions Math | Channels Status Variables Parameters | Shift Lights and Alarms | Trigger Commands Icons Ma | nager Display 🛕 Smar | tyCam Stream CAN Output           |   |
| New Expansion                   |                     |                                      |                         |                           |                      |                                   |   |
|                                 |                     |                                      |                         |                           |                      |                                   |   |
|                                 |                     |                                      |                         |                           |                      |                                   |   |
|                                 | 1                   | Expansion Name ( 6 Characters Max. ) | OTCH                    | Get Expansion             | Channel Settings     | ×                                 |   |
|                                 | $\bigcirc$          | Expansion Serial Number (S.N.)       | 0                       | Senarivuniber             | Name                 | 0TC01                             |   |
|                                 |                     | Function                             | C                       | U-it Fara                 | Function             | Temperature 🗘                     |   |
|                                 | ID V Name           | Function                             | Sensor                  | CO1 20Hz                  |                      |                                   |   |
|                                 | T02 V 0TC02         | Temperature                          | K type thermocouple     | C 0.1 20 Hz               | Sensor               | K type thermocouple               |   |
|                                 | T03 • OTC03         | Temperature                          | K type thermocouple     | C 0.1 20 Hz               | Sampling Frequency   | 1 Hz 🗘                            |   |
|                                 | T04 • 0TC04         | Temperature                          | K type thermocouple     | C 0.1 20 Hz               | Unit of Measure      | c 🔺                               |   |
|                                 |                     |                                      |                         |                           | Display Procision    | 1 decimal place                   |   |
|                                 |                     |                                      |                         |                           | Display Frecision    | Tuecimarpiace 🗸                   |   |
|                                 | Close               |                                      |                         |                           |                      |                                   |   |
|                                 |                     |                                      |                         |                           |                      |                                   |   |
|                                 |                     |                                      |                         |                           |                      |                                   |   |
|                                 |                     |                                      |                         |                           |                      |                                   |   |
|                                 |                     |                                      |                         |                           |                      |                                   |   |
|                                 |                     |                                      |                         |                           |                      | Save Cancel                       |   |
|                                 |                     |                                      |                         |                           |                      |                                   |   |
|                                 |                     |                                      |                         |                           |                      |                                   |   |
|                                 |                     |                                      |                         |                           |                      |                                   |   |
|                                 |                     |                                      |                         |                           |                      |                                   |   |
|                                 |                     |                                      |                         |                           |                      |                                   |   |
|                                 |                     |                                      |                         |                           |                      |                                   |   |
|                                 |                     |                                      |                         |                           |                      |                                   |   |
|                                 |                     |                                      |                         |                           |                      |                                   |   |

**Nota**: per ulteriori informazioni relative a TC Hub si veda il relativo manuale incluso nella confezione o scaricabile da www.aim-sportline.com area documentazione prodotti.

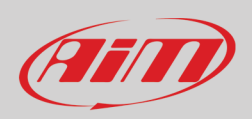

### Impostare RIO\_02a.

Questa espansione CAN supporta permette di gestire interruttori esterni. Per impostare una RIO\_02a:

- premere il tasto "New Expansion";
- selezionare "RIO\_2a" e premere OK
- dare un nome a RIO e inserirne il numero di serie o premere "Get SN from a connected expansion" per riceverlo dalla RIO collegata
- "RIO 02a Channels": i canali di RIO\_02a funzionano esattamente come tutti i canali di MX; si faccia quindi riferimento al paragrafo 6.2.1 per impostare i canali
- "Outputs": RIO\_02a dispone di due output che sono configurabili esattamente come gli uotput di allarme; si faccia quindi riferimento al
- premere "Close" per salvare ed uscire

| 🚇 RaceStudio3 | (64 bit) | 3.32.12         |                                 |                       |                                     |             |                        | – 🗆 X                                               |
|---------------|----------|-----------------|---------------------------------|-----------------------|-------------------------------------|-------------|------------------------|-----------------------------------------------------|
| * *           |          | 2 53 6          | ada 🏠                           |                       |                                     |             |                        |                                                     |
| All MXP 34    |          |                 |                                 |                       |                                     |             |                        |                                                     |
| Save          | :        | Save As Clos    | e Transmit                      |                       |                                     |             |                        |                                                     |
| Channels E    | CU Str   | eam CAN2 Stream | CAN Expansions Math C           | hannels Status Variab | les Parameters Shift Lights and Ala | arms Trigge | r Commands Icons Ma    | nager Display SmartyCam Stream CAN Output           |
| New           | xpansi   | on              |                                 |                       |                                     |             |                        |                                                     |
|               | CHX      | 1 × 1CHX × 0TC  | H <sup>≫</sup> R2a <sup>≫</sup> |                       |                                     |             |                        |                                                     |
| 741 0200      | Onix     |                 |                                 |                       |                                     |             |                        |                                                     |
|               |          |                 |                                 | Expar                 | nsion Name ( 6 characters max. )    | R2a         | Get Expansio           | n                                                   |
|               |          |                 |                                 | Expar                 | nsion Serial Number ( S.N. )        | 0           | Serial Numb            | er                                                  |
|               |          |                 |                                 |                       |                                     |             |                        |                                                     |
| RIO 02a Cha   | innels   | Outputs .       |                                 |                       |                                     |             |                        |                                                     |
| ID            |          | Name            | Function                        | Sensor                | Unit Freq                           |             | Channel Settings       | ×                                                   |
| Ch01          | 닏        | R2a Channel01   | Digital Status                  | Status                | 20 Hz                               |             | Name                   | R2a Channel06                                       |
| Ch02          |          | R2a Channel02   | Digital Status                  | Status                | 20 Hz                               |             | Function               | Dinital Status                                      |
| Ch03          |          | RZa Channel03   | Digital Status                  | Status                | 20 HZ                               |             |                        |                                                     |
| Ch04          |          | RZa Channel04   | Digital Status                  | Status                | 20 Hz                               |             |                        |                                                     |
| Chos          |          | Rza Channellos  | Digital Status                  | Status                | 20 Hz                               |             | Sensor                 | Status                                              |
| Ch07          |          | R2a Channel07   | Digital Status                  | Status                | 20 Hz                               |             | Sampling Frequency     | 20 Hz                                               |
| Ch08          | H        | R2a Channel08   | Digital Status                  | Status                | 20 Hz                               |             |                        | ✓ Logged                                            |
| Ch09          | T T      | R2a Channel09   | Digital Status                  | Status                | 20 Hz                               |             |                        |                                                     |
| Ch10          | নি       | R2a Channel10   | Digital Status                  | Status                | 20 Hz                               |             | Activo when signal is: |                                                     |
| Ch11          |          | R2a Channel11   | Digital Status                  | Status                | 20 Hz                               |             | neave Witen Signal IS. |                                                     |
| Ch12          |          | R2a Channel12   | Digital Status                  | Status                | 20 Hz                               |             |                        | Momentary O Toggle O Multiposition                  |
| Ch13          |          | R2a Channel13   | Digital Status                  | Status                | 20 Hz                               |             |                        | ✓ use as button with pressure time dependent status |
| Ch14          | •        | R2a Channel14   | Digital Status                  | Status                | 20 Hz                               |             | Rest OFF               | Short time [SUOPT_][1] Long time [ONC_][2]          |
| Ch15          | •        | R2a Channel15   | Digital Status                  | Status                | 20 Hz                               |             | label                  | label Long [2]                                      |
| Ch16          |          | R2a Channel16   | Digital Status                  | Status                | 20 Hz                               |             |                        |                                                     |
| Ch17          | •        | R2a Channel17   | Digital Status                  | Status                | 20 Hz                               |             |                        |                                                     |
| Ch18          |          | R2a Channel18   | Digital Status                  | Status                | 20 Hz                               |             |                        | N                                                   |
| Ch19          | •        | R2a Channel19   | Digital Status                  | Status                | 20 Hz                               |             |                        | 20 Davis                                            |
|               | _        |                 |                                 |                       |                                     |             |                        | Save Cancel                                         |

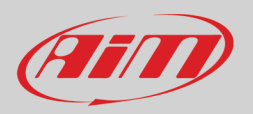

Per impostare un nuovo output:

- definire il nome dell'output (1)
- scegliere il canale, le condizioni di attivazione e specificare se le condizioni devono essere soddisfatte tutte (ALL) o solo una di esse (2-4)
- decidere se il circuito debba essere aperto o chiuso (5)
- decidere le condizioni di fine dell'output ("Untill" 6) tra condizione non più valida (condition no longer met), spegnimento dello strumento (the device is turned off), pressione di un tasto (a button is pushed) scarico dati (data are downloaded)
- il tasti "+" a destra del pannello aggiungono nuove condizioni (quello in alto) o un nuovo output (quello in basso)
- quando tutte le operazioni sono state completate premere "Save" nel pannello "Create New Alarm".

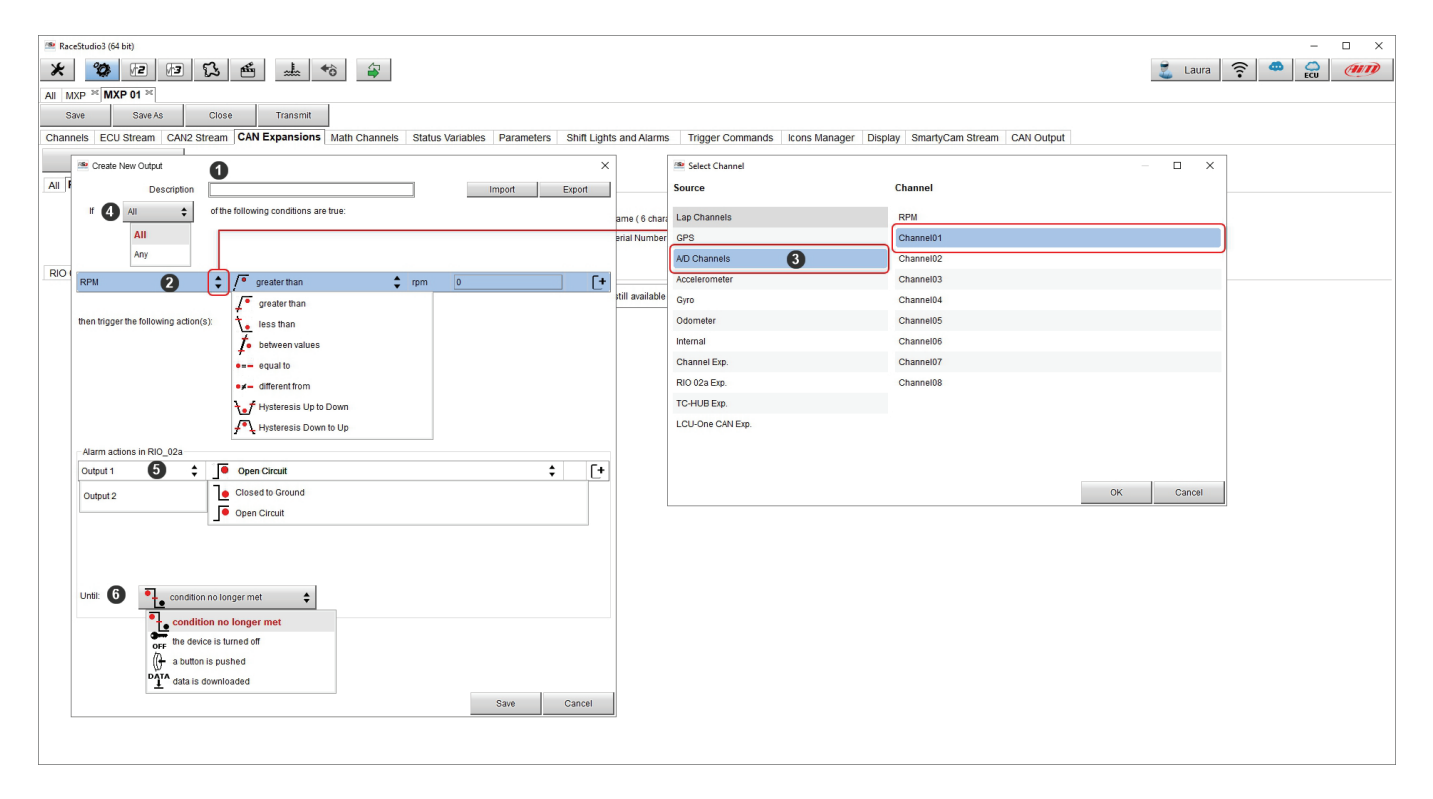

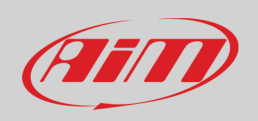

### Impostare Shift Light Module.

Questa espansione CAN funziona esattamente come le Shift Light di MX e può essere installato in posizione più comoda per il pilota rispetto alle Shift Light di MX.

Per impostare Shift Light Module:

- premere il tasto "New Expansion";
- selezionare "Shift Light Module" e premere OK
- il modulo funziona esattamente come le shift lights di MX e quindi le opzioni disponibili sono:
  - o use for predictive time (tempo sul giro predittivo)
  - o use as gear shift lights (luci per il cambio marcia)
- configurarlo come spiegato nel paragrafo 6.2.9 e premere "SAVE"

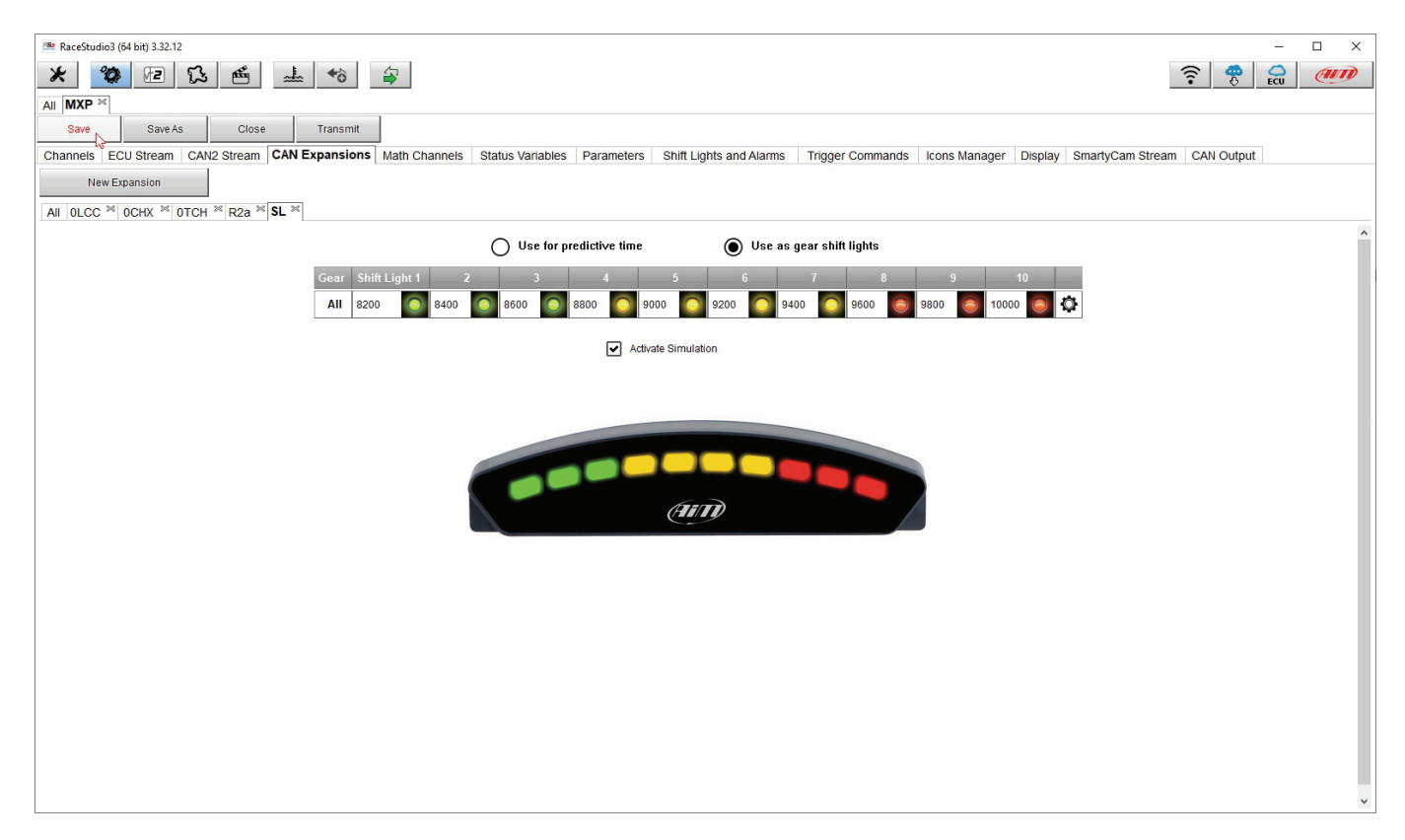

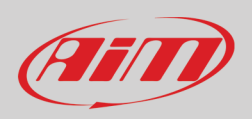

### Impostare i visori (Steering Wheel 3 o GS Dash)

Steering Wheel 3 e GS Dash si configurano allo stesso modo ma è possibile installare uno solo dei due. Per impostare il visore:

- premere il tasto "New Expansion";
- selezionare "Formula Steering Wheel 3" come nell'esempio o "GS Dash" e premere OK
- apparirà il pannello mostrato sotto: selezionare il tipo di pagina che si vuole mostrare e premere "OK" o fare doppio click sul tipo di pagina scelto.

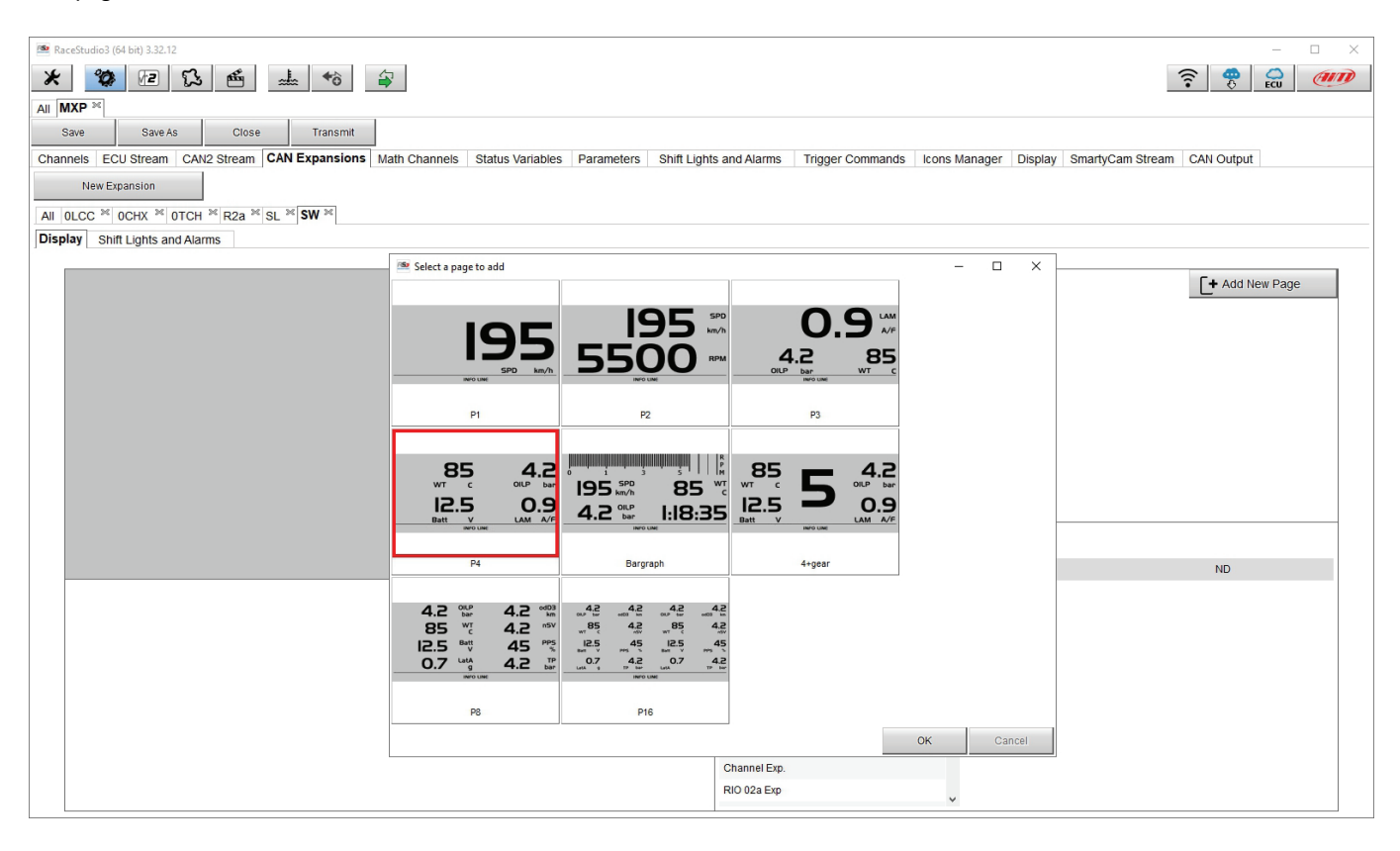

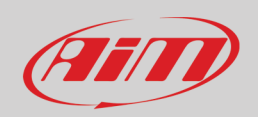

Il modulo permette di configurare sia il display che i led di allarme, funziona esattamente come i display ed i led di allarme dello strumento (paragrafi 6.2.12 e 6.2.09) e deve essere configurato nello stesso modo. Per configurare il **display**:

- selezionare l'area del display ove posizionare il canale oppure la riga libera da configurazioni (1)
- scegliere il gruppo e poi il canale da impostare (2-3) e fare doppio click per posizionarlo nell'area prescelta (4)
- la riga diventerà configurata (**5**)
- ripetere l'operazione per tutte le aree del display e premere "SAVE"

| 🚳 RaceStudio3 (64 bit) 3.32.12                                                                       |                                       |                                  | - 🗆 X          |
|----------------------------------------------------------------------------------------------------|---------------------------------------|----------------------------------|----------------|
| ¥ 20                                                                                                 |                                       |                                  |                |
|                                                                                                    |                                       |                                  | C O ECU        |
|                                                                                                    |                                       |                                  |                |
| Save Save As Close Transmit                                                                          |                                       |                                  |                |
| Channels ECU Stream CAN2 Stream CAN Expansions Math Channels Status Variables Parameters Shift Light | s and Alarms Trigger Commands Icons M | lanager Display SmartyCam Stream | CAN Output     |
| New Expansion                                                                                        |                                       |                                  |                |
| All OLCC × OCHX × OTCH × R2a × SL × SW ×                                                             |                                       |                                  |                |
| Display Shift Lights and Alarms                                                                      |                                       |                                  |                |
| Page 1                                                                                               |                                       |                                  |                |
|                                                                                                    |                                       |                                  | + Add New Page |
| 4                                                                                                    |                                       |                                  |                |
|                                                                                                    | Page 1                                |                                  | 5<br>Gear      |
|                                                                                                    |                                       |                                  |                |
| Gcan                                                                                                 |                                       |                                  |                |
| Gear                                                                                                 |                                       |                                  |                |
|                                                                                                    |                                       |                                  |                |
|                                                                                                    |                                       |                                  |                |
|                                                                                                    |                                       |                                  |                |
|                                                                                                    |                                       |                                  |                |
|                                                                                                    | Channel Groups                        | Channels                         |                |
|                                                                                                    |                                       |                                  |                |
|                                                                                                    | ECU 2 🔒                               | RPM                              | RPM ^          |
|                                                                                                    | CAN 2                                 | SpeedVeh                         | Spd            |
| Gear 🤤 Gear                                                                                          | Lap Channels                          | SpeedFL                          | SpFL           |
| >> channel not set <<                                                                                | GPS                                   | SpeedFR                          | SpFR           |
| >> channel not set <<                                                                                | A/D Channels                          | SpeedRL                          | SpRL           |
| >> channel not set <<                                                                                | Accelerometer                         | SpeedRR                          | SpRR           |
|                                                                                                    | Gyro                                  | Gear                             | Gear 🕚         |
|                                                                                                    | Odometer                              | WaterTemp                        | ECT            |
|                                                                                                    | Internal                              | TurboBoost                       | TurB           |
|                                                                                                    | Channel Exp.                          | TCSBrakeEvent                    | TCSB           |
|                                                                                                    | RIO 02a Exp 🗸                         | TCSEngEvent                      | TCSE           |
|                                                                                                    |                                       |                                  |                |

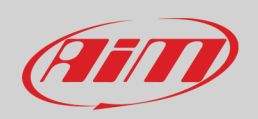

Le Shift light possono essere impostati come luci per il cambio marcia o come indicatori per il tempo sul giro previsto (predictive time) ed è possibile aggiungere nuovi allarmi. Si faccia riferimento al paragrafo 6.2.9 per sapere come configurare questo pannello.

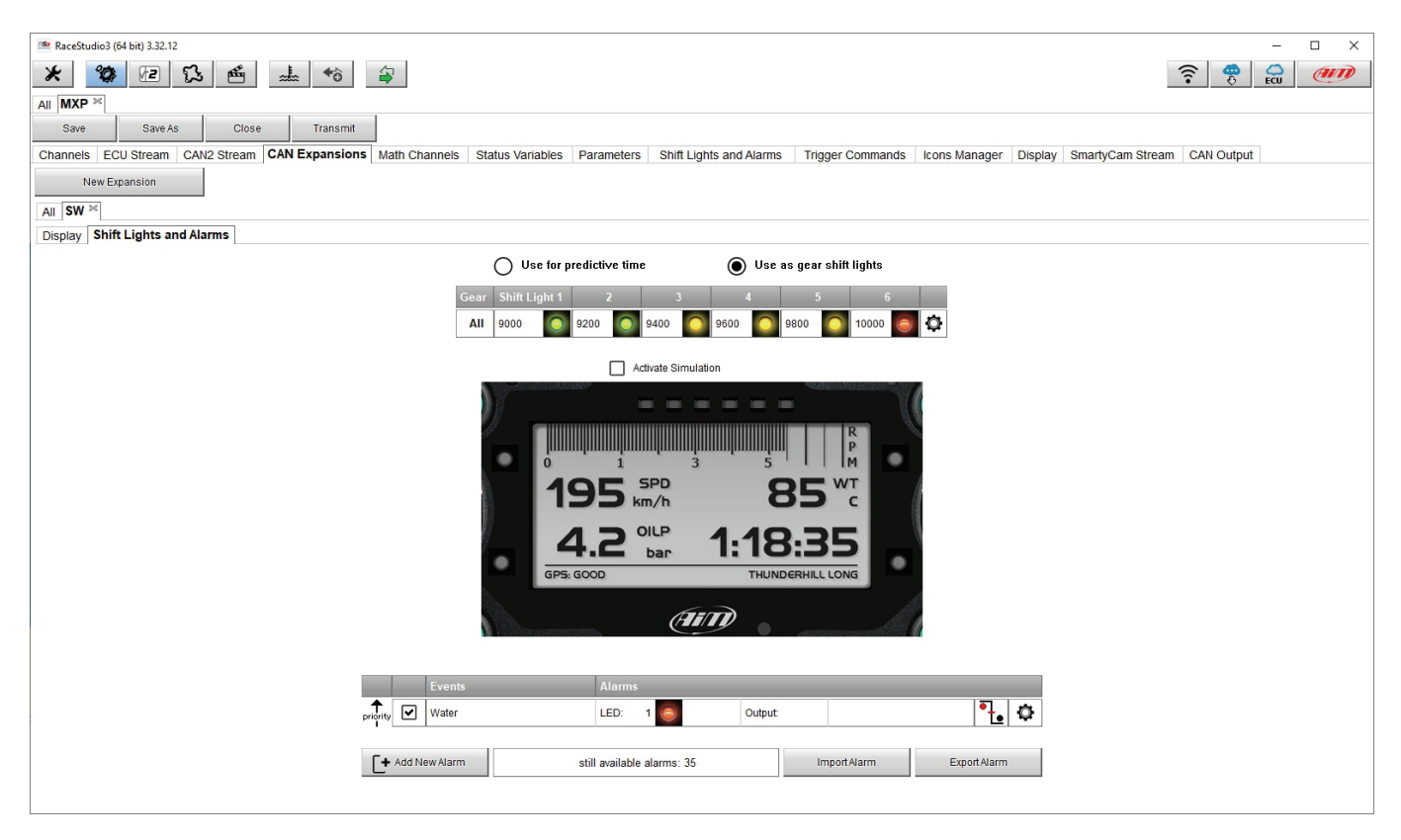

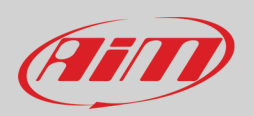

## 6.2.6 – Configurazione canali matematici (Math channels)

Per creare canali matematici; le opzioni disponibili sono:

- Bias: considerando una relazione tra due canali mutualmente compatibili, il sistema calcola quale dei due sia prevalente (tipicamente usato per sospensioni o freni);
- Bias with threshold (Bias con soglia): richiede un valore di soglia per i canali considerati: quando entrambi questi valori vengono superati il sistema fa il calcolo;
- Calculated gear (Marce calcolate): calcola la posizione della marcia usando RPM del motore e velocità del veicolo
- Precalculated gear (pre-calcolate): calcola la posizione delle marce con RPM motore e velocità del veicolo, specificando il rapporto per ogni marcia e con l'asse del veicolo
- Linear correction (correzione lineare): tipicamente usato quando un canale non sia disponibile nel formato desiderato o sia calibrato in modo errato e non più calibrabile
- Simple operation: per aggiungere o sottrarre dal valore di un canale un valore costante o il valore di un altro canale
- Division Integer: per ottenere l'integrale della divisione
- Division Modulo: per ottenere la parte restante della divisione
- Bit composed: per comporre 8 flag in una misura a campo di bit

Ogni opzione richiede di impostare il relativo pannello.

| RaceStudio3                                    |                                      |                                                                                                    | – 🗆 X                                 |
|------------------------------------------------|--------------------------------------|----------------------------------------------------------------------------------------------------|---------------------------------------|
| * 🥨 🖅 🕄 🎿 🕫 🔅                                  |                                      |                                                                                                    | 🛤 laura.incantalupo 🎅 🤷 😜 💷           |
| All MXP 36                                     |                                      |                                                                                                    |                                       |
| Save Save As Close Transmit                    |                                      |                                                                                                    |                                       |
| Channels ECU Stream CAN2 Stream CAN Expansions | Math Channels Status Variables Paran | neters Shift Lights and Alarms Trigger Commands Icons Manager                                                                                            | Display 🛕 SmartyCam Stream CAN Output |
|                                                | Add Channel                          | 37 math channels currently available                                                                                                    |                                       |
|                                                |                                      |                                                                                                    |                                       |
|                                                | Select a Mathematical Channel        | ×                                                                                                    |                                       |
|                                                | Channel                              | Description                                                                                                    |                                       |
|                                                | Bias                                 | To calculate the bias of two channels<br>VALUE = CH1 / (CH1 + CH2)                                                                                       |                                       |
|                                                | Bias with Thresholds                 | To calculate the bias of two channels only if they are greater than specified values VALUE = CH1 / (CH1 + CH2) [if both thresholds are exceeded, else 0] |                                       |
|                                                | Calculated Gear                      | To calculate the gear position from engine rpm and vehicle speed                                                                                         |                                       |
|                                                | Precalculated Gear                   | To calculate the gear position from engine rpm and vehicle speed, specifying the<br>gear ratio for each gear and the axle ratio                          |                                       |
|                                                | Linear Corrector                     | To multiply a measure by a factor then add an offset value VALUE = (a * CH) + b                                                                          |                                       |
|                                                | Simple Operation                     | To add to or subtract from a channel value a constant value or another channel value e.g. VALUE = (CH1 + CH2)                                            |                                       |
|                                                | Division Integer                     | To get the integer part of the division<br>VALUE = integer(CH / a)                                                                                       |                                       |
|                                                | Division Modulo                      | To get the remainder part of the division<br>VALUE = CH % a                                                                                              |                                       |
|                                                | Bit Composed                         | To Compose 8 flags in a bit-field measure<br>VALUE = f1 + f2*2 + f3*4 + f4*8 + f5*16 + f6*32 + f7*64 + f8*128                                            |                                       |
|                                                |                                      |                                                                                                    |                                       |
|                                                |                                      |                                                                                                    |                                       |
|                                                |                                      | OK Cancel                                                                                                    |                                       |
|                                                |                                      |                                                                                                    |                                       |
|                                                |                                      |                                                                                                    |                                       |

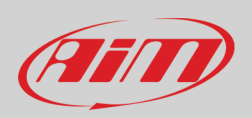

## 6.2.7 – Configurazione variabili di stato

Le variabili di stato sono canali matematici interni che possono avere due soli valori: 1 (VERO) o 0 (FALSO). Possono essere utili per semplificare configurazioni complesse che richiedano di valutare se attivare o meno allarmi, LED, Icone etc..

Si consideri per esempio di voler accendere un LED ed un'Icona quando la temperatura dell'acqua raggiunge i 100°C e gli RPM superano il valore di 2000. Invece di definire la stessa logica per gestire un'icona e per gestire un LED, si può definire una variabile di stato, Water Temp Alarm, e collegare Icona e LED a questa variabile. In questo caso, potremmo definire:

- Water Temp Alarm è alto (High) when:
  - Water Temp è maggiore (higher) di 100°C e
  - o RPM è maggiore (greater) di 2000.

Ed usare Water Temp Alarm per gestire Icone e LED.

Le variabili di stato sono più utili quando le logiche da valutare siano complesse e coinvolgano diversi canali. Per impostare una Variabile di stato entrare nel relativo tab.

| 🕐 RaceStudio3                                                                                                    | - 🗆 ×                       |
|----------------------------------------------------------------------------------------------------|-----------------------------|
| × 🐲 🖬 🖬 🔂 🚣 🄝 谷                                                                                                    | 🔎 laura.incantalupo 🋜 🤷 😜 狮 |
| All MXP ×                                                                                                    |                             |
| Save Save As Close Transmit                                                                                                    |                             |
| Channels ECU Stream CAN2 Stream CAN Expansions Math Channels Status Variables Parameters Shift Lights and Alarms Trigger Commands Icons Manager Display 🛕                                                                                                    | SmartyCam Stream CAN Output |
| Add New Variable 37 variables currently available                                                                                                    |                             |
| Preview Area                                                                                                    |                             |
| Create New status variable     Name     Name     Freq 50 Hz     addito device logged channels     is TRUE when All      of the following conditions are true:     Channel01     Channel01     Channel01     for greater than     mv 0     for following conditions |                             |
| else is FALSE                                                                                                    |                             |
|                                                                                                    |                             |

Le variabili di stato possono essere usate come ogni altro canale e quindi viste online, trasmesse attraverso il CAN, acquisite, utilizzate per attivare un comando o accendere un LED o un'icona.

Passando col mouse sopra una variabile di stato un pannello riassuntivo apparirà a destra come mostrato sotto.

| 🚳 RaceStudio3                                                                                                    | – 🗆 X                         |
|----------------------------------------------------------------------------------------------------|-------------------------------|
| 🗶 🥨 🖻 🚯 🚣 🕫 🖓                                                                                                    | 🔎 laura.incantalupo 🎅 🥌 🚑 狮   |
| AII MXP ×                                                                                                    |                               |
| Save Save As Close Transmit                                                                                                    |                               |
| Channels ECU Stream CAN2 Stream CAN2 Stream CAN Expansions Math Channels Status Variables Parameters Shift Lights and Alarms Trigger Commands Kons Manager Display | ▲ SmartyCam Stream CAN Output |
| Status Variable Freq Mem                                                                                                    |                               |
| Vater Temp 50 Hz V Name Water Temp                                                                                                    |                               |
| Freq 50 Hz                                                                                                    |                               |
| Add New Variable 36 variables currently available 🔽 add to device logged channels                                                                                  |                               |
| is TRUE when this condition occurs                                                                                                    |                               |
| WaterTemp greater than C I100.0                                                                                                    |                               |
|                                                                                                    |                               |
|                                                                                                    |                               |
|                                                                                                    |                               |
| Enable data memorization as logic channel                                                                                                    |                               |
|                                                                                                    |                               |

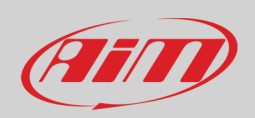

### 6.2.8 – Configurazione Parametri

Per impostare: GPS, segnale di giro ottico opzionale, condizioni avvio acquisizione (Start Data Recording) e scegliere la velocità di riferimento.

| RaceStudio3                                            |                                                              |                                                                           | – 🗆 X                                                                     |
|--------------------------------------------------------|--------------------------------------------------------------|---------------------------------------------------------------------------|---------------------------------------------------------------------------|
| * 🐲 🖻 🖻 🕵 🚢 😚 🍣                                        |                                                              |                                                                           | 🔎 laura.incantalupo 🎅 🤷 🚑 狮                                               |
|                                                        |                                                              |                                                                           |                                                                           |
| Save Save As Close Transmit                            |                                                              |                                                                           |                                                                           |
| Channels ECU Stream CAN2 Stream CAN Expansions Math Ch | Channels Status Variables Parameters Shift Lig               | hts and Alarms Trigger Commands Icons Manager                             | Display 🛕 SmartyCam Stream CAN Output                                     |
|                                                        |                                                              |                                                                           |                                                                           |
|                                                        | Lap De                                                       | etection                                                                  |                                                                           |
|                                                        | This is the n                                                | umber of seconds that the lap time is held static on the display before   | resuming a dynamic views such as: predictive, current or running lap time |
|                                                        | Hold lap time for 8 sec                                      |                                                                           |                                                                           |
|                                                        | S Boscon                                                     | idth that will be considered for any GPS points set(i.e. the width of the | start/finish line)                                                        |
| U Gra                                                  |                                                              |                                                                           |                                                                           |
|                                                        | Irack Width 10 m C                                           | ng an IR lap signal, the receiver cannot receive another signal for how   | ever many seconds specified.                                              |
|                                                        | ical Beacon This is used                                     | to ignore additional signals from other possible beacon sources           |                                                                           |
| Ign                                                    | gnore additional lap signal for 🛛 🛚 sec 🔇                    |                                                                           |                                                                           |
|                                                        |                                                              |                                                                           |                                                                           |
|                                                        | Referen                                                      | ce Speed                                                                  |                                                                           |
| ✓ Sele                                                 | ect the channel to use as reference speed                    | GPS Speed                                                                 | \$                                                                        |
|                                                        |                                                              | GPS Speed                                                                 |                                                                           |
|                                                        |                                                              | SpeedVeh                                                                  |                                                                           |
|                                                        |                                                              | SpeedFL<br>SpeedFD                                                        |                                                                           |
|                                                        |                                                              | SpeedRL                                                                   |                                                                           |
|                                                        |                                                              | SpeedRR                                                                   |                                                                           |
|                                                        |                                                              |                                                                           |                                                                           |
|                                                        | Start Data                                                   | Recording                                                                 |                                                                           |
| Stand                                                  | ndard Conditions                                             |                                                                           |                                                                           |
| Reco                                                   | cording starts when RPM is greater than 850 or speed(not GPS | ) is greater than 10 km/h                                                 |                                                                           |
| Custo                                                  | stom Conditions                                              |                                                                           |                                                                           |
|                                                        | Any of the following conditions are true:                    |                                                                           |                                                                           |
| All                                                    | S Speed 🗘 🚺 greater than                                     | 🚖 km/h 🛛 10.0                                                             | [+]                                                                       |
| RPM                                                    | M <b>‡ [</b> greater than                                    | ↓ rpm 850                                                                 | <u> </u>                                                                  |
|                                                        |                                                              |                                                                           |                                                                           |

Segnale di giro (Lap Detection): passando col mouse su un punto di domanda un messaggio spiega come funzionano:

- Tempo sul giro da GPS (GPS Beacon):
  - o hold lap time for: per quanto tempo il tempo sul giro viene mostrato a display
  - o larghezza pista (the track width): larghezza della pista che viene considerata per fissare qualsiasi punto GPS
- Optical beacon:
  - tempo di buio (ignore additional lap signal for): tempo durante il quale, dopo aver registrato un segnale di giro, lo strumento non rileva altri segnali di giro. È molto utile se più trasmettitori sono installati vicini.

Velocità di riferimento (Select the channel to use for reference speed): permette di scegliere quale velocità utilizzare come velocità riferimento tra quelle disponibili.

### Condizioni di inizio acquisizione (Start Data Recording)

- Standard: il logger MX inizia l'acquisizione con RPM maggiori di 850 o velocità (non GPS) maggiore di 10 km/h
- Condizioni personalizzate (Custom): imposta una o più condizioni personalizzate di inizio acquisizione. Impostando più condizioni è possibile scegliere se una sola di esse o tutte debbano essere soddisfatte.

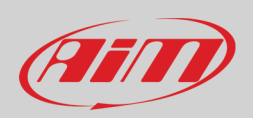

## 6.2.9 – Configurazione Shift Lights ed Allarmi

Per impostare le luci per il cambio marcia (shift lights – in alto) ed i LED di allarme (in basso) del logger MX.

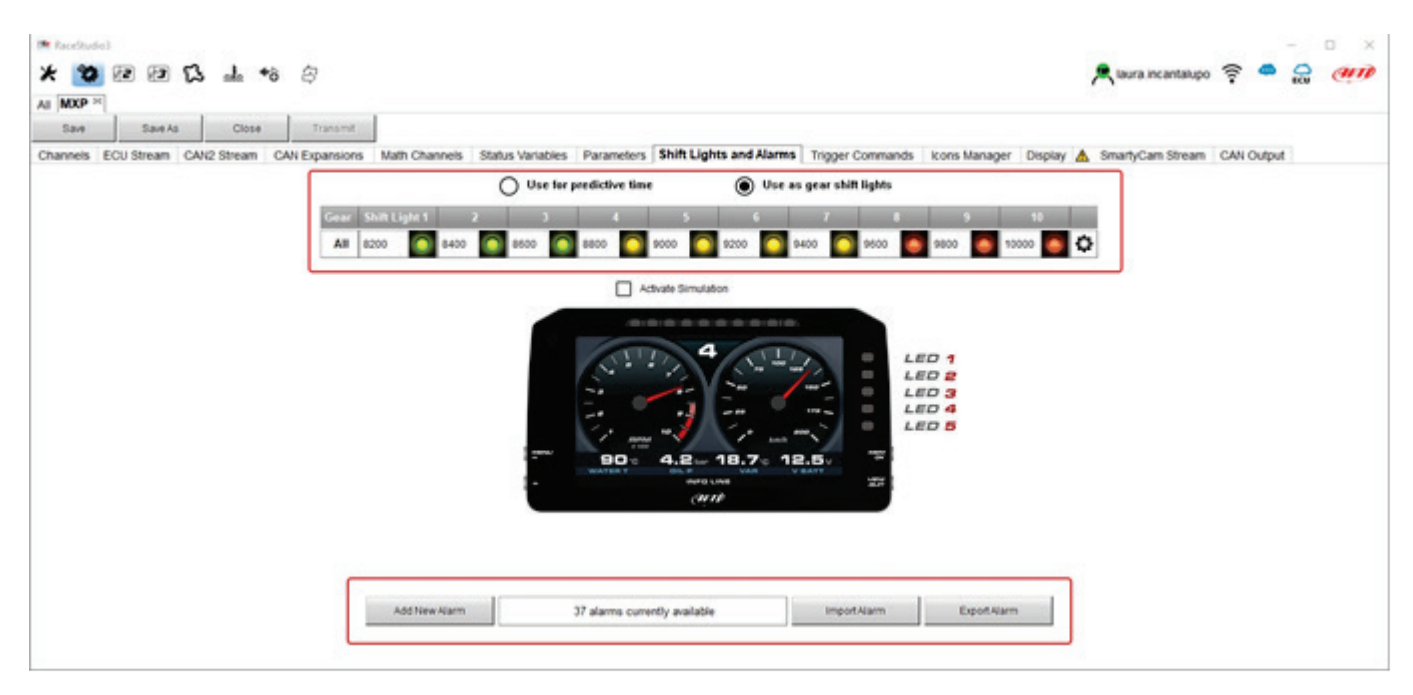

In alto la modalità di funzionamento delle luci per il cambio marcia (shift lights). Le opzioni disponibili sono:

- shift lights, per aiutare a cambiare marcia e
- predictive time: per comprendere facilmente se il giro attuale sia migliore o peggiore del giro di riferimento.

**Uso per cambio marcia.** Cliccare l'icona (<sup>()</sup>) per impostare i parametri. Configurare:

- a quale valore RPM il singolo LED si accende
- la sequenza dei LED scegliendo tra:
  - o un LED resta acceso se la soglia impostata è superata (a LED stays on if its threshold is exceeded)
  - un LED rimane acceso sino a che un altro LED con soglia più alta si accende (a LED stays on until another LED with higher threshold turns on) o
- collegare le luci per il cambio marcia alla marcia inserita abilitando la casellina "gear dependent shift lights";

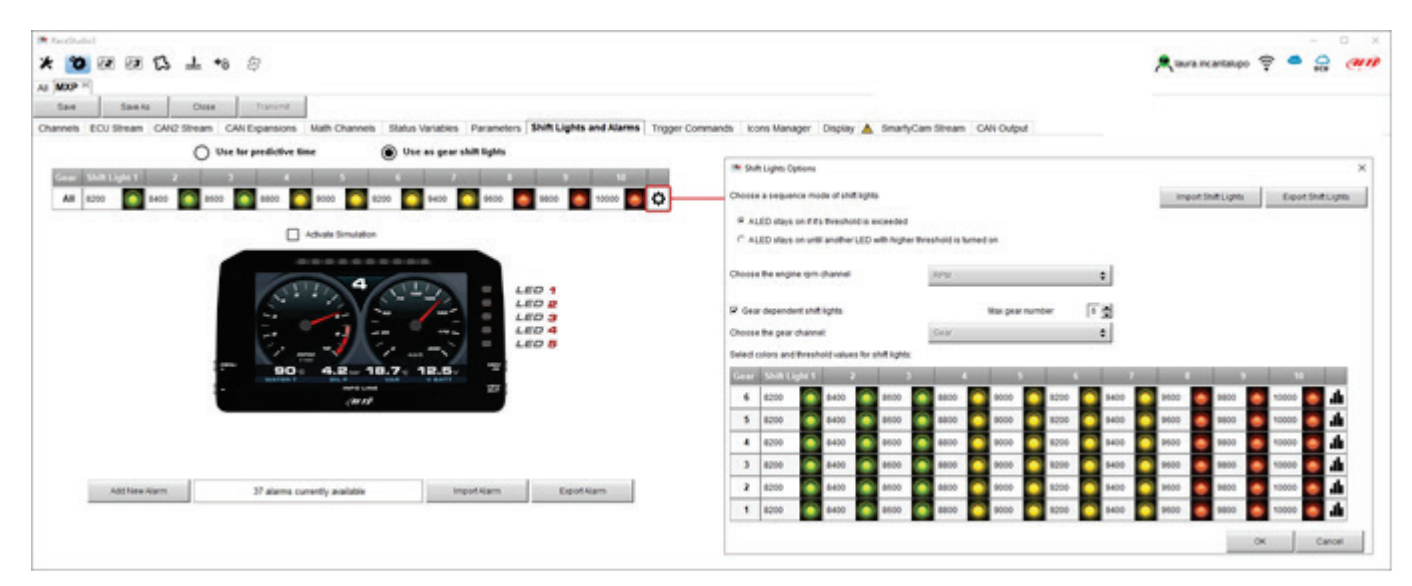

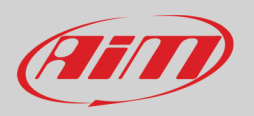

Uso per tempo sul giro previsto (predictive time). Cliccare l'icona (<sup>(C)</sup>) per impostare i parametri.

- In questo caso il colore dei LEDs è così stabilito di default:
- Verde se il tempo sul giro è migliore
- Rosso se il tempo sul giro è peggiore del giro di riferimento

La soglia di accensione del LED è personalizzabile. Fissandola in "0.10 sec" se il tempo sul giro sta migliorando di 0.30 rispetto al giro di riferimento, il logger MX accenderà 3 LED verdi; se invece il tempo sul giro sta peggiorando i LED saranno rossi.

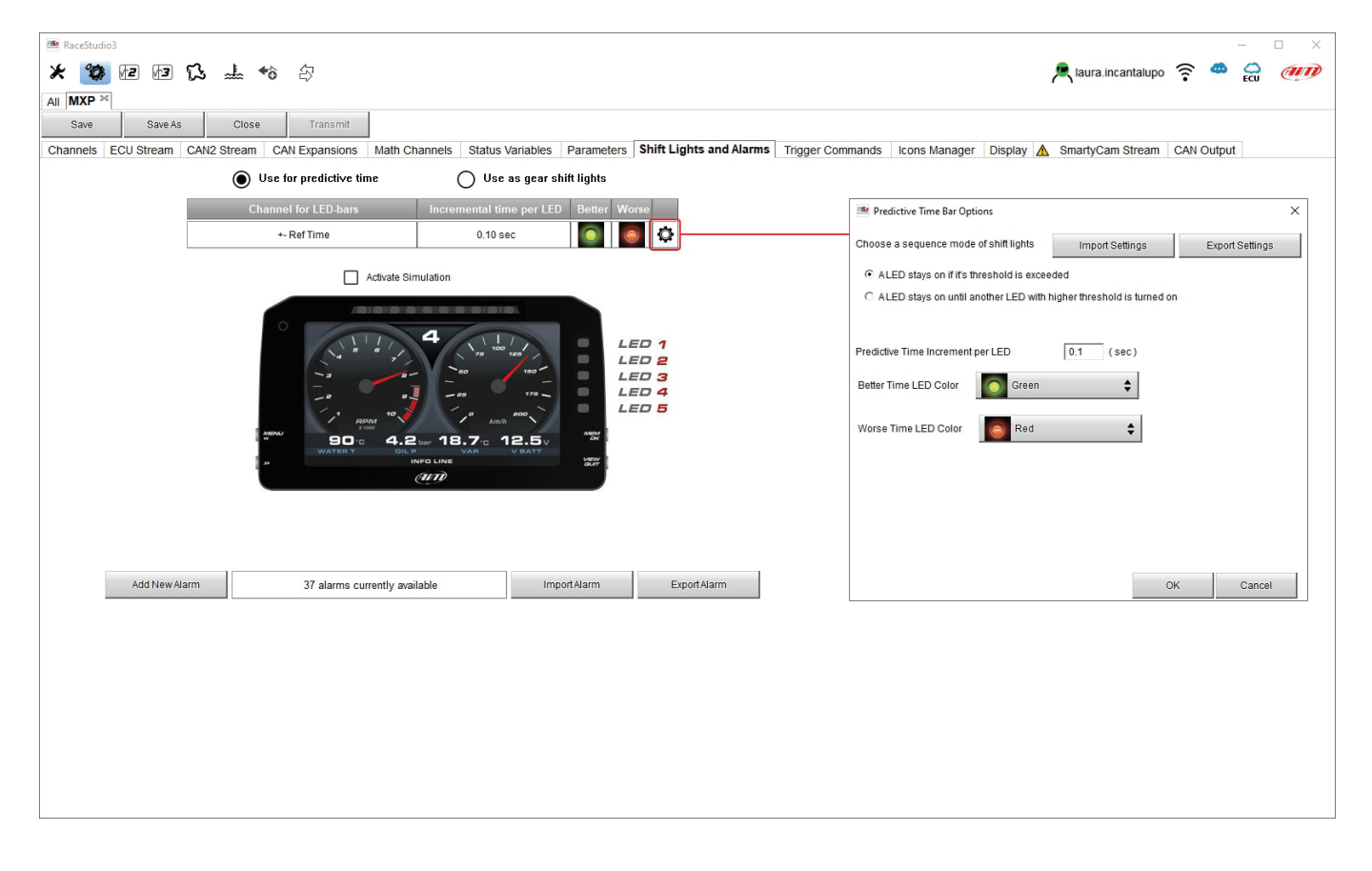

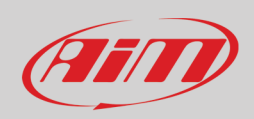

### Creare ed impostare gli allarmi della linea MX

Per creare un nuovo allarme premere "Add New Alarm" ed appare il relativo pannello. Il software permette all'utente di impostare una o più condizioni che accendono i LED di allarme ed esse – una o tutte – possono essere applicate a MX ma è anche possibile creare un evento per ognuna delle espansioni CAN collegate come mostrato sotto. L'utente può anche importare/esportare le impostazioni.

| 🚈 RaceStudio3                                                                                                    | - D X                                                         |
|----------------------------------------------------------------------------------------------------|---------------------------------------------------------------|
| * 🐲 🖻 🕼 ዄ 🚢 🕫 🖓                                                                                                    | 🔎 laura.incantalupo 🎅 🤷 🔂 🐠                                   |
| All MXP <sup>36</sup>                                                                                                 |                                                               |
| Save Save As Close Transmit                                                                                           |                                                               |
| Channels ECU Stream CAN2 Stream CAN Expansions Math Channels Status Variables Parameters Shift Lights and Alarms Trig | Create New Alarm X                                            |
| Use as gear shift lights                                                                                              | Description Import Export                                     |
| Gear Shift Light 1 2 3 4 5 6 7 8 9 10                                                                                 | If All   of the following conditions are true:                |
| All 8200 💽 8400 💽 8600 💽 8800 💽 9000 💽 9200 💽 9400 💽 9600 💽 9800 💽 10000 💽 🔅                                          | Channel01 Channel01 Channel01 Channel01                       |
| Activate Simulation                                                                                                   | then trigger the following action(s):                         |
|                                                                                                    | Aarm actions in MXP                                           |
|                                                                                                    | Message 🗘 Insert message text                                 |
|                                                                                                    |                                                               |
|                                                                                                    |                                                               |
|                                                                                                    |                                                               |
|                                                                                                    | Alarm actions in RIO 02a or RIO 02b                           |
| (III)                                                                                                    | Output 1   Open Circuit                                       |
|                                                                                                    |                                                               |
|                                                                                                    |                                                               |
| Arid Naw Alarm 27 alarma auroathu amilabla Impat Alarm Evont Alarm                                                    | Until: Condition no longer met                                |
|                                                                                                    |                                                               |
|                                                                                                    | Alarm actions in Steering Wheel 3                             |
|                                                                                                    | Popup Message timed 🗧 Insert message text until alarm end 😜 🕒 |
|                                                                                                    | -                                                             |
|                                                                                                    |                                                               |
|                                                                                                    | Until: Condition no longer met                                |
|                                                                                                    | ·                                                             |
|                                                                                                    | Save Cancel                                                   |
|                                                                                                    |                                                               |

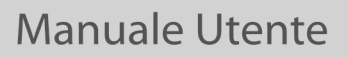

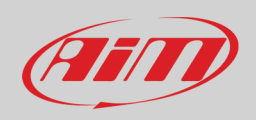

Per impostare un nuovo allarme:

- definire il nome dell'allarme (Description)
- è possible impostare una o più condizioni di allarme utilizzando il tasto "+" a destra del pannello: si scelga se le condizioni devono essere tutte (ALL) valide o solo una di esse (ANY) e si decida quale azione/ collegare ai diversi strumenti di fine allarme ("Condizioni ne legare and esterit")
- decider le condizioni di fine allarme ("Condition no longer met")
- quando tutte le operazioni sono state compiute premere "Save" nel pannello "Create New Alarm".

| 🖆 Create New Alarm                |                                       |      |                 | ×      |
|-----------------------------------|---------------------------------------|------|-----------------|--------|
| Description                       | Water Temp Alarm                      |      | Import          | Export |
| If All 💠                          | of the following conditions are true: |      |                 |        |
| Water Temp Alarm                  | equal to                              | TRUE |                 | ¢ [+   |
|                                   |                                       |      |                 |        |
| then trigger the following action | (s):                                  |      |                 |        |
| Alarm actions in MXP              |                                       |      |                 |        |
| LED 1                             | fast blinking                         | \$   | Red             | ÷ [+   |
|                                   |                                       |      |                 |        |
|                                   |                                       |      |                 |        |
|                                   |                                       |      |                 |        |
| Until: conditio                   | n no longer met 🔶                     |      |                 |        |
|                                   |                                       |      |                 |        |
| Alarm actions in Steering Whe     | el 3                                  |      |                 |        |
| Popup Message timed 🌲             | Water Temp Alarm                      |      | until alarm end | ÷ [+   |
|                                   |                                       |      |                 |        |
|                                   |                                       |      |                 |        |
|                                   |                                       |      |                 |        |
| Until: •••• conditio              | n no longer met 🔶                     |      |                 |        |
|                                   |                                       |      |                 |        |
| Alarm actions in RIO 02a or RI    | 0 02b                                 |      |                 |        |
| Output 1                          | Open Circuit                          |      |                 | ÷ [+   |
|                                   |                                       |      |                 |        |
|                                   |                                       |      |                 |        |
|                                   |                                       |      |                 |        |
| Until: conditio                   | n no longer met 🛛 🖨                   |      |                 |        |
|                                   |                                       |      |                 |        |
|                                   |                                       |      | 0.000           |        |
|                                   |                                       |      | Save            | Cancel |

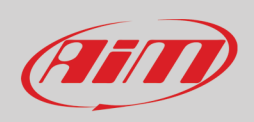

## 6.2.10 – Configurazione Trigger command

"Trigger Command" esegue alcune specifiche azioni sui logger della linea MX.

I comandi al momento disponibili sono:

- mostra pagina: successiva/precedente/prima e seconda telecamera o vai ad una pagina specifica
- simula pressione tasto (display button command)
- azzera gli allarmi che abbiano come condizione di fine allarme la pressione di un tasto ("a buttoni s pushed")

Per aggiungere un nuovo comando.

- Premere "Add new Command"
- appare il relativo pannello

| In Receitudio3                                 |                                                                                                    |                     |          | -          | D X |
|------------------------------------------------|----------------------------------------------------------------------------------------------------|---------------------|----------|------------|-----|
| * 🐲 🖻 🗊 🕄 📥 +8 🖨                               |                                                                                                    | R laura incantalupo | ê 🖷      |            | am  |
| AI MXP ×                                       |                                                                                                    |                     |          |            |     |
| Save Save As Close Transmit                    |                                                                                                    |                     |          |            |     |
| Channels ECU Stream CAN2 Stream CAN Expansions | Math Channels Status Variables Parameters Shift Lights and Alarms Trigger Commands icons Manager Display<br>Perent Alarm<br>Water Temp Alarm<br>Full<br>Add New Command<br>34 commands currently available<br>Import Command<br>Export Command<br>Fire Create New Output Command<br>W Create New Output Command<br>W Create New Command<br>W Create New Out | , SmartyCan Stream  | CAN Outp | <u>x</u> ] |     |
|                                                | Commands in Steering Wheel 3<br>Commands not yet associated to this event \$                                                                                                    |                     |          |            |     |

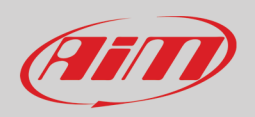

- si dia un nome al comando e si fissi una o più condizioni del Trigger Command decidendo se le condizioni debbano essere tutte valide o solo una di loro
- decidere quale azione debba compiere il dispositivo collegato
- Cliccare "Save"

| 🚈 RaceStudio3                                       |                                                                                                    | - 🗆 ×                       |
|-----------------------------------------------------|----------------------------------------------------------------------------------------------------|-----------------------------|
| * 🐲 🕫 🕼 🕄 🚢 😚 🖨                                     |                                                                                                    | 🔎 laura.incantalupo 🎅 🥌 🚰 🍘 |
|                                                     |                                                                                                    |                             |
| Save Save As Close Transmit                         |                                                                                                    |                             |
| Channels ECU Stream CAN2 Stream CAN Expansions Math | Channels Status Variables Parameters Shift Lights and Alarms Trigger Commands Icons Manager Display 🛕 | SmartyCam Stream CAN Output |
|                                                     | Event Alarm                                                                                           |                             |
| priority                                            | Water Temp Alarm                                                                                      |                             |
|                                                     | Fuel                                                                                                  |                             |
|                                                     |                                                                                                    |                             |
| Ad                                                  | d New Command 34 commands currently available Import Command Export Command                           |                             |
|                                                     |                                                                                                    |                             |
|                                                     | Create New Output Command                                                                             |                             |
|                                                     | Description Park Assistance Import Export                                                             |                             |
|                                                     | If All $\diamondsuit$ of the following conditions are true:                                           |                             |
|                                                     | All gears 🔶 🖛 equal to 🗘 R 🗘 🚺                                                                        |                             |
|                                                     |                                                                                                    |                             |
|                                                     | then trigger the following action(s):                                                                 |                             |
|                                                     | Command actions in MXP                                                                                |                             |
|                                                     | First Camera Input                                                                                    |                             |
|                                                     |                                                                                                    |                             |
|                                                     |                                                                                                    |                             |
|                                                     | Command actions in Steering Wheel 3                                                                   |                             |
|                                                     |                                                                                                    |                             |
|                                                     |                                                                                                    |                             |
|                                                     |                                                                                                    |                             |
|                                                     |                                                                                                    |                             |
|                                                     | Save Cancel                                                                                           |                             |
|                                                     |                                                                                                    |                             |
|                                                     |                                                                                                    |                             |
|                                                     |                                                                                                    |                             |

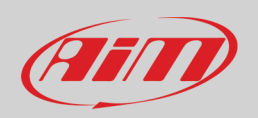

Nella pagina di sommario dei Trigger Commands essi possono essere modificati/cancellati cliccando col tasto destro sull'icona di impostazione posta a destra di ogni trigger command.

| 🜁 RaceStudio3                                                                                                    | - 🗆 ×                         |
|----------------------------------------------------------------------------------------------------|-------------------------------|
| * 🧐 🕫 🚯 🚢 😚 🖨                                                                                                    | 🔎 laura.incantalupo 🎅 🤷 🚑 狮   |
|                                                                                                    |                               |
| Save Save As Close Transmit                                                                                                    |                               |
| Channels ECU Stream CAN2 Stream CAN Expansions Math Channels Status Variables Parameters Shift Lights and Alarms Trigger Commands Icons Manager Display L | A SmartyCam Stream CAN Output |
| Event Alarm                                                                                                    |                               |
| priority 🗹 Water Temp Alarm 📲                                                                                                    |                               |
| Fuel True                                                                                                    |                               |
| Park Assistance First Camera Input                                                                                                    |                               |
| Edit Selec                                                                                                    | sted Alarm                    |
| Add New Command 33 commands currently available Import Command Export Comma                                                                               | ected Alarm                   |
|                                                                                                    |                               |
|                                                                                                    |                               |
|                                                                                                    |                               |
|                                                                                                    |                               |
|                                                                                                    |                               |
|                                                                                                    |                               |
|                                                                                                    |                               |
|                                                                                                    |                               |
|                                                                                                    |                               |
|                                                                                                    |                               |

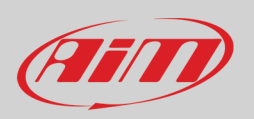

### 6.2.11 - Configurazione e gestione delle icone (Icon manager)

Le "Icone" sono immagini che possono essere accese a display al verificarsi di condizioni definite. Il software fornisce un set definito che si può modificare nei colori ma permette anche di caricare immagini personalizzate. Ogni icona può essere modificata nei colori ed è anche possibile creare delle icone e caricarle.

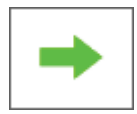

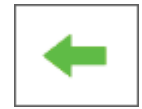

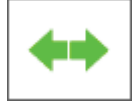

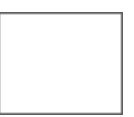

Per esempio:

- la prima immagine deve essere mostrata quando il segnale di svolta a destra è VERO
- la seconda quando il segnale di svolta a sinistra è VERO
- la terza quando il segnale delle quattro frecce è VERO
- la quarta quando nessun segnale è VERO

### Per configurare una icona:

- premere "Add New Icon"
- appare il pannello "Manage Icon"
- premere "Select" per vedere il pannello di scelta delle icone
- selezionare il layer "Predefined" per selezionare una icona tra quelle predefinite, selezionarla e premere "OK"
- il software torna al pannello "Manage Icon"
- impostare le condizioni di funzionamento dell'immagine a seconda del canale cui è collegata

| ● RaceStudio3<br>★ 222 FB FB F3 F3 = ★ ◆6 &<br>All MXP ™ |                |                       |            |               |            |           |                           |                                     | , et al        | ura.incantal | upo 🤶 oqu        | - [      | en x     |
|----------------------------------------------------------|----------------|-----------------------|------------|---------------|------------|-----------|---------------------------|-------------------------------------|----------------|--------------|------------------|----------|----------|
| Save Save As Close Transmit                              | ıs Variables   | Parameters            | Shift Liat | ts and Alarm  | s Trigger  | Commands  | Icons Mar                 | ager Displ                          | av \Lambda Sma | rtvCam Stree | am CAN O         | itout    |          |
| Icon names Images                                        | 13 Vallabics   | Tarameters            |            | ito and Alarm | 5 Higger   | Communica | ]                         | ager Dispi                          |                | nyoun ouc    |                  | nput     |          |
| Add New Icon 33 icons currently available Preview Area   |                |                       |            |               |            |           |                           |                                     |                |              |                  |          |          |
| Manage Icon X                                            | Select a ico   | on to show            | Custom     |               |            |           |                           |                                     |                |              |                  | - 0      | ×        |
| Image Channel Conditions                                 |                | $\bigoplus_{i=1}^{m}$ |            |               | Int Int    | Int       | $\langle \! \! i \rangle$ | $\langle \! \! \widehat{Q} \rangle$ | $\square$      | $\square$    | ( <sup>*</sup> ) | Ô        | ^        |
| select                                                   | Đ              | 扣                     | ≣D         | ≣D            | ≣D<br>AUTO |           | ≣D                        | ≣D                                  | -¤.            | <b>₩</b>     | €DQ              | 3DQ€     |          |
| Save Cancel                                              | Q≢             | C≢                    | +          | +             | →          | •         | <b>++</b>                 | ++                                  |                | *            | Ă                | Ă        |          |
|                                                          | <del>- +</del> | <del>- +</del>        | BRAKE      | BRAKE         |            |           | <u>بالم</u>               | <u>_</u>                            |                |              |                  |          |          |
|                                                          | 9 <u>7</u> 7;  | ۲.                    | (P)        | P             | Ķ          | 4         | ÷                         | st.                                 | (j)            | (j)          | $\wedge$         | $\wedge$ |          |
|                                                          | ₽ <b>†</b> ₽   | 11                    | Ħ          | Ħ             | DPS        | DPS       | DPS                       | DPS                                 | DPS            | DPS          | ОК               | Canc     | v<br>cel |
|                                                          |                |                       |            |               |            |           |                           |                                     |                |              |                  |          |          |

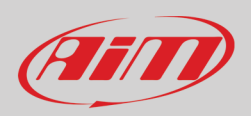

### Per modificare i colori di una icona:

- selezionare il layer "Coloring"
- cliccare sull'icona da colorare (ABS nell'esempio sotto)
- appariranno due pannelli: a sinistra quello che mostra l'icona e a destra quello che permette di scegliere il colore
- scegliere il colore (blu nell'esempio)
- il pannello di sinistra mostrerà l'icona colorata
- premere OK

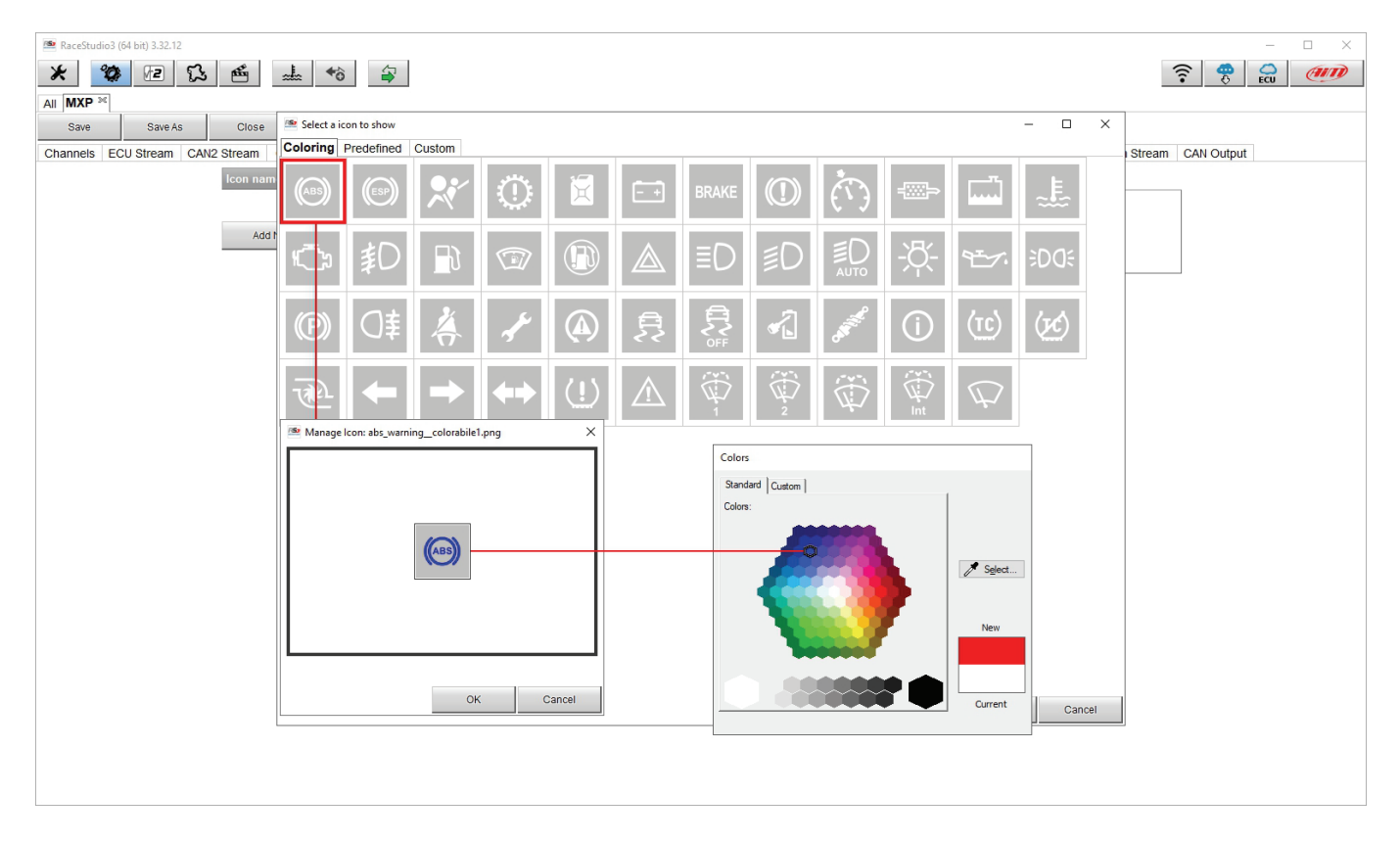

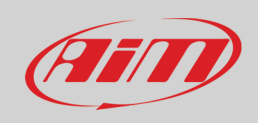

### Per caricare un'icona personalizzata:

- selezionare il layer "Custom"
- premere il tasto "Add new"
- esplorare le cartelle e caricare l'icona personalizzata; le immagini devono essere formato .bmp 64x64 pixel.
- premere OK.

Al termine la pagina "Icone" mostra un sommario delle icone impostate. Esse possono essere editate cliccandovi sopra.

| 🚈 RaceStudio3                                  |                                           |                                                                                           | – 🗆 × |
|------------------------------------------------|-------------------------------------------|-------------------------------------------------------------------------------------------|-------|
| * 🐲 🖻 🕫 😘 🐭 🖘                                  |                                           | 💻 laura.incantalupo  🎅                                                                    | 📫 🚔 🥮 |
| All MXP 20                                     |                                           |                                                                                           |       |
| Save Save As Close Transmit                    |                                           |                                                                                           |       |
| Channels ECU Stream CAN2 Stream CAN Expansions | Math Channels Status Variables Parameters | Shift Lights and Alarms Trigger Commands Icons Manager Display 🛕 SmartyCam Stream CAN Out | ıtput |
| Icon names                                     | Images                                    |                                                                                           |       |
| Fuel alarm                                     |                                           | Image: Name         Fuel alarm                                                            |       |
| Oil                                            | * <del>*</del> ~:                         | Image Show when Conditions                                                                |       |
| Turn Left                                      | 4                                         | FuelFlow 🗘 🔪 less than 🗘 I 4.0 profiles                                                   |       |
| Tun Leit                                       |                                           |                                                                                           |       |
| Turn right                                     | <b>→</b>                                  |                                                                                           |       |
|                                                |                                           |                                                                                           |       |
| Add New Icon                                   | 33 icons currently available              |                                                                                           |       |
|                                                |                                           | -++                                                                                       |       |
|                                                |                                           |                                                                                           |       |
|                                                | Click here to EDIT this icon              | Click here to DELETE this icon                                                            |       |
|                                                |                                           |                                                                                           |       |
|                                                |                                           |                                                                                           |       |

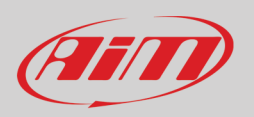

## 6.2.12 – Configurazione del display

I logger MX possono supportare sino ad otto pagine da impostare via software.

- entrare nel tab "Display"
- appare un pannello con due layer: "Set Ico" che mostra tutte le pagine che supportano le icone e "Set 1" che mostra le pagine che non le supportano: selezionare una pagina display (nell'esempio è stata selezionata una pagina con le icone)
- selezionare la pagina e premere "OK"
- ripetere l'operazione per il numero di pagine da impostare

| 🕋 RaceStudio3 3 | 3.24.02                             |                                                                                                    |                                                                                |                                              |                                    | <b>لارما</b> .                     | X          |
|-----------------|-------------------------------------|----------------------------------------------------------------------------------------------------|--------------------------------------------------------------------------------|----------------------------------------------|------------------------------------|------------------------------------|------------|
| * 2             |                                     | <b>a</b>                                                                                                    |                                                                                |                                              |                                    | ?                                  | <b>III</b> |
| All MXS 1.2     | - Model 🏁                           |                                                                                                    |                                                                                |                                              |                                    |                                    |            |
| Save            | Save As Close Transm                | nit                                                                                                    |                                                                                |                                              |                                    |                                    |            |
| Channels E      | CU Stream CAN2 Stream CAN Expansion | ns Math Channels Status Variables Parame                                                                                                    | eters Shift Lights and Ala                                                     | arms Trigger Comman                          | ds Icons Manager Dis               | play 🛕 SmartyCam Stream CAN Output |            |
|                 |                                     |                                                                                                    |                                                                                |                                              |                                    | -                                  |            |
|                 |                                     | Select a page to add                                                                                                    |                                                                                |                                              |                                    | + Add New Page                     |            |
|                 |                                     | 234 2500 234 2500                                                                                                    | 195 5500                                                                       |                                              | 2 2 4 5 2 2                        |                                    |            |
|                 |                                     | 4                                                                                                    | 4                                                                              |                                              | 234 5500 4                         |                                    |            |
|                 |                                     | 1 12 2:03.24 1 12 2:03.24                                                                                                    | 1 .0.1 12 2:03.24                                                              | 4.2 4.3 1.35                                 | 12 2:03.24                         |                                    |            |
|                 |                                     | VAN DAVID DAVID VAN DAVID VAN DAVID |                                                                                | ALMAN AFF FRI VIALTANY<br>Despite Management |                                    |                                    |            |
|                 |                                     | Univer page 1 Univer page 1b                                                                                                    | Univer page 1 V2                                                               | Cneck page 1                                 | Univer page 2                      |                                    |            |
|                 |                                     | 4500 4 85                                                                                                    | 4500 4 85                                                                      | Bad 5500                                     | 4500 4 85                          |                                    |            |
|                 |                                     |                                                                                                    | 4.2 4.3 1.35                                                                   | 12 2:03.24                                   | 4.2- 4.3- 1.35-                    |                                    |            |
|                 |                                     | 4 45 12.5 1<br>                                                                                                    | 4 45 12.5                                                                      | 18.7 * 90 * 4.2 ···                          | 4 45 12.5                          |                                    |            |
|                 |                                     | Check page 2 Driver page 3                                                                                                    | Check page 3                                                                   | Driver page 4                                | Check page 4                       |                                    |            |
|                 |                                     | 18 2:03.24<br>90:<br>55:00<br>19:<br>19:<br>19:<br>19:<br>19:<br>19:<br>19:<br>19:                                                                                                    | 4 18 2103.84<br>4 18 3 8 10 188<br>5 19 18 18 18 18<br>1 19 28 0<br>1 0 0K 1 1 | 12 4 4 5 500.24<br>5500 4.2<br>195 18.7      | 12 2:03.84<br>5500 4.2<br>195 18.7 |                                    |            |
|                 |                                     | Driver page 5 Driver page 5b                                                                                                    | Driver page 5 V2                                                               | Driver page 6                                | Driver page 6 ico                  |                                    |            |
|                 |                                     | 1 9 9 6 6 4 7 1.00 1.00 1.00 1.00 1.00 1.00 1.00 1.                                                                                                    | 4                                                                              |                                              |                                    |                                    |            |
|                 |                                     |                                                                                                    | BD 4.2 - 18.7 12.5                                                             | 90° 4.2- 18.7° 12.5.                         | 90 4.2 18.7 12.5                   |                                    |            |
|                 |                                     | Rally page Driver M4                                                                                                    | Analog 1                                                                       | Analog 1 white                               | Analog 2                           |                                    |            |
|                 |                                     |                                                                                                    |                                                                                | C                                            | K Cancel                           |                                    |            |
|                 |                                     |                                                                                                    |                                                                                | Internal                                     |                                    |                                    |            |
|                 |                                     |                                                                                                    |                                                                                | NOT SET                                      |                                    |                                    |            |
|                 |                                     |                                                                                                    |                                                                                |                                              |                                    |                                    |            |
|                 |                                     |                                                                                                    |                                                                                |                                              |                                    |                                    |            |
|                 |                                     |                                                                                                    |                                                                                |                                              |                                    |                                    |            |
|                 |                                     |                                                                                                    |                                                                                |                                              |                                    |                                    |            |
|                 |                                     |                                                                                                    |                                                                                |                                              |                                    |                                    |            |

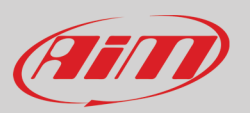

Quando le pagine sono state selezionate appaiono due pannelli nella parte bassa della pagina:

- a sinistra il pannello che mostra tante righe quanti sono i campi da impostare
- a destra il pannello che mostra il tipo di canali impostabili in quel campo e tutti i canali inclusi in quella tipologia; cliccare e trascinare il canale che si desidera nel campo desiderato o fare doppio click sul canale medesimo per impostarlo
- se sono state aggiunte più pagine quella che si sta impostando è indicata da un'etichetta posta al centro in alto alla pannello di preview come evidenziato nell'immagine sotto.

| RaceStudio3 3.24.02                |       |                                |              |            |                        |                             |                         |                      |
|------------------------------------|-------|--------------------------------|--------------|------------|------------------------|-----------------------------|-------------------------|----------------------|
|                                    |       | *                              |              |            |                        |                             |                         | ?                    |
|                                    |       |                                |              |            |                        |                             |                         |                      |
| Save Save As Close                 |       | ransmit                        |              |            |                        |                             |                         |                      |
| Channels ECU Stream CAN2 Stream CA | N Exp | ansions   Math Channels   Stat | us Variables | Parameters | Shift Lights and Alarr | ms Trigger Commands Icons M | Manager Display SmartyC | am Stream CAN Output |
|                                    |       | Fage 1                         |              |            |                        |                             |                         | <b>F1</b>            |
|                                    |       | 5                              |              | 1.         | 18-3                   |                             |                         | Add New Page         |
| LAP MARY                           |       | 6                              |              |            | Lap Time               | Page 1                      |                         |                      |
| "3                                 |       | <b>Z</b>                       |              | _          | #<br>TC Level          | Page 2                      |                         |                      |
| -2                                 |       |                                | 3            | 0          | .01 %<br>Fueilnst1     | Page 3                      |                         |                      |
|                                    | ŀ     | km/h                           |              |            | O.1 F<br>WaterTemp     |                             |                         |                      |
|                                    | •     |                                |              |            |                        | Channel Groups              | Channels                |                      |
|                                    |       | INFO LINE                      |              | _          |                        | ECU                         | RPM                     | <u> </u>             |
| Channel                            | show  | Label                          | how Unit     | Scale      | <u>^</u>               | CAN 2                       | SpeedVeh                |                      |
| Lap Number 🛟                       | •     | Lap Number                     |              |            |                        | Lap Channels                | SpeedFL                 | E                    |
| RPM 🗘                              |       | RPM Ö                          | rpm          | 8000 \$    |                        | GPS                         | SpeedFR                 |                      |
| Gear 🛟                             |       | Gear 🗘                         | gear         |            |                        | A/D Channels                | SpeedRL                 |                      |
| GPS Speed 🛟                        | _     | GPS Speed 🗘                    | ✓ km/h       | _          | E                      | Asselstemater               | OpeodDD                 |                      |
| Lap Time 🛟                         |       | Lap Time                       | _            | -          |                        | Accelerometer               | SpeedRR                 |                      |
| TCSEngEvent \$                     | 넫     | TC Level                       | ✓ #          | -          |                        | Gyro                        | Gear                    |                      |
| FuelInst1                          |       | Fuelinst1 Q                    | ✓ %          | -          |                        | Odometer                    | WaterTemp               |                      |
| water i emp                        |       | waterremp Q                    | <u>▼</u> ]   |            |                        | Internal                    | TurboBoost              |                      |
| Icon: Fuel Alarm'                  | -     | <u>الا</u>                     |              |            |                        | Channel Exp                 | TCSBrakeEvent           |                      |
|                                    | -     |                                |              |            |                        | TO LUID Fue                 | TOPEraFuent             |                      |
| Icon: 'Turn Right'                 | -     |                                |              |            |                        | IC-HUB EXP.                 | resengevent             |                      |
|                                    |       |                                |              |            | -                      | LCU-One CAN Exp.            | StabCtrlTeltal          |                      |
|                                    |       |                                |              |            |                        |                             |                         |                      |

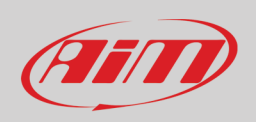

## 6.2.13 – Configurazione dello stream dati SmartyCam

I logger della linea MX possono essere collegati sia a SmartyCam2 che a SmartyCam 3 via CAN bus per mostrare i dati desiderati direttamente sul video di SmartyCam. Il logger trasmette i dati alle telecamere in due modalità leggermente differenti a seconda delle impostazioni delle telecamere. Le opzioni disponibili sono:

- SmartyCam 2 e SmartyCam 3 Default
- SmartyCam 3 Advanced

### Perché MX trasmetta ogni canale quando collegato a SmartyCam 2 o a SmartyCam 3 con le impostazioni di default:

- cliccarvi ed il relativo pannello di configurazione apparirà
- esso mostrerà tutti i canali e/o sensori compatibili con la funzione selezionata
- se il canale desiderato non dovesse comparire nella lista abilitare la casellina "Enable all channels for functions" e tutti i canali/sensori saranno mostrati.

#### Il protocollo di default AiM trasmette una gamma ridotta di informazioni che sono però sufficienti per un'ampia gamma di installazioni.

| 🐵 RaceStudio3 3.24.02                                        |                                          |                             |                         | _ = X                       |
|--------------------------------------------------------------|------------------------------------------|-----------------------------|-------------------------|-----------------------------|
| * 🐲 🗠 ዄ 🖆 🚣 🄝 🖨                                              |                                          |                             |                         |                             |
|                                                              |                                          |                             |                         |                             |
| Save Save As Close Transmit                                  |                                          |                             |                         |                             |
| Channels ECU Stream CAN2 Stream CAN Expansions Math Channels | Status Variables Parameters Shift Lights | and Alarms Trigger Commands | Icons Manager Display S | SmartyCam Stream CAN Output |
| Enable all channels for fun                                  | tions                                    |                             |                         |                             |
| SmartyCam Function                                           | Channel                                  |                             |                         |                             |
| Engine RPM                                                   | RPM                                      | •                           |                         |                             |
| Speed                                                        | GPS Speed                                | •                           |                         |                             |
| Gear                                                         | Gear                                     | 🕈 🤷 Sele                    | ect Channel             |                             |
| Water Temp                                                   | WaterTemp                                | Sour                        | ce                      | Channel                     |
| Head Temp                                                    | Not Set                                  | ¢ ECU                       | <u>^</u>                | Speed3 ^                    |
| Exhaust Temp                                                 | Not Set                                  | CAN                         | 2                       | Speed4                      |
| Oil Temp                                                     | OilTemp                                  |                             | channels<br>E           |                             |
| Oil Press                                                    | Oil Pressure                             | A/D (                       | Channels                | FL Wheel Pressur            |
| Brake Press                                                  | FL Brake                                 | Acce                        | lerometer               | FR Wheel Pressur            |
| Throttle Pos                                                 | Not Set                                  | Gyro                        |                         | RL Wheel Pressu             |
| Brake Pos                                                    | Not Set                                  | Odor                        | neter                   | RR Wheel Pressu             |
| Clutch Pos                                                   | Not Set                                  | Char                        | nnel Evn                | Dear distance *             |
| Steering Pos                                                 | SWAngle                                  | •                           |                         |                             |
| Lambda                                                       | 0LCC Lambda                              | •                           |                         | OK Cancel                   |
| Fuel Level                                                   | Not Set                                  | •                           |                         |                             |
| Battery Voltage                                              | Battery                                  | •                           |                         |                             |
|                                                              |                                          |                             |                         |                             |
|                                                              |                                          |                             |                         |                             |
|                                                              |                                          |                             |                         |                             |

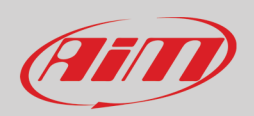

Per trasmettere un pacchetto di informazini diverse è necessario SmartyCam3 with advanced setting; nota: questa funzieone è solo per utenti esperti; potete fare così:

- configurate il logger MX per trasmettere uno stream dati SmartyCam diverso
- selezionare lo stream SmartyCam desiderato nella configurazione di SmartyCam 3
- selezionare l'opzione "SmartyCam 3 -> Advanced" nel tab SmartyCam Stream
- premere "Add new Payload"
- creare lo stream desiderato definendo gli IDs fields richiesti e salvare premendo "OK"
- dare un nome al protocollo

| RaceStudio3                                                              |                                                           | ×                                                 |
|--------------------------------------------------------------------------|-----------------------------------------------------------|---------------------------------------------------|
|                                                                          |                                                           | 📕 laura.incantalupo 🛜 🤗 🔐 🐠                       |
| All MXP <sup>34</sup><br>Save Save As Close Transmit                     |                                                           |                                                   |
| Channels ECU Stream CAN2 Stream CAN Expansions Math Channels Status Vari | ables Parameters Shift Lights and Alarms Trigger Commands | Icons Manager Display SmartyCam Stream CAN Output |
| O sm                                                                     | artyCam 2 SmartyCam 3                                     |                                                   |
|                                                                          | O Default                                                 | Advanced                                          |
| Select Protocol                                                          |                                                           | Name MXP_SC3                                      |
| CAN ID (hex) Byte 0 Byte 1                                               | Byte 2 Byte 3 Byte 4                                      | Byte 5 Byte 6 Byte 7                              |
| Add New Payload                                                          |                                                           | Export Import                                     |
|                                                                          |                                                           | i                                                 |
|                                                                          |                                                           |                                                   |
|                                                                          |                                                           |                                                   |
|                                                                          |                                                           |                                                   |
| Select Protocol                                                          |                                                           | Name MXP_SC3                                      |
| CAN ID (hex) Byte 0 Byte 1                                               | Byte 2 Byte 3 Byte 4                                      | Byte 5 Byte 6 Byte 7                              |
|                                                                          |                                                           | Evond Import                                      |
|                                                                          | Set CAN Header Details                                    | Export import                                     |
|                                                                          |                                                           |                                                   |
|                                                                          |                                                           |                                                   |
|                                                                          | DLC 8 bytes 🗢                                             |                                                   |
|                                                                          | Byte Order Little Endian 🗢                                |                                                   |
|                                                                          | Frequency 1 Hz                                            |                                                   |
|                                                                          |                                                           |                                                   |
|                                                                          | OK Delete Cancel                                          |                                                   |
|                                                                          |                                                           |                                                   |
|                                                                          |                                                           |                                                   |
|                                                                          |                                                           |                                                   |

### 6.2.14 - Configurazione CAN Output

Il logger può trasmettere con protocollo CAN uno stream di dati che includa i canali richiesti sia sul CAN1 che sul CAN2 e funziona esattamente come SmartyCam advanced stream.

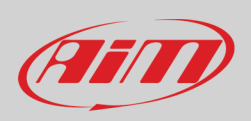

## 6.2.15 – Trasmettere la configurazione ai logger MX

### Quando tutti i canali saranno stati impostati la configurazione è terminata:

- premere "Save" sulla tastiera superiore della pagina
  - premere "Transmit" per trasmettere la configurazione al logger MX

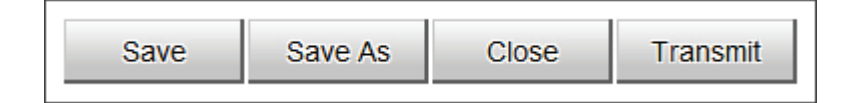

Come detto:

•

- i logger MX1.3 non supportano il collegamento alle termocoppie se non attraverso un TC Hub quindi se avete impostato questi sensori dovete aggiungere un TC Hub alla rete AiM
- i logger MX1.3 non hanno la piattaforma inerziale

Per questa ragione se la vostra configurazione include una o entrambe queste funzioni ma non vi è un TC Hub collegato quando trasmettete la configurazione allo strumento verrà mostrato questo messaggio di avviso.

| 🖴 AiM | - Race Studio 3                                                                         | , <u> </u> |      | × |
|-------|-----------------------------------------------------------------------------------------|------------|------|---|
| i     | Please note MXG 1.3 does not manage                                                     |            |      |   |
|       | the channels configured as thermocouples,<br>the internal accelerometers and gyroscopes |            |      |   |
|       | Channels configured in this way will not wor                                            | k prope    | rly. |   |
|       |                                                                                         |            | OK   |   |
|       |                                                                                         |            |      |   |

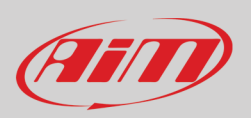

## 6.3 – Gestire una pista sui logger MX con Race Studio 3

Con la funzione Track Manager di Race Studio 3 è possibile creare, cancellare e modificare, trasmettere e ricevere le piste da/a i logger MX. Premere l'icona "Track".

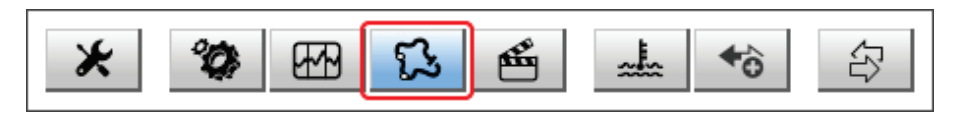

La pagina principale è divisa in tre colonne; a **sinistra**:

- in alto, i filtri per raggruppare più piste sulla base di criteri personalizzati; di default sono mostrate tutte le piste ("All Tracks" in azzurro nell'immagine sotto).
- in basso a sinistra i dispositivi collegati (nell'immagine, "MXS 1.2 ID 4202523")

La colonna **al centro** mostra:

- in alto una barra di ricerca rapida che permette di soddisfare criteri di ricerca personali; premendo "?" un messaggio pop-up li spiega (evidenziato in rosso sotto), ovvero:
  - o long name è il nome mostrato in grassetto in ogni riquadro
  - o short name è il nome della pista mostrato a display e posto in alto a destra di ogni riquadro pista
  - o track city è il nome della città nella quale si trova la pista
- tutte le piste incluse nel database di Race Studio 3. Esso si aggiorna all'avvio del programma se una connessione Internet è disponibile.

La colonna a **destra** mostra:

• il datasheet della pista sulla quale si passa il mouse.

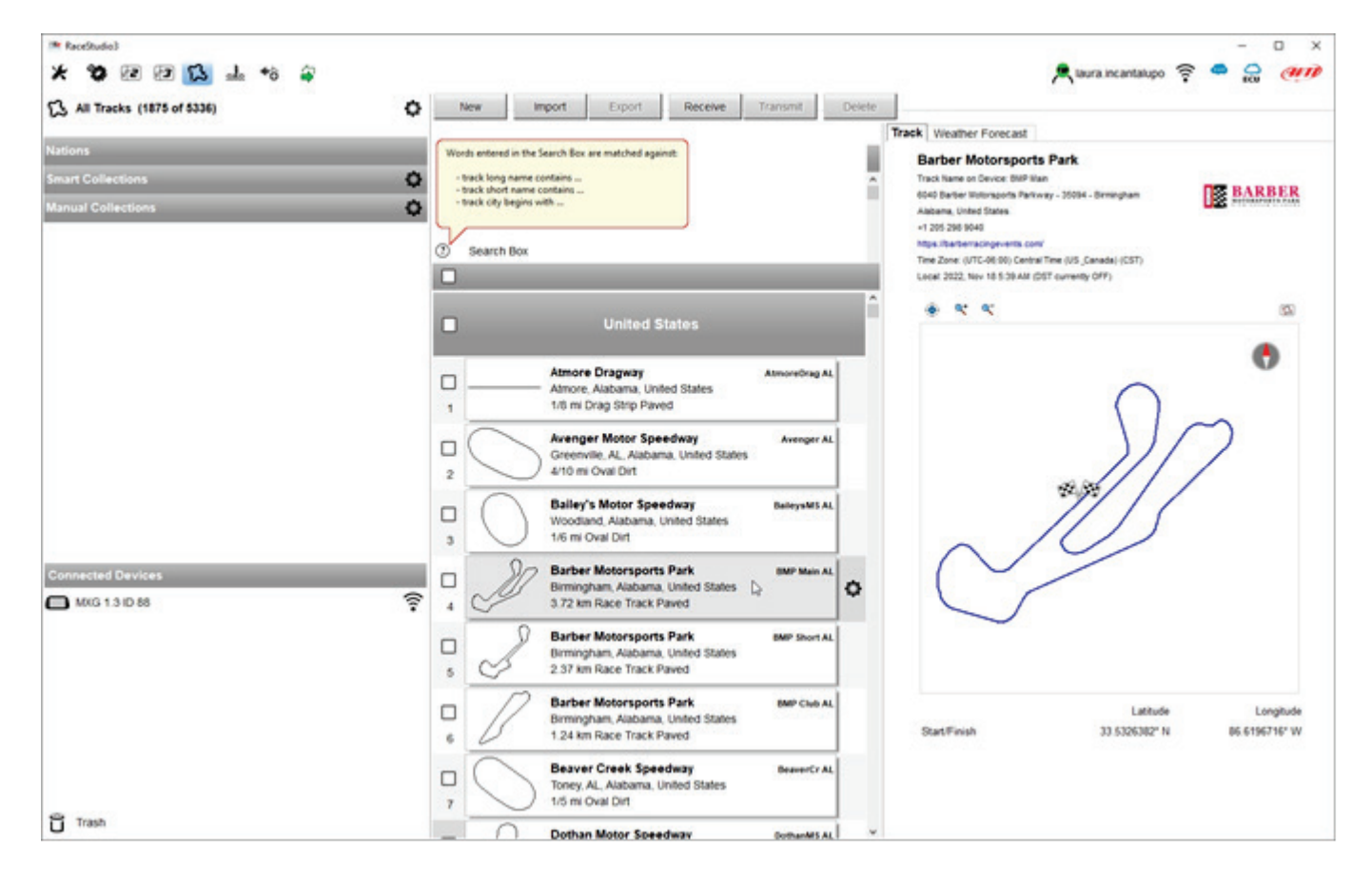

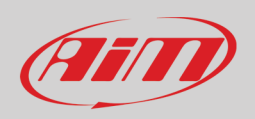

Quando un logger MX è collegato viene mostrato in basso a sinistra nella pagina. Cliccandovi sopra tutte le piste in esso contenute saranno mostrate nella colonna di destra della pagina.

| 🚈 RaceStudio3                 |    | - 0                                                                                                    | ×    |
|-------------------------------|----|----------------------------------------------------------------------------------------------------|------|
| * 🍄 🖻 🗗 🔂 🐭 😚 🖨               |    | 💻 laura.incantalupo 🎅 🤷 😜                                                                                                    | M    |
| G. All Tracks (1875 of 5336)  | P  | New Import Export Receive Transmit Delete MXG 1.3 ID 88 (WiFi)                                                                                                    |      |
|                               | ?  | Search Box florida Track Weather Forecast MXG 1.3 ID 88 (WiFi)                                                                                                    |      |
| Nations                       |    | Refresh Delete All Save All Load Sa                                                                                                    | ived |
| Smart Collections Collections |    | F1 Miami GP F1 Miami FL                                                                                                    | ^    |
|                               | 21 | Firestone Grand Prix of St. Petersburg GPSPete FL         58         Putnam Speedway         Putnam FL           58         Satsuma, Florida, United States         5/16 mi Oval Dirt         5/16 mi Oval Dirt |      |
|                               | 22 | St. Petersburg, Florida, United States<br>2.57 km Race Track Paved Sebring, Florida, United States                                                                                                    |      |
|                               |    | Five Flags Speedway FiveFlags FL 59 2.67 km Race Track Paved 59 2.67 km Race Track Paved 59 Sebring International Raceway Sebring Full FL                                                                       |      |
|                               | 23 | Florida Custom new track 01 FL 60 Sebring. Florida, United States 5.85 km Race Track Paved                                                                                                    |      |
|                               |    | Race Track Paved User Showtime SPL Clearwater, Florida, United States                                                                                                    |      |
|                               | 25 | Florida Dirt Motor Speedway         F0MS FL           Land O' Lakes, Florida, United States         61           1/5 ml Oval Dirt         Space Coast Full Throttle Spee SpaceCoastFT FL                        |      |
|                               |    | Florida International Rally & Motorsport FIRM FL                                                                                                    |      |
| Connected Devices             | 26 | 2.45 km Race Track Paved Victory Speedway Victory FL Fort Myers, Florida, United States                                                                                                    |      |
| MXG 1.3 ID 88                 | 27 | Gainesville Raceway Gainesville RFL 63 117 mi Oval Dirt<br>Gainesville, Florida, United States<br>1/4 mi Drag Strip Paved 63 (') This track is NEWER than what stored on PC                                     |      |
|                               |    | Hendry County Motorpsport Park         Hendry FL           Clewiston, Florida, United States         1/4 mi Oval Dirt                                                                                           |      |
|                               |    | Hobe Sound Speedway Hobe Sound FL<br>Hobe Sound, Florida, United States<br>1/7 mi Oval Paved                                                                                                    |      |
| C Trach                       | 30 | Homestead Karting HMKK FL Difference HMKK FL Homestead, Florida, United States 1.05 km Kart Track Paved HKK FL Florida, United States 1.05 km Kart Track Paved Hkker                                            |      |
|                               |    |                                                                                                    | ~    |

Le piste create dall'utente saranno etichettate "User" e se una pista memorizzata nel logger è diversa da quella contenuta nel database AiM questo sarà indicato come mostrato sopra.

Le tastiere nella pagina servono a gestire le piste.

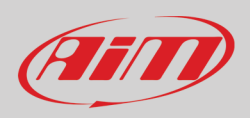

#### La tastiera sopra la colonna centrale serve per:

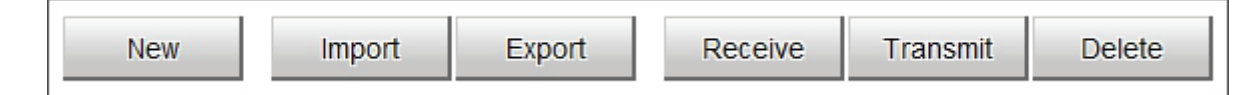

- New: creare una nuova pista ("Custom" vedi paragrafo 4.6). Per creare una nuova pista:
  - Premere "New" e compilare il pannello che appare (è sufficiente anche inserire solo le coordinate del traguardo) oppure
  - o Editare una pista esistente e modificarne le informazioni
  - Premere "Save"
  - **Import**: importare una o più piste da un dispositivo esterno
- Export: esportare uno o più piste in una specifica cartella del PC o in un'altra periferica
- **Receive:** ricevere dal dispositivo collegato le piste create dall'utente (se non vi sono dispositivi collegati il tasto è disabilitato)
- Transmit: trasmettere una o più piste dal PC ad un dispositivo collegato (se non vi sono dispositivi collegati il tasto è disabilitato)
- Delete: cancellare una o più piste dal database di Race Studio 3

La tastiera sopra la colonna di destra serve per:

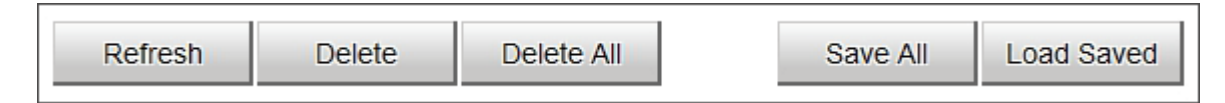

- Refresh: aggiornare la lista delle piste contenute nel dispositivo collegato
- **Delete**: cancellare una o più piste dalla memoria del dispositivo
- Delete All: cancellare tutte le piste dalla memoria del dispositivo
- Save all: salvare tutte le piste contenute nel dispositivo collegato; crea un file zip che può essere caricato su di un altro dispositivo AiM
- Load Saved: caricare le piste precedentemente salvate nella memoria del dispositivo

Dato che il software è in costante miglioramento è possibile che altre funzioni siano a breve disponibili. Si controlli il nostro sito www.aim-sportline.com, area documentazione, sezione software manuale "Track Manager".

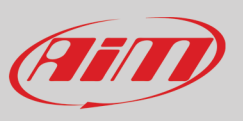

### 6.4 – ECU Driver builder

+0

Se la ECU del veicolo non è inclusa nel software Race Studio 3 è possibile creare uno specifico protocollo CAN utilizzando CAN Driver builder. **Questa funzione di Race Studio 3 è solo per utenti esperti** come indicato dal pannello che compare premendo il relativo tasto e mostrato sotto.

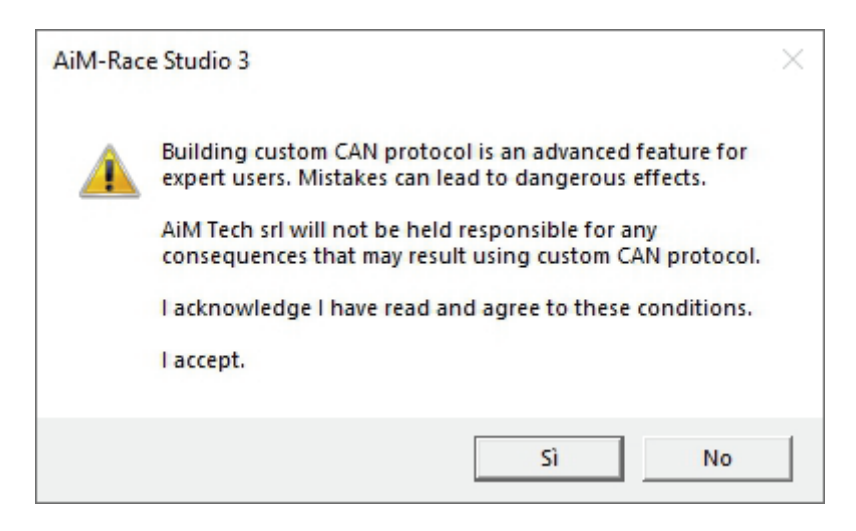

È possibile aggiungere un nuovo produttore ECU (Manufacturer) e/o un nuovo modello ECU. Per farlo:

- premere "New" sulla tastiera centrale in alto
- appare il pannello "New Custom CAN Protocol"
- premere "Add Manufacturer" per aggiungere un nuovo produttore ed apparirà il pannello di gestione dei protocolli custom
- inserire il nome del produttore (Manufacturer "Custom" nell'esempio sotto)
- premere "OK"
- per aggiungere un Modello ECU ad un produttore già esistente selezionarlo e riempire la casellina "Edit new model name".

| RaceStudio3 dev build yesterday 18:10   |                 |               |                        |                 |                  |                 | - • ×       |
|-----------------------------------------|-----------------|---------------|------------------------|-----------------|------------------|-----------------|-------------|
| * 🐲 🖽 ዄ 🖆 🚢 🏫 谷                         |                 |               |                        |                 |                  | (^-             | (III)       |
| All Custom CAN                          | New Clone       | Import Export | Delete                 | Authorizations  | Custo            | m CAN Protocols |             |
|                                         |                 | import ciport | Bolote                 | , introneatione |                  |                 |             |
| Manufacturers                           |                 |               |                        |                 |                  |                 | <b>~</b> () |
| Manual Collections                      | Pw Manufacturer | Model         | CAN Device             | Bus Speed       | Date File        |                 |             |
|                                         |                 |               |                        |                 |                  |                 |             |
| I New Custom CAN Protocol               | - • X           |               |                        |                 |                  |                 |             |
| Select a Manufacturer Edit New Model Na | me              |               |                        |                 |                  |                 |             |
| None                                    | 0               |               |                        |                 |                  |                 |             |
| 2D E                                    |                 |               |                        |                 |                  |                 |             |
| ABIT                                    |                 |               |                        |                 |                  |                 |             |
| ADAPTRONIC                              |                 |               |                        |                 |                  |                 |             |
| AEM                                     |                 |               |                        |                 |                  |                 |             |
|                                         |                 |               |                        |                 |                  |                 |             |
| ALFA ROMEO                              |                 |               |                        |                 |                  |                 |             |
| APRILIA                                 | ÷               |               | Custom Protocol Manufa | icturer Manager |                  |                 |             |
| ARCTIC_CAT                              |                 | c             | ustom Manufactur       | ers             | Current Manufact | turer           |             |
| ASTON_MARTIN                            |                 |               |                        |                 | Custom           |                 |             |
| AUDI CAN Bus Speed                      |                 |               |                        |                 |                  |                 |             |
| AURION 1 Mbit/sec                       | ÷               |               |                        |                 | Add C            | Current Item    |             |
| AUTRONIC                                |                 |               |                        |                 |                  |                 |             |
| BENTLEY                                 |                 |               |                        |                 | Remove           | e Current Item  |             |
| BLACK_BOX                               | by Default      |               |                        |                 | Emm              | tu Tho List     |             |
|                                         |                 |               |                        |                 | Emp              | ty The List     |             |
| Add Manufacturer                        |                 |               |                        |                 |                  |                 |             |
|                                         |                 |               |                        |                 |                  |                 |             |
|                                         | OK Cancel       |               |                        |                 |                  | OK Cancel       |             |
| Trash                                   |                 |               |                        |                 |                  |                 |             |

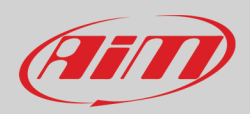

Il software torna a "New Custom CAN Protocol":

- selezionare il produttore ECU appena creato
- inserire il nome del modello nel pannello in alto a destra
- selezionare il tipo di dispositivo CAN; le opzioni disponibili sono:
  - o ECU
  - o altri dispositivi CAN
- selezionare la velocità del CAN Bus; le opzioni disponibili sono:
  - 125 Kbit/sec
  - o 250 Kbits/sec
  - o 500 Kbit/sec
  - 1 Mbit/sec
- se ci sono molteplici dispositivi sulla rete CAN si suggerisce di abilitare la casellina "Use a Silent by Default"
- premere "OK" ed un nuovo CAN Driver sarà stato aggiunto

| 😰 RaceStudio3            |                                                         | - • X             |
|--------------------------|---------------------------------------------------------|-------------------|
| * * 19 13 15 15 15 20 20 |                                                         | <u> ?</u> ?       |
| ◆∂ All Custom CAN        | New Clone Import Export Delete Authorizations Cus       | tom CAN Protocols |
| Manufacturers            |                                                         | đ ()              |
| Manual Collections       | Pw Pw Manufacturer Model CAN Device Bus Speed Date File |                   |
|                          |                                                         |                   |
|                          | New Custom CAN Protocol                                 |                   |
|                          | Select a Manufacturer Edit New Model Name               |                   |
|                          | CITROEN ^ Custom                                        |                   |
|                          | CORVETTE                                                |                   |
|                          | Custom CAN Device Type                                  |                   |
|                          | DALLARA                                                 |                   |
|                          | DELPHI ECU                                              |                   |
|                          | DICATI Other CAN Device                                 |                   |
|                          | DUCATI ENERGIA CAN Bus Speed                            |                   |
|                          | DYNO 1 Mbi/sec                                          |                   |
|                          | E-RACE                                                  |                   |
|                          | ECS 250 Kbit/sec                                        |                   |
|                          | ECU MASTER 500 Khit/sec                                 |                   |
|                          | EFI_EUROPE 1 Mbit/sec                                   |                   |
|                          |                                                         |                   |
|                          | Use as Silent by Default                                |                   |
|                          | Add Manufacturer                                        | 1                 |
|                          |                                                         |                   |
|                          |                                                         |                   |
|                          | OK Cancel                                               | J                 |
|                          |                                                         |                   |
| Trash                    |                                                         |                   |
|                          |                                                         |                   |

Per ulteriori informazioni su come creare nuovi CAN Driver si veda il manuale utente CAN Driver builder scaricabile da www.aim-sportline.com, area documentazione sezione software/firmware.

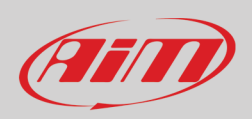

## 6.5 – La pagina dello strumento

La pagina dello strumento viene mostrata cliccando sul dispositivo in basso a sinistra della pagina del software.

| ■ RaceStudio3 (64 bit) 3.32.12                                                |               |                       |                                  |               |                  | - • ×                      |
|-------------------------------------------------------------------------------|---------------|-----------------------|----------------------------------|---------------|------------------|----------------------------|
| All Configurations                                                            |               |                       | M                                | XP ID 75      |                  | ECU ECU                    |
| Devices<br>Manual Collections<br>Sort by Configuration<br>Sort Alphabetically | 1 2 3 4       | WiFi and Properties S | settings   Tracks   Counters   I | _ogo Firmware |                  | <b>• • • • • • • • • •</b> |
| Sort by Channel Type                                                          |               |                       | Mas                              | ter           |                  | Î                          |
| ·•                                                                            | InlineAcc     | -0.82 g               | Speed2                           | 0.0 km/h      | Channel05        | -10 mV [-10]               |
|                                                                               | LateralAcc    | 0.52 g                | Speed3                           | 0.0 km/h      | Channel06        | -13 mV [-9]                |
|                                                                               | VerticalAcc   | 0.02 g                | Speed4                           | 0.0 km/h      | Channel07        | -8 mV [-13]                |
|                                                                               | RollRate      | -0.7 deg/s            | Logger Temperature               | 39.3 C [993]  | Channel08        | -8 mV [-10]                |
|                                                                               | PitchRate     | 2.4 deg/s             | Channel01                        | -10 mV [-10]  | External Voltage | 13.3 V [13297]             |
|                                                                               | YawRate       | 1.5 deg/s             | Channel02                        | -10 mV [-9]   | Luminosity       | 22 % [596]                 |
|                                                                               | RPM           | 0 rpm                 | Channel03                        | -10 mV [-12]  |                  |                            |
|                                                                               | Speed1        | 0.0 km/h              | Channel04                        | -12 mV [-10]  |                  |                            |
| Connected Devices                                                             |               |                       | ECU cha                          | annels        |                  |                            |
| MXP ID 75                                                                     | POS PEDAL     | %                     | FLAG FBX RELAY2                  | 0 #           | V WHL REF        | km/h                       |
|                                                                               | G CH X        | g                     | FLAG ABS                         | #             | V WHL RL         | km/h                       |
|                                                                               | G CH Y        | g                     | FLAG TCS OFF                     | #             | V WHL RR         | km/h                       |
|                                                                               | A STE         | mm                    | N PTP REMAIN                     | #             | TAIR             | с                          |
|                                                                               | wсн           | deg/s                 | POS ENG MAP                      | #             | T ENG AIR        | С                          |
|                                                                               | FLAG STW OUT1 | 0 #                   | S PTP REMAIN                     | #             | T GBX OIL        | С                          |
| Trash                                                                         | FLAG STW OUT2 | 0 #                   | S FUEL                           | #             | T ENG OIL        | c v                        |

In alto (riquadrati in rosso nell'immagine sopra) si trovano 8 layer:

- Live Measures: per controllare i canali dello strumento e forzare i valori online; i tasti in alto permettono di:
  - mostrare le misure in tempo reale (1)
  - decidere come visualizzare i canali: come gestiti dal firmware (by configuration), in ordine alfabetico, per tipo come nell'esempio: saranno mostrati per dispositivo, poi per tipo di canale e poi per tipo di misura (**2**)
  - o autocalibrare i sensori che lo richiedano (3)
  - o mostrare le misure in Mv (4)
  - far partire la registrazione sullo strumento (5)
  - o far lampeggiare i LED dello strumento (6); questo è il modo più veloce di controllare la connessione PC-strumento
- Download: scaricare i dati
- Wi-Fi and Properties: dare un nome al dispositivo, gestire l'Wi-Fi (si veda capitolo 5) inserire nome pilota (racer), nome o numero veicolo, campionato e tipo gara (generica, qualifiche, test, warm up, gara, tipo test)
- Settings per:

.

- impostare la data
  - o abilitare/disabilitare l'ora legale
  - o impostare formato ora e fuso orario (time zone)
- Tracks: gestire le piste registrate nella memoria del dispositivo
- Counters: per impostare/azzerare gli odometri
- Logo: trasmettere/ricevere il logo che appare accendendo lo strumento; i formati di immagini supportati sono JPEG o BMP; si usino sempre le versioni più recenti di Windows™ (Windows8 o Windows10) le cui librerie grafiche sono più aggiornate
- Firmware: per controllare o aggiornare il firmware del logger MX.

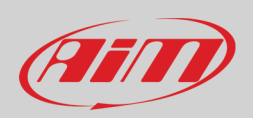

## 6.5.1 – Forzare i valori online (Online value forcing)

Il layer Live Measure della pagina Device offre una funzione molto utile che permette all'utente di simulare uno o più canali per testare icone, allarmi, uscite alimentazione e comportamento dei cablaggi.

Se si considera la configurazione creata è possibile verificare il funzionamento della variabile di stato Water Alarm.

- Le condizioni impostate sono (paragrafo 6.2.9): Temperatura acqua maggiore di 100 +RPM maggiore di 2000. Per forzare questi valori: • passare col mouse sopra il valore da forzare e cliccare l'icona di impostazione
- appare un popup menu: selezionare "Force Value" e riempire il pannello che appare
- cliccare "OK" ed il LED lampeggia come impostato nella configurazione.

| RaceStudio3 3.24.02  |              |                            |                      |                     |                                 |                 |          |
|----------------------|--------------|----------------------------|----------------------|---------------------|---------------------------------|-----------------|----------|
| * 🐲 🖻 🔂 🖷 🚣          | : *ô 🖨       |                            |                      |                     |                                 |                 |          |
| 2 All Configurations |              |                            |                      |                     | MXP ID 75                       |                 |          |
| Devices              |              | Live Measures Download Wif | Fi and Properties Se | ettings Tracks Coun | ters Logo Firmware              |                 | Vr       |
| Manual Collections   | A            | 123 [9 mV                  |                      |                     |                                 | 1               |          |
|                      | ¥            | G CH Y                     | g                    | FLAG TCS OFF        | #                               | V WHL RR        | km/h     |
|                      |              | ASTE                       | mm                   | N PTP REMAIN        | #                               | TAIR            | С        |
|                      |              | w сн                       | deg/s                | POS ENG MAP         | #                               | T ENG AIR       | с        |
|                      |              | FLAG STW OUT1              | 0 #                  | S PTP REMAIN        | #                               | T GBX OIL       | с        |
|                      |              | FLAG STW OUT2              | 0 #                  | S FUEL              | #                               | T ENG OIL       | с        |
|                      |              | FLAG STW OUT3              | 0 #                  | POS GBX LEVER       | #                               | T ENG WATER     | с        |
|                      |              | FLAG BRAKE                 | #                    | TIP DOWN            | #                               | FUEL CONS       | 1        |
|                      |              | POS GBX                    | #                    | TIP UP              | #                               | FUEL LEVEL      | 1        |
|                      |              | FLAG FBX 1                 | 0 #                  | N FUEL              |                                 | LAP CONS        | 1        |
|                      | Choose value |                            | 0#                   | FLAG TCS            | #                               | I FBX MAIN      | A        |
|                      |              |                            | 0 #                  | P TURBO             | bar                             | I FBX TURNLIGHT | A        |
| Connected Devices    | RPM ENG      | Insert forced values       | 0 #                  | RPM ENG             | rpm 🛱                           | GEAR            | gear     |
| MXP ID 75            | Unsigne      | d 16 bit Integer 2500      | 0 #                  | V WHL FL            | Can't show other decimal places |                 |          |
|                      |              | Step 1                     | 0 #                  | V WHL FR            | Force Channel Value             |                 |          |
|                      |              |                            | Calculated channels  |                     |                                 |                 |          |
|                      |              | OK Cancel                  | #                    | 1                   | 0 #                             | SimpleOp        | 1.0 V    |
| l i                  |              | Lap channels               |                      |                     |                                 |                 |          |
|                      |              | Lap - Lap Number           | 0                    | Lap - Split Number  | 0                               | Lap Time        | 0:00.000 |
| Trash                |              | Lap - Run Number           | 0                    | Lap - Split Time    | 0:00.000                        |                 | ~        |
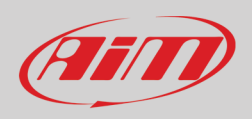

Come mostrato sotto quando i valori sono stati forzati essi vengono mostrati a destra della pagina. I tasti laterali "+" e "-" permettono di cambiare i valori utilizzati.

| 📧 RaceStudio3 3.25.00 |                        |             |                       |                   |               |          |               |
|-----------------------|------------------------|-------------|-----------------------|-------------------|---------------|----------|---------------|
| * 🐲 🖻 🔂 🖆 🚢 🄝 🖨       |                        |             |                       |                   |               |          | ?             |
| 2 All Configurations  |                        |             |                       | М                 | IXP ID 75     |          |               |
|                       | Live Measures Download | WiFi and F  | Properties Settings 1 | Fracks Counters L | Logo Firmware |          |               |
| Devices               | 123 💱 🐠 mV             | Stop Forcir | ng                    |                   |               |          | •             |
| Manual Collections Q  | G CH Y                 | g           | FLAG TCS OFF          | #                 | V WHL RR      | km/h     | RPM ENG +     |
|                       | ASTE                   | mm          | N PTP REMAIN          | #                 | TAIR          | с        | 2500 rpm 🗉    |
|                       | wсн                    | deg/s       | POS ENG MAP           | #                 | T ENG AIR     | с        | T ENG WATER + |
|                       | FLAG STW O             | 0 #         | S PTP REMAIN          | #                 | T GBX OIL     | С        | 104.0 C       |
|                       | FLAG STW O             | 0 #         | S FUEL                | #                 | T ENG OIL     | С        |               |
|                       | FLAG STW O             | 0 #         | POS GBX LEV           | #                 | T ENG WATER   | 104.0 C  |               |
|                       | FLAG BRAKE             | #           | TIP DOWN              | #                 | FUEL CONS     | I.       |               |
|                       | POS GBX                | #           | TIP UP                | #                 | FUEL LEVEL    | L        |               |
|                       | FLAG FBX 1             | 0 #         | N FUEL                |                   | LAP CONS      | L        |               |
|                       | FLAG FBX 2             | 0 #         | FLAG TCS              | #                 | I FBX MAIN    | А        |               |
|                       | FLAG FBX 3             | 0 #         | P TURBO               | bar               | I FBX TURNLI  | А        |               |
| Connected Devices     | FLAG FBX 4             | 0 #         | RPM ENG               | 2500 rpm          | GEAR          | gear     |               |
|                       | FLAG FBX 5             | 0 #         | V WHL FL              | km/h              |               |          |               |
|                       | FLAG FBX RE            | 0 #         | V WHL FR              | km/h              |               |          |               |
|                       |                        |             | Calculated            | l channels        |               |          |               |
|                       | Calculated Gear        | #           | 1                     | 0 #               | SimpleOp      | 1.0 V    |               |
|                       |                        |             | Lap ch                | annels            |               |          |               |
|                       | Lap - Lap Num          | 0           | Lap - Split Nu        | 0                 | Lap Time      | 0:00.000 |               |
| Trash                 | Lap - Run Nu           | 0           | Lap - Split Time      | 0:00.000          |               |          | Y             |

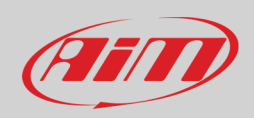

# 7 – In pista

La linea MX può mostrare sino ad otto pagine. Per scorrerle premere il tasto ">>". Le pagine cambiano a seconda della configurazione impostata.

## 8 – Richiamo dati

Alla fine del test i dati acquisiti possono essere richiamati a video premendo "MEM/OK".

La prima pagina è quella odierna ("Today"). Premere "TESTS"

La seconda è la pagina di sommario che mostra tutti gli ultimi test con data e luogo. Selezionare la data che interessa e premere "ENTER".

La terza pagina mostra il sommario dei test della data prescelta: essa mostra tutti i test con l'ora del test, il numero dei giri ed il miglior tempo sul giro del test.

Selezionare il test da vedere e premere "ENTER".

Questa pagina è il sommario del test in forma di istogramma. Muovendo il cursore a sinistra ed a destra si vedono tutti i giri ed i relativi tempi.

| MA  | AX RPM<br>10048 | MAX SPE       | ED<br>282 |
|-----|-----------------|---------------|-----------|
| _ap | Best Laps       | RPM           | Km/h      |
|     | 1:57:56         | 10048<br>5592 | 280<br>73 |
| 11  | 1:57:94         | 10100<br>5450 | 277<br>70 |
| 8   | 1:58:02         | 10300<br>5700 | 278<br>69 |

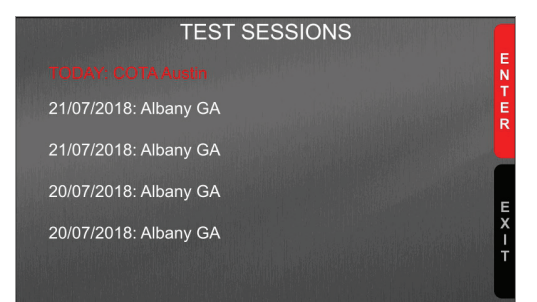

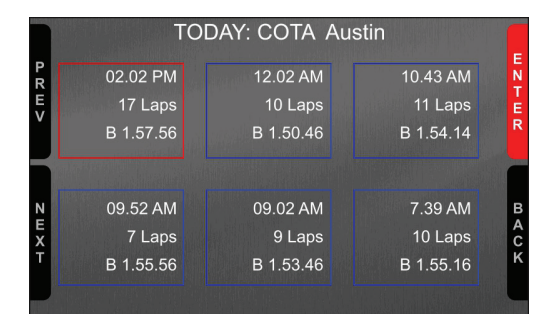

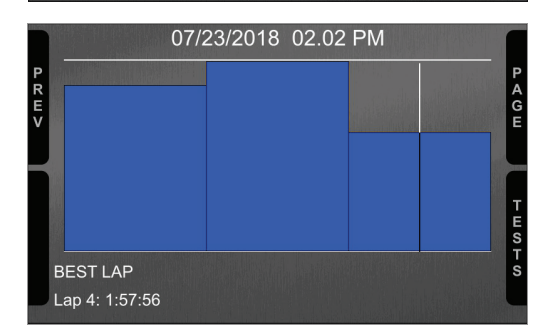

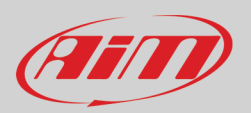

# 9 – Scarico dati ed analisi

E P

Quando la sessione è terminata è possibile scaricare i dati acquisiti su di un PC. Collegare il logger MX al PC col cavo USB incluso nel kit o via Wi-Fi e cliccarvi sopra in basso a sinistra della pagina del software. Una volta aperta la pagina dello strumento attivare il tab "Download". Esso mostra tutte le informazioni relative ai file memorizzati nel logger: numero di giri, miglior giro, data/ora, dimensioni del file. Selezionare il/i file da scaricare e premere il tasto "Download".

| BaceStudio3 3.25.00  |                                                                                   |            |          | - • ×          |
|----------------------|-----------------------------------------------------------------------------------|------------|----------|----------------|
| * * * * * *          |                                                                                   |            | (î•      | ECU 🐠          |
| 2 All Configurations | MXP ID 75                                                                         |            |          |                |
|                      | Live Measures Download WiFi and Properties Settings Tracks Counters Logo Firmware |            |          |                |
| Devices              | Download Unhide Downloaded Delete                                                 |            |          | Refresh List 🔯 |
| Manual Collections   |                                                                                   |            |          |                |
|                      | ✓ 5 selected 7.9 MBytes                                                           |            |          |                |
|                      | ott 20 07:54                                                                      | 10         | 0:48.139 |                |
|                      | 1 ()                                                                              | a_0284.xrz | 458 kB   |                |
|                      | ott 19 04:57                                                                      | 11         | 0:48.139 |                |
|                      | 2                                                                                 | a_0334.xrz | 505 kB   |                |
|                      | ott 19 04:48                                                                      | 14         | 0:48.139 |                |
| Connected Devices    | 3 1                                                                               | a_0337.xrz | 649 kB   |                |
|                      | ott 01 02:27                                                                      | 5          | 0:49.833 |                |
| MXP ID 75            | 4 (7)                                                                             | a_0283.xrz | 222 kB   |                |
|                      | ott 01 02:24                                                                      | 6          | 0:48.858 |                |
|                      | 5 <b>V</b>                                                                        | a_0301.xrz | 273 kB   |                |
|                      |                                                                                   |            |          |                |
|                      |                                                                                   |            |          |                |
| Trash                |                                                                                   |            |          |                |

Al termine del download premere l'icona Analysis (B) e si aprirà il software Race Studio Analysis mostrando tutti i file disponibili per l'analisi. Cliccare due volte sul file che si desidera analizzare.

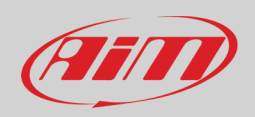

## 10 – Aggiornamento firmware

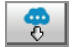

I nostri tecnici ed ingegneri sono costantemente al lavoro per migliorare sia il firmware (l'applicazione che gestisce lo strumento) che il software (l'applicazione installata sul PC).

Ogni volta che una nuova versione di firmware e/o software è disponibile l'icona mostrata sopra appare con una freccia sotto ad indicare che c'è qualcosa di disponibile per il download (altrimenti l'icona mostra solo la nuvola).

Cliccare e scaricare la/le nuova/e applicazione/i.

| RaceStudio3 (64 bit) 3.32.12 |                                                              | - 🗆 ×                      |
|------------------------------|--------------------------------------------------------------|----------------------------|
| * * 12 13 🖆 🚣 +8 🖨           |                                                              |                            |
| Connected Devices            | Download install SW Export Import Update Device              |                            |
| MXP ID 75                    | ✓ Name                                                       | On the web Downloaded Info |
|                              | Software (Installed version: 'RaceStudio3 (64 bit) 3.32.12') |                            |
|                              | RaceStudio3 (64 bit)                                         | 3.32.12                    |
|                              |                                                              |                            |
|                              | Firmware                                                     |                            |
|                              | EVO4S                                                        | 01.30.00 01.30.00          |
|                              | EV05                                                         | 01.30.00 01.30.00          |
|                              | MXG                                                          | 01.30.00 01.30.00          |
|                              | MXL2                                                         | 01.30.00 01.30.00          |
|                              | MXS                                                          | 01.30.00 01.30.00          |
|                              | MXS Strada                                                   | 01.30.00 01.30.00          |
|                              | MyChron5                                                     | 01.30.00 01.30.00          |
|                              | SmartyCam HD                                                 | 01.04.30 01.04.30          |
|                              | MX2E                                                         | 02.32.79 02.32.79          |
|                              | MXG 1.2                                                      | 02.32.81 02.32.72          |
|                              | MXG 1.2 Strada                                               | 02.32.81 02.32.72          |
|                              | MXK10                                                        | 02.28.26 02.28.26          |
|                              | MXK10(11-15)                                                 | 02.28.12 02.28.12          |
|                              | MXP                                                          | 02.32.81 02.32.72          |
|                              | MXP Strada                                                   | 02.32.81 02.32.72          |
|                              | ✓ MXS 1.2                                                    | 02.32.81 02.32.72          |
|                              | MXS 1.2 Strada                                               | 02.32.81 02.32.72          |
|                              | MX UTV                                                       | 02.34.10 02.34.10          |
|                              | MXm                                                          | 02.32.78 02.32.78          |
|                              | I Myel                                                       | 02 22 70 02 22 70 🗐        |

Quando il nuovo firmware è stato scaricato collegare lo strumento al PC col cavo USB incluso nel kit o via Wi-Fi per aggiornare il firmware dello strumento. In pochi secondi esso sarà pronto.

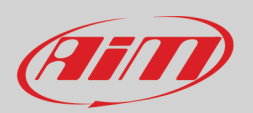

## 11 – Collegamento con le espansioni

La serie MX può essere collegata a diverse espansioni AiM: Modulo GPS08, LCU-One CAN, Channel Expansion, TC Hub, RIO\_02, Shift Light Module, Formula Steering Wheel 3 o GS Dash (è possibile collegare un solo display aggiuntivo rispetto al logger MX), SmartyCam HD e SmartyCam GP HD per aumentare le proprie funzionalità.

**Nota** LCU-one, Channel Expansion TC HUB, Rio 02, Shift Light Module, Formula Steering Wheel 3/GS Dash e Smartycam HD devono essere configurati con il software Race Studio 3 come spiegato nei relativi paragrafi ("Configurazione espansioni CAN", "Configurazione canali" e "Configurazione dello stream dati SmartyCam"). Per ulteriori informazioni relative alle espansioni AiM così come a SmartyCam HD si vedano i relativi manuali.

## 11.1 – Retro camere collegamento e gestione

I logger MX possono gestire retro-camere attraverso il connettore Binder 712 5 pin femmina etichettato "VIDEO IN" e posto centralmente dietro lo strumento come mostrato sotto. Per ulteriori informazioni relative al pinout del connettore Binder si veda il capitolo 12 (Specifiche e disegni tecnici). Il connettore permette il collegamento di sino a due retro camere.

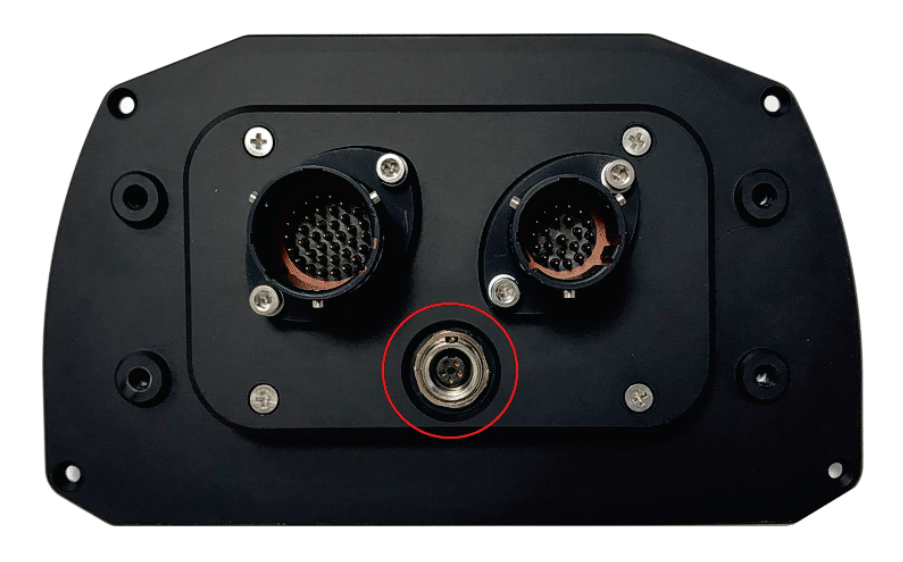

Le retro-camere devono essere collegate, impostate nella configurazione con Race Studio 3 ed attivate con la tastiera del logger. Di seguito la spiegazione su come compiere le operazioni richieste.

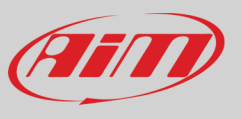

Molte retro camere analogiche - sia PAL che NTSC - sono compatibili con i logger MX e sono disponibili anche i cavi per il collegamento. Si veda il sito www.aim-sportline.com per ulteriori informazioni. Nota: dimensioni e pinout delle retro camere sono mostrate nel capitolo 12.

Quando il canale "Gear" è stato impostato bisogna creare un nuovo "Trigger command". Per farlo:

- premere "Add new command" ٠
- riempire il pannello che appare, nell'esempio
- descrizione: park assistance
   canale "Gear equal to R"
   trigger the command "First camera input"

| 🔷 RaceStudio3 3 | 3.25.00   |             |                |                  |                      |                  |                 |           |                 |               |         |                  |            |
|-----------------|-----------|-------------|----------------|------------------|----------------------|------------------|-----------------|-----------|-----------------|---------------|---------|------------------|------------|
| * 2             |           | 52 <b>E</b> | <u></u>        | 4                |                      |                  |                 |           |                 |               |         | ((:•             | 🗧 🔒 🕖      |
| All MXS 1.2     | - Model 🕺 |             |                | 1                |                      |                  |                 |           |                 |               |         |                  |            |
| Save            | Save A    | s Close     | Transmit       |                  |                      |                  |                 |           |                 |               |         |                  |            |
| Channels E      | CU Stream | CAN2 Stream | CAN Expansions | Math Channels    | Status Variables     | Parameters       | Shift Lights a  | nd Alarms | rigger Commands | Icons Manager | Display | SmartyCam Stream | CAN Output |
|                 |           |             |                | Events           |                      | Alarms           | _               | _         |                 | _             |         |                  |            |
|                 |           |             | prior          | ity 🗹 Water      |                      |                  |                 |           |                 | •₽_           |         |                  |            |
|                 |           |             |                | Solify Output (  | Command              |                  |                 |           |                 | <b>X</b>      |         |                  |            |
|                 |           |             |                |                  | escription Park      | Assistance       |                 |           | Import          | Export        |         |                  |            |
|                 |           |             |                | lf All           | \$ of the            | following condit | tions are true: |           |                 |               | ľ       |                  |            |
|                 |           |             |                | Gear             | \$ •                 | == equal to      |                 | ‡ R       |                 | <b>‡</b> [+   |         |                  |            |
|                 |           |             |                |                  |                      |                  |                 |           |                 |               |         |                  |            |
|                 |           |             |                | then trigger the | following action(s): |                  |                 |           |                 |               |         |                  |            |
|                 |           |             |                | First Camera In  | put                  |                  |                 |           |                 | \$            |         |                  |            |
|                 |           |             |                |                  |                      |                  |                 |           |                 |               |         |                  |            |
|                 |           |             |                |                  |                      |                  |                 |           |                 |               |         |                  |            |
|                 |           |             |                |                  |                      |                  |                 |           |                 |               |         |                  |            |
|                 |           |             |                |                  |                      |                  |                 |           |                 |               |         |                  |            |
|                 |           |             |                |                  |                      |                  |                 |           |                 |               |         |                  |            |
|                 |           |             |                |                  |                      |                  |                 |           |                 |               |         |                  |            |
|                 |           |             |                |                  |                      |                  |                 |           |                 |               |         |                  |            |
|                 |           |             |                |                  |                      |                  |                 |           |                 |               |         |                  |            |
|                 |           |             |                |                  |                      |                  |                 |           | Save            | Cancel        |         |                  |            |
|                 |           |             |                |                  |                      |                  |                 |           |                 |               |         |                  |            |
|                 |           |             |                |                  |                      |                  |                 |           |                 |               |         |                  |            |

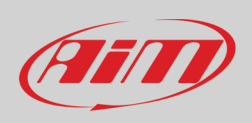

Per attivare il comando sul logger premere il tasto "MENU" e scorrere sino a "VIDEO IN".

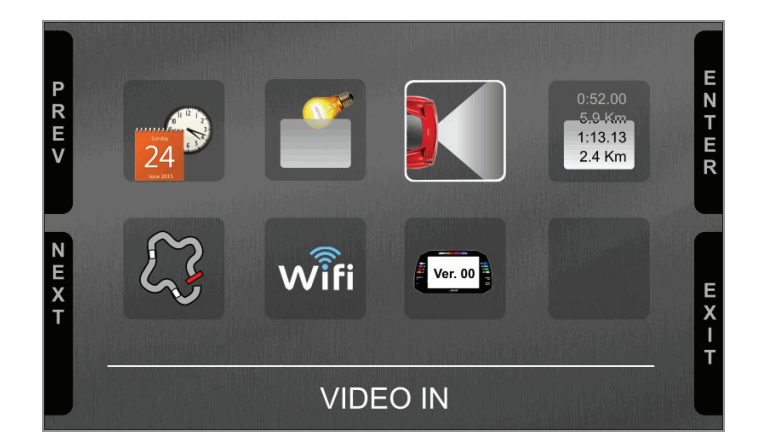

Impostare la camera come spiegato nel paragrafo 4.3. Se non viene premuto alcun tasto entro 5 secondi il menu sparisce ed il logger mostra l'immagine proveniente dalla camera in diretta, il che è molto utile per controllare la posizione della camera stessa. Le immagini sotto mostrano la pagina di impostazione della camera a sinistra e l'immagine fornita dalla telecamera dal vivo a destra.

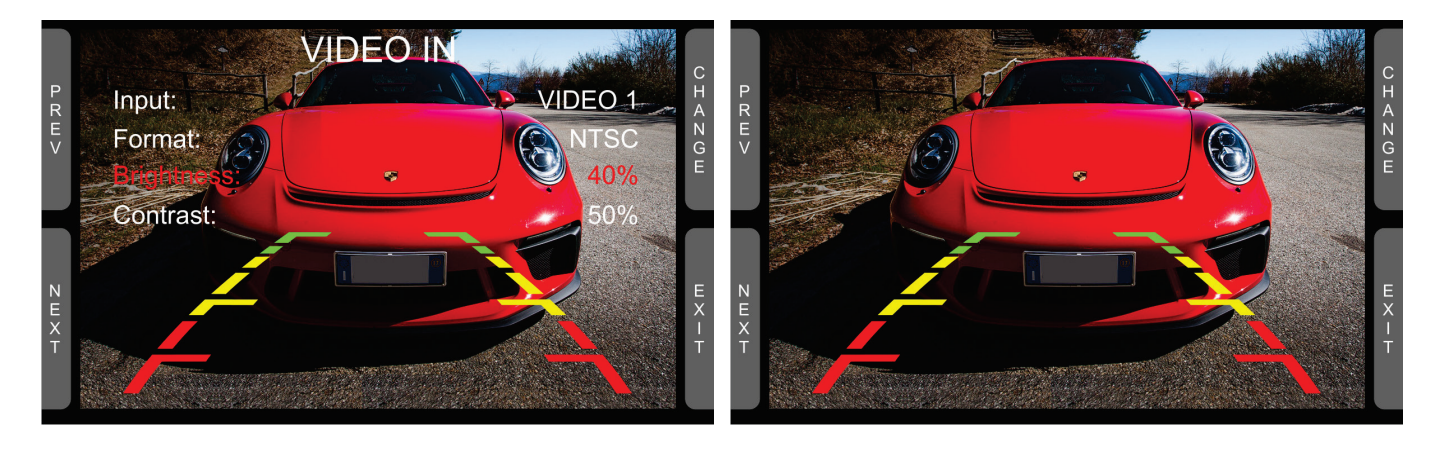

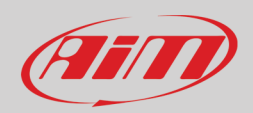

# 12 – Specifiche e disegni tecnici

| • | Dimensioni display TFT       | 5" (MXS) 6" (MXP) 7" (MXG) 10" (MXT)                                                                                                    |
|---|------------------------------|----------------------------------------------------------------------------------------------------|
| • | Risoluzione display          | 800x480 pixel (MXS, MXG, MXP) 1280x480 (MXT)                                                                                                    |
| • | Contrasto                    | 600:1 (MXP, MXS 1.2) – 1000:1 (MXG 1.2) – 1.100 (MXT)                                                                                                    |
| • | Luminosità                   | 700cd/m <sup>2</sup> – 1,100 Lumen                                                                                                    |
| • | Sensore di luce              | Si                                                                                                    |
| • | Icone di allarme a display   | Si, configurabili                                                                                                    |
| • | LED di allarme RGB           | 6 (MXS ed MXT), 5 (MXP), 8 (MXG 1.2)                                                                                                    |
| • | Shift light                  | 10 LED RGB configurabili                                                                                                    |
| • | Pagine display               | Sino a 8 configurabili                                                                                                    |
| • | Retro-illuminazione          | Si                                                                                                    |
| • | Collegamenti CAN             | 3                                                                                                    |
| • | Secondo CAN                  | Si                                                                                                    |
| • | Collegamento ECU             | CAN, RS232, Linea-K per più di 1.000 ECU                                                                                                    |
| • | Moduli di espansione esterni | Modulo GPS08, Channel Expansion, LCU–Lambda Controller, Channel Expansion, TC Hub<br>(necessario per collegare le termocoppie ai logger 1.3 e ad MXT), RIO_02, Shift Light Module,<br>Formula Steering Wheel 3 o GS Dash, SmartyCam HD |
| • | Ingressi analogici           | 8 configurabili, max 500 Hz ognuno                                                                                                    |
| • | Ingressi digitali            | 4 ingressi velocità, segnale di giro, ingresso bobina RPM                                                                                                    |
| • | Uscite digitali              | 2 (1A max)                                                                                                    |
| • | Collegamento Wi-Fi           | Si                                                                                                    |
| • | Piattaforma inerziale        | Giroscopio triassiale interno, magnetometro e accelerometri ±5G                                                                                                    |
| • | Memoria Interna              | 4GB                                                                                                    |
| • | Consumi                      | 400 mA                                                                                                    |
| • | Tasti                        | Metallico                                                                                                    |
| • | Connettori                   | 2 connettori motorsport + 1 connettore Binder                                                                                                    |
| • | Telaio                       | Alluminio anodizzato                                                                                                    |
| • | Peso                         | 530g (MXS) – 640g (MXP) – 950g (MXG) – 1200g (MXT)                                                                                                    |
| • | Dimensioni                   | 169.4x97x23mm (MXS)<br>189.6x106.4x24.9mm (MXP)<br>237x127.6x26mm (MXG)<br>278x135x43.2 (MXT)                                                                                                    |
| • | Impermeabilità               | IP65                                                                                                    |
|   |                              |                                                                                                    |

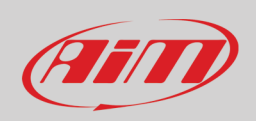

## 12.1 – Pinout e dimensioni dei logger MX

**Pinout Linea MX** 

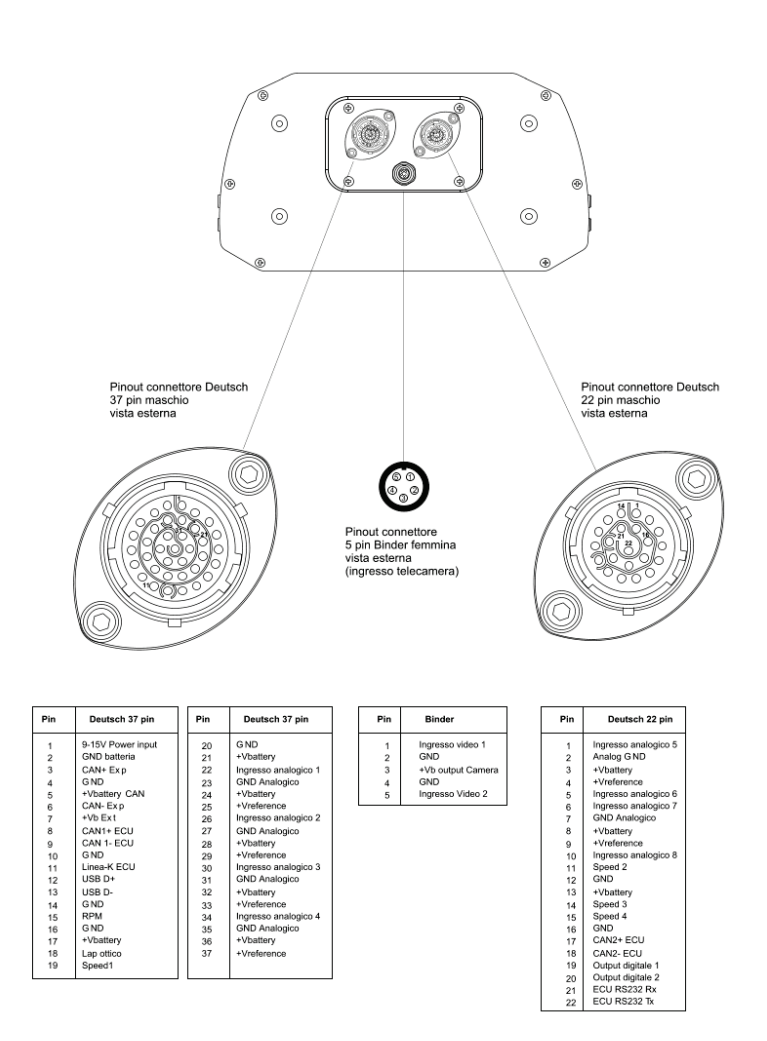

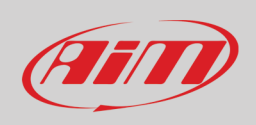

## Dimensioni MXT in mm (pollici)

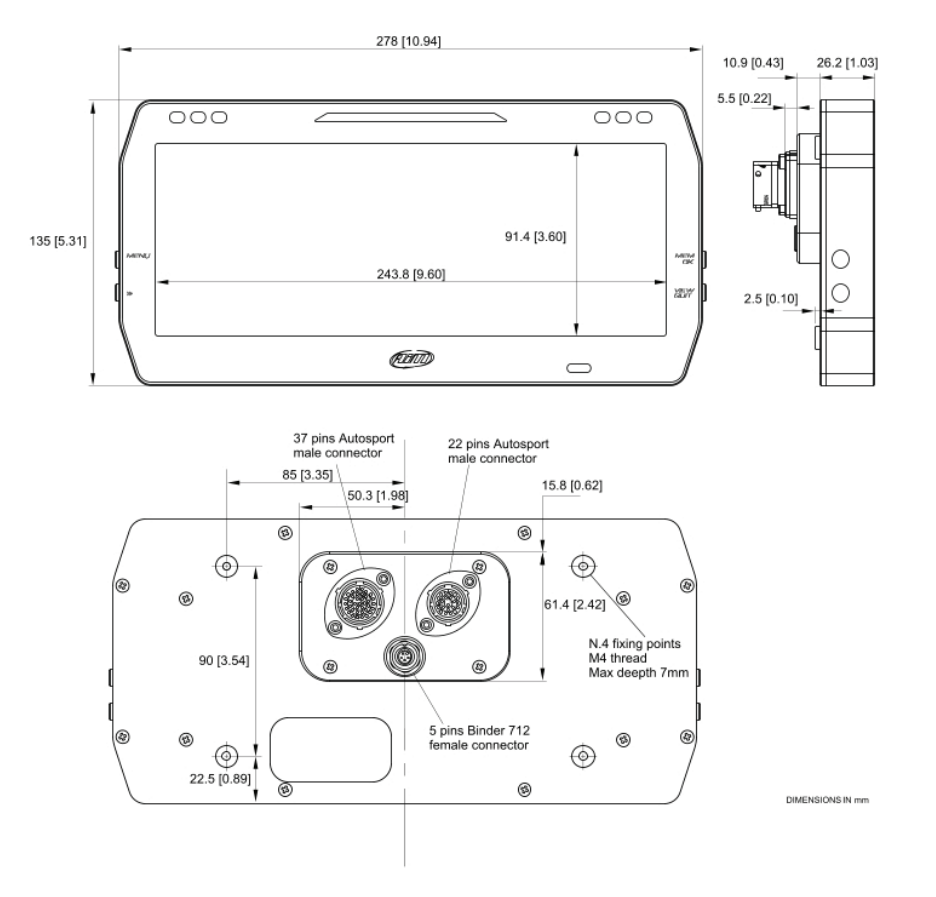

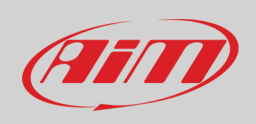

## Dimensioni MXG in mm [pollici]

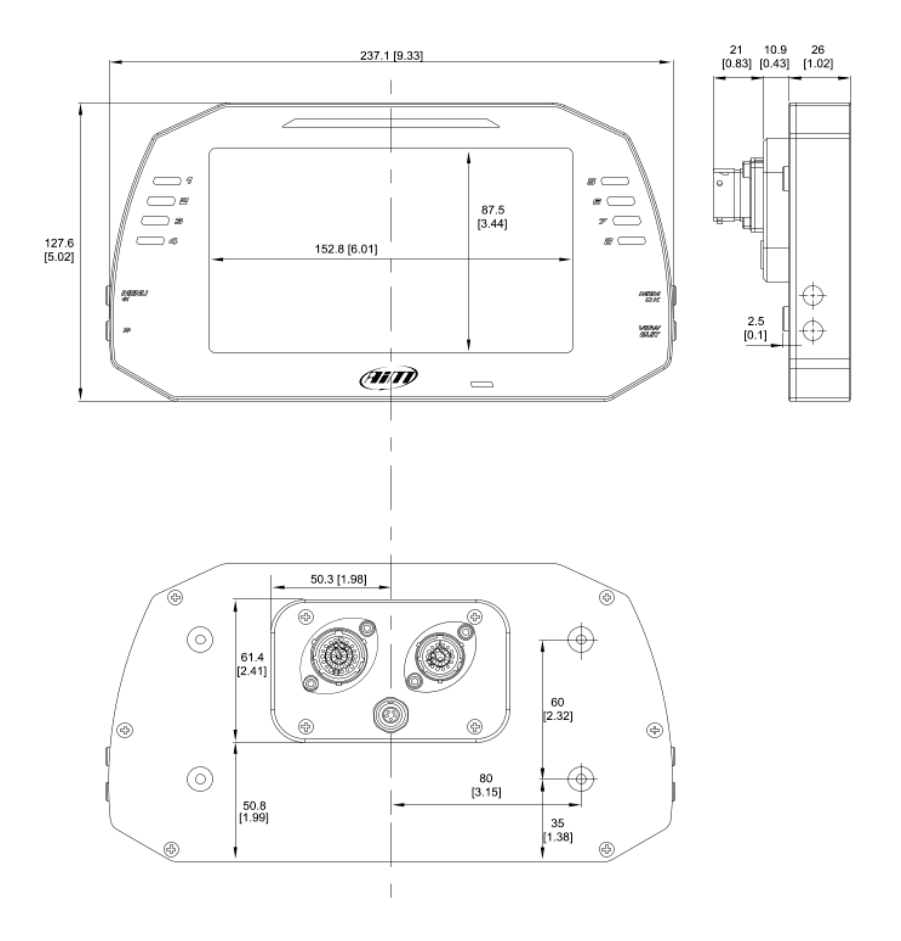

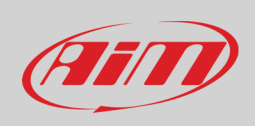

## Dimensioni MXP in mm [pollici]

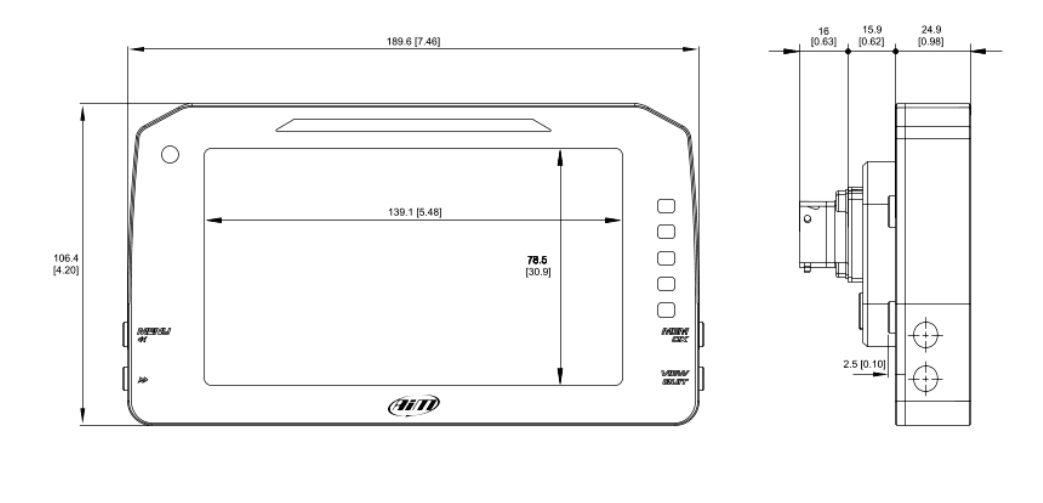

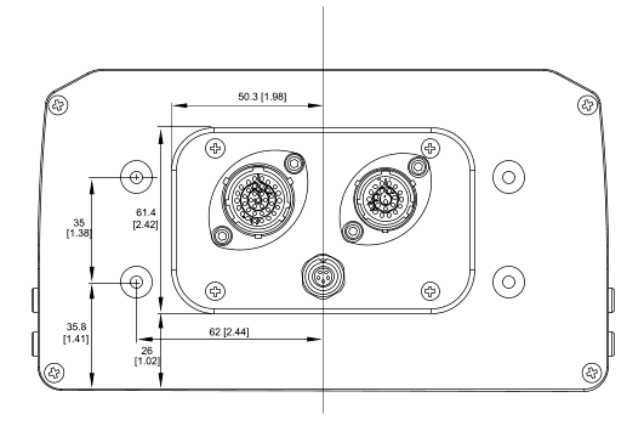

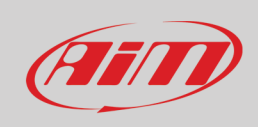

## Dimensioni MXS in mm [pollici]

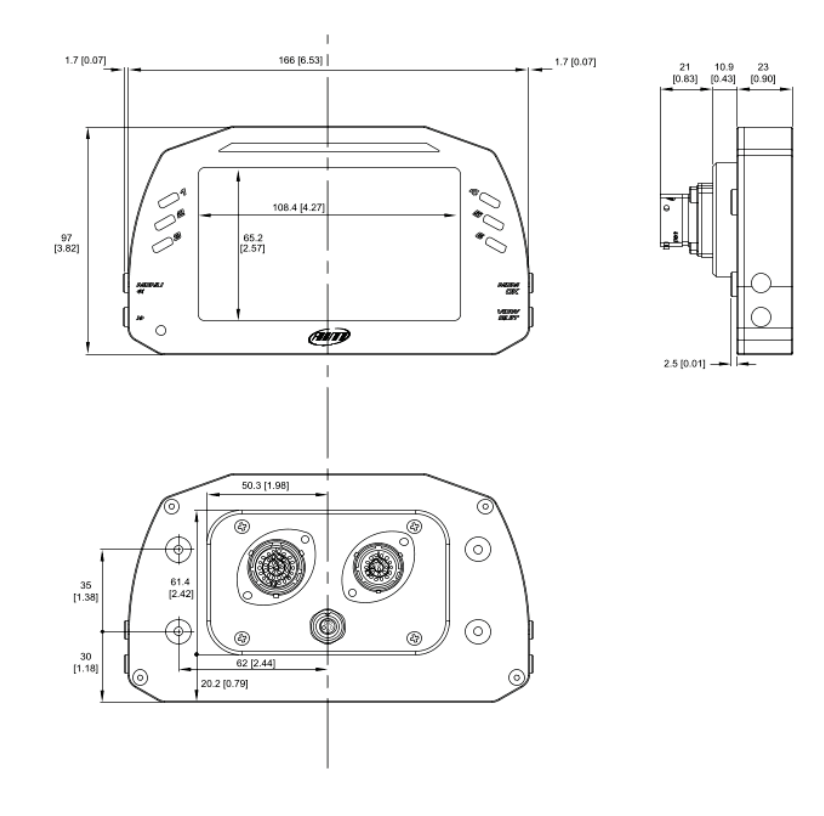

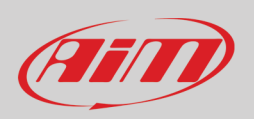

## 12.2 – cablaggi per i logger MX

## Cablaggio standard per connettore Deutsch 37 pin

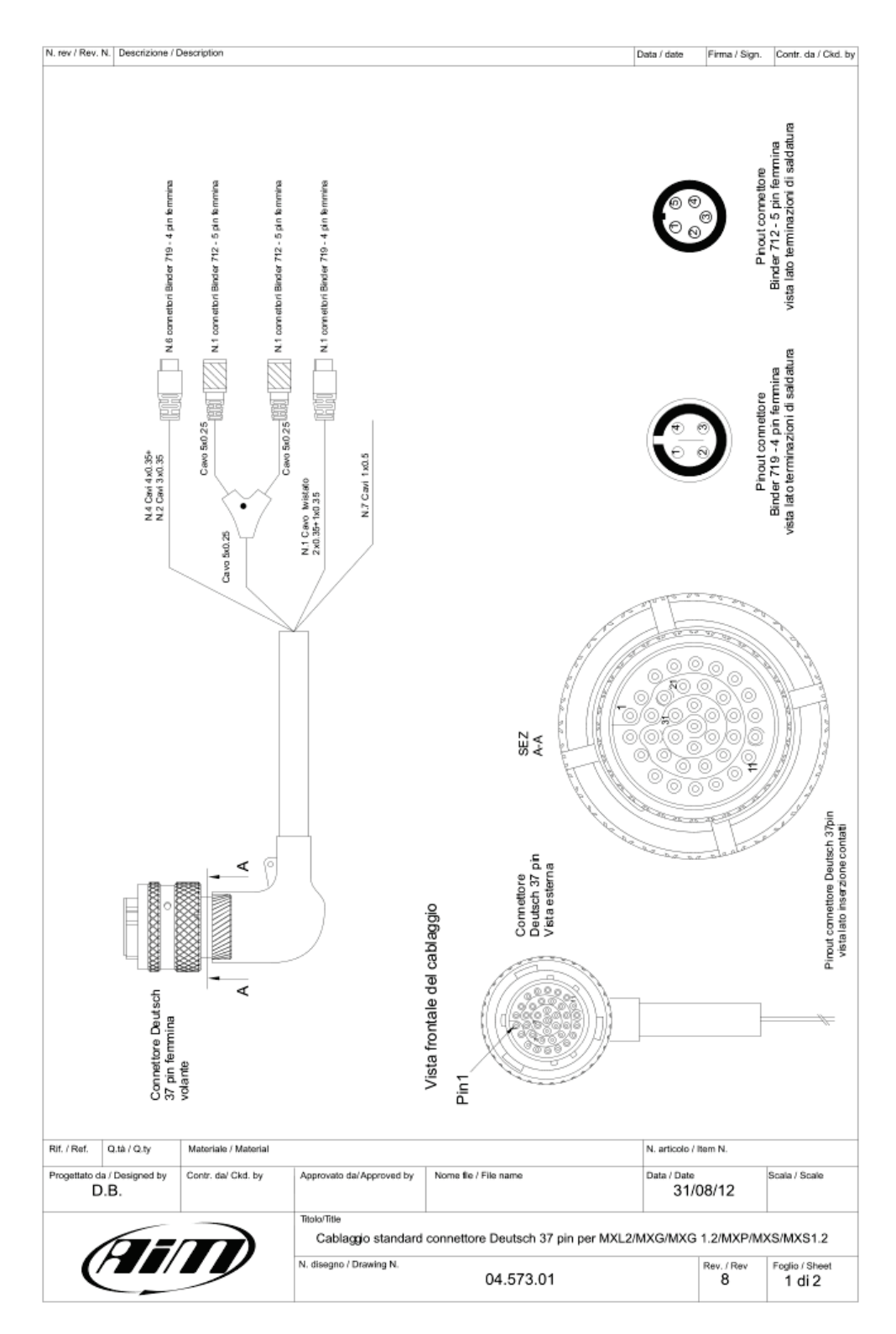

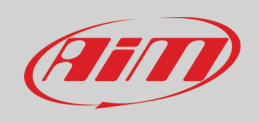

| Deutsch 37 pin                  | 0.0140                                               |                                              | I IDO CI CA           | vo Lunghezza                                          | Canale                                                                 | Etich          | etta  |
|---------------------------------|------------------------------------------------------|----------------------------------------------|-----------------------|-------------------------------------------------------|------------------------------------------------------------------------|----------------|-------|
| 22<br>23<br>24<br>25            | Bianco<br>Nero<br>Rosso<br>Blu                       | 1<br>2<br>3<br>4                             | 4x0.35m               | m² 340mm                                              | Canale Analogico<br>GND<br>V Battery<br>V Reference                    | 1<br>Ch        | 1.1   |
| 26<br>27<br>28<br>29            | Bianco<br>Nero<br>Rosso<br>Blu                       | 1<br>2<br>3<br>4                             | 4x0.35m               | m² 340mm                                              | Canale Analogico<br>GND<br>V Battery<br>V Reference                    | Ch             | 1.2   |
| 30<br>31<br>32<br>33            | Bianco<br>Nero<br>Rosso<br>Blu                       | 1<br>2<br>3<br>4                             | 4x0.35m               | m² 360mm                                              | Canale Analogico<br>GND<br>V Battery<br>V Reference                    | Ch             | 1.3   |
| 34<br>35<br>36<br>37            | Bianco<br>Nero<br>Rosso<br>Blu                       | 1<br>2<br>3<br>4                             | 4x0.35m               | m² 360mm                                              | Canale Analogico<br>GND<br>V Battery<br>V Reference                    | 4<br>Ch        | 1.4   |
| 19<br>20<br>21                  | Bianco<br>Nero<br>Blu<br>n.c.                        | 1<br>2<br>3<br>4                             | 3x0.35m               | m² 320mm                                              | Speed 1<br>GND<br>V Battery<br>n.c.                                    | spec           | ed 1  |
| 16<br>17<br>18                  | n.c.<br>Nero<br>Blu<br>Bianco                        | 1<br>2<br>3<br>4                             | 3x0.35m               | m² 320mm                                              | n.c.<br>GND<br>V Battery<br>Lap ottico                                 | La             | ιp    |
| 12<br>14<br>13                  | Bianco*<br>nero<br>Blu*<br>n.c.                      | 1<br>2<br>3<br>4                             | 2x0.35+1x<br>twistato | 0.35<br>1100mm                                        | USB D+<br>GND<br>USB D-<br>n.c.                                        | US             | B     |
| Pin Connettore<br>Deutsch 37pin |                                                      |                                              | Cave                  | 5x0.25 mm <sup>e</sup>                                | Pin Connettor<br>Binder 5 pin<br>1 - CAN+ Exp                          | re Etic        | hetta |
| 3<br>4<br>5                     | cavo<br>5x0.25 mm²<br>bianco<br>nero<br>rosso<br>blu | Scheda ALC-02                                |                       | rosso<br>blu<br>erancio                               | 2 - GND<br>3 - V battory<br>4 - CAN- Exp<br>5 - Vb ext                 | E              | хp    |
| 7                               | arancio                                              | lato 2                                       | 5                     | 0.25 mm²<br>bienco<br>nero<br>rosso<br>blu<br>arancio | 1 - CAN+ Exp<br>2 - GND<br>3 - V battery<br>4 - CAN- Exp<br>5 - Vb ext | G              | PS    |
|                                 | Tabel                                                | la dati cavi nor                             | n terminat            | i                                                     |                                                                        |                |       |
| Pin Connettore                  | Colore cavo                                          | Tipo di cavo                                 | Lunghezza             | Etichetta                                             |                                                                        |                |       |
| 15                              | bianco                                               | 1x0.5mm²                                     | 550m m                | RPM                                                   |                                                                        |                |       |
| 2                               | nero<br>rosso                                        | 1x0.5mm²<br>1x0.5mm²                         | 550m m                | GND<br>9-15V Power                                    | input                                                                  |                |       |
| 8<br>9<br>10<br>11              | bianco<br>blu<br>nero<br>blu                         | 1x0.5mm²<br>1x0.5mm²<br>1x0.5mm²<br>1x0.5mm² | 550m m                | CAN1+<br>CAN1-<br>K-Line GN<br>K-Line                 | D                                                                      |                |       |
| Q.tà / Q.ty                     | Materiale / Material                                 |                                              |                       |                                                       | N. arti                                                                | colo / Item N. |       |
|                                 |                                                      |                                              | and here and          |                                                       | Date 1                                                                 | D-1-           | -     |

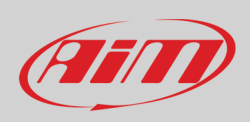

### Cablaggio standard per connettore Deutsch 22 pin

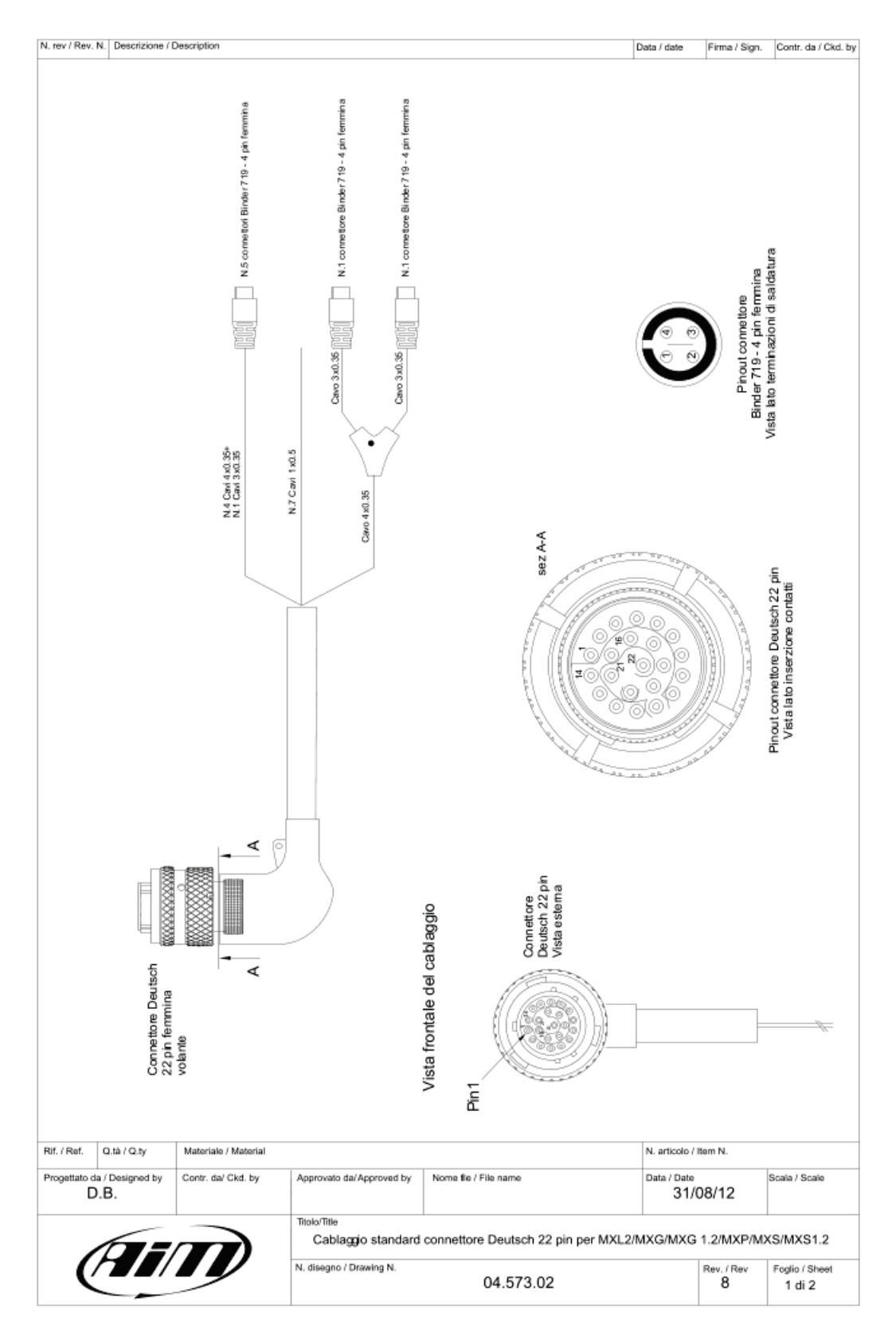

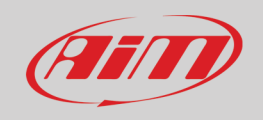

|                                                                                                    | Tabella d                                                                                                    | ati cavi termina                                                                                                    | au con conn                                  | ettori Bindei                                                                     | r /19 4 pin femmi                                                                                                    | na                                |      |
|----------------------------------------------------------------------------------------------------|----------------------------------------------------------------------------------------------------|----------------------------------------------------------------------------------------------------|----------------------------------------------|-----------------------------------------------------------------------------------|----------------------------------------------------------------------------------------------------|-----------------------------------|------|
| Pin Connettore<br>Deutsch 22 pin                                                                               | Colore<br>cavo                                                                                                    | Pin connettore<br>di destinazione                                                                                                    | Tipo di cavo                                 | Lunghezza                                                                         | Canale                                                                                                    | Etich                             | etta |
| 1<br>2<br>3<br>4                                                                                               | Bianco<br>Nero<br>Rosso<br>Blu                                                                                                    | 1<br>2<br>3<br>4                                                                                                    | 4x0.35mm²                                    | 380m m                                                                            | Canale Analogico 5<br>GND<br>V Battery<br>V Reference                                                                                                    | Ch                                | .5   |
| 5<br>2<br>3<br>4                                                                                               | Bianco<br>Nero<br>Rosso<br>Blu                                                                                                    | 1<br>2<br>3<br>4                                                                                                    | 4x 0.35m m²                                  | 380m m                                                                            | Canale Analogico 6<br>GND<br>V Battery<br>V Reference                                                                                                    | Ch                                | .6   |
| 6<br>7<br>8<br>9                                                                                               | Bianco<br>Nero<br>Rosso<br>Blu                                                                                                    | 1<br>2<br>3<br>4                                                                                                    | 4x 0.35m m²                                  | 400 m m                                                                           | Canale Analogico 7<br>GND<br>V Battery<br>V Reference                                                                                                    | Ch                                | .7   |
| 10<br>7<br>8<br>9                                                                                              | Bianco<br>Nero<br>Rosso<br>Blu                                                                                                    | 1<br>2<br>3<br>4                                                                                                    | 4x0.35mm²                                    | 400m m                                                                            | Canale Analogico 8<br>GND<br>V Battery<br>V Reference                                                                                                    | Ch                                | .8   |
| 11<br>12<br>13                                                                                                 | Bianco<br>Nero<br>Blu<br>n.c.                                                                                                    | 1<br>2<br>3<br>4                                                                                                    | 3x0.35mm²                                    | 320m m                                                                            | Speed 2<br>GND<br>V Battery<br>n.c.                                                                                                    | Spee                              | ed 2 |
| Pin Connettore<br>Deutsch 22 pin                                                                               |                                                                                                    | /                                                                                                    | Cavo 3x0<br>biar<br>ne<br>biar               | .35 mm²<br>100<br>10                                                              | Pin Connettore<br>Binder 5 pin<br>1 - Speed 3<br>2 - GND<br>3 - V battery                                                                                                    | Spee                              | ed 3 |
| 14                                                                                                    | bianco<br>nero                                                                                                    | Schede ALC-02<br>lato 1                                                                                                    | /                                            |                                                                                   | 4 - n.c.                                                                                                    |                                   |      |
| 14<br>12<br>13<br>15                                                                                           | Calvo<br>k0.35 mm²<br>bianco<br>nero<br>rosso<br>blu                                                                                                    | Schede ALC-02<br>lato 1                                                                                                    | ca<br>3x0.38                                 | /0<br>mm²<br>u<br>ro<br>co                                                        | 4 - n.c.<br>4 - n.c.<br>3 - V battery<br>2 - GND<br>1 - Speed 4                                                                                                    | Spec                              | ed 4 |
| 14<br>12<br>13                                                                                                 | ko 35 mm²<br>bianco<br>nerco<br>rosso<br>blu<br>blu<br>Tabel                                                                                                    | Scheide ALC-02<br>lato 1                                                                                                    | ax0.38                                       | /0<br>mm²<br>u<br>u<br>ico                                                        | 4 - n.c.<br>4 - n.c.<br>3 - V battery<br>2 - GND<br>1 - Speed 4                                                                                                    | Spee                              | ed 4 |
| 4<br>14<br>12<br>13<br>15<br>Pin Connettore<br>Deutsch 22 pin                                                  | tad 33 mm²<br>bianco<br>nero<br>rosso<br>blu<br>Dlu<br>Tabel<br>Colore cavo                                                                                                    | Ia dati cavi nor                                                                                                    | n terminati                                  | ro<br>mm²<br>u<br>no<br>no<br>Etichetta                                           | 4 - n.c.<br>4 - n.c.<br>3 - V battery<br>2 - GND<br>1 - Speed 4                                                                                                    | Spec                              | ed 4 |
| Pin Connettore<br>Deutsch 22 pin<br>19<br>20                                                                   | Tabel Colore cave blu                                                                                                    | Ia dati cavi nor<br>Tipo di cavo                                                                                                    | n terminati<br>Lunghezza                     | Etichetta                                                                         | 4 - n.c.<br>4 - n.c.<br>3 - V battery<br>2 - GND<br>1 - Speed 4<br>4<br>4 - n.c.                                                                                                    | Spec                              | ed 4 |
| Pin Connettore<br>Deutsch 22 pin<br>19<br>20<br>17<br>18<br>16<br>21<br>22                                     | table constraints of the second second secon | la dati cavi nor<br>by Tipo di cavo<br>1x0.5mm²<br>1x0.5mm²<br>1x0.5mm²<br>1x0.5mm²<br>1x0.5mm²<br>1x0.5mm²<br>1x0.5mm²<br>1x0.5mm²                                                                                                    | n terminati<br>Lunghezza<br>550m m           | Etichetta Digital outpu Digital outpu CAN2+ CAN2+ GND ECU RS232 ECU RS232         | 4 - n.c.<br>4 - n.c.<br>3 - V battery<br>2 - GNO<br>1 - Speed 4<br>4 1<br>tt 2<br>RX<br>TX                                                                                                    | Spec                              | ed 4 |
| Pin Connettore<br>Deutsch 22 pin<br>19<br>20<br>17<br>18<br>16<br>21<br>22                                     | Materials / Materials                                                                                                    | Ia dati cavi nor<br>Ia dati cavi nor<br>Tipo di cavo<br>1x0.5mm²<br>1x0.5mm²<br>1x0.5mm²<br>1x0.5mm²<br>1x0.5mm²<br>1x0.5mm²<br>1x0.5mm²                                                                                                    | terminati<br>Lunghezza<br>550mm              | Etichetta Digital outpu Digital outpu CAN2+ GND ECU RS232 ECU RS232               | 4 - n.c.<br>4 - n.c.<br>3 - V battory<br>2 - GND<br>1 - Speed 4<br>4 + n.c.<br>3 - V battory<br>2 - GND<br>1 - Speed 4<br>4 + n.c.<br>1 - Speed 4<br>1 - Speed 4<br>1 - Spee | Spec                              | ed 4 |
| Pin Connettore<br>Deutsch 22 pin<br>19<br>20<br>17<br>18<br>16<br>21<br>22<br>20<br>17<br>18<br>16<br>21<br>22 | Materiale / Material Contr. da/ Ckd. by                                                                                                    | Ia dati cavi nor<br>Iato 1<br>Iato 1<br>Iato | n terminati<br>Lunghezza<br>550m m<br>550m m | Etichetta Digital outpu Digital outpu Digital outpu ECU RS232 ECU RS232 ECU RS232 | 4 - n.c.<br>4 - n.c.<br>3 - V battery<br>2 - GND<br>1 - Speed 4<br>A - n.c.<br>N. articol<br>RX<br>TX<br>N. articol<br>Data / Dr<br>3                                                                                                    | Spec<br>s/Hem N.<br>te<br>1/08/12 | ed 4 |

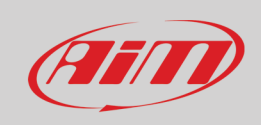

## Cavo USB

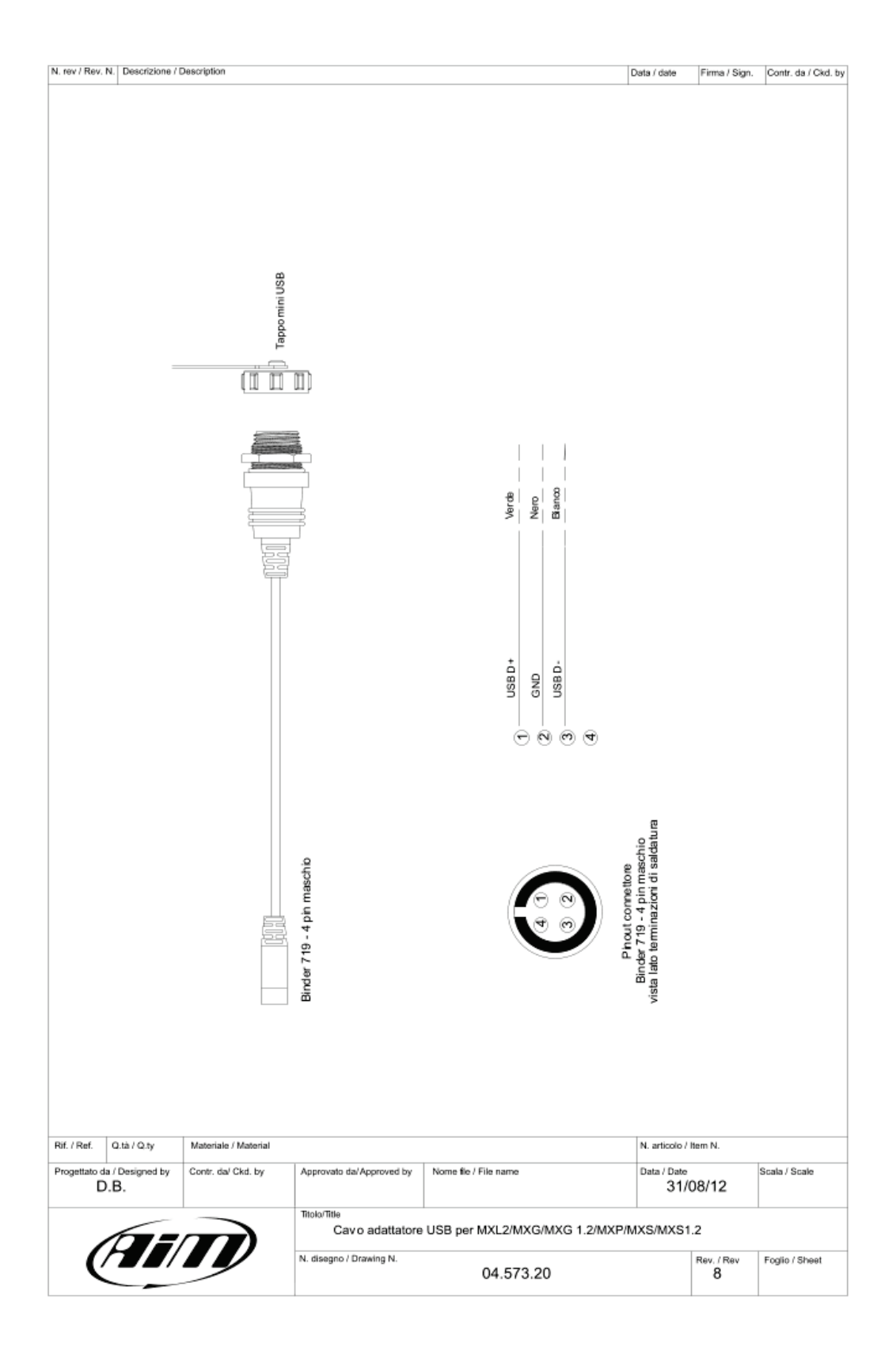

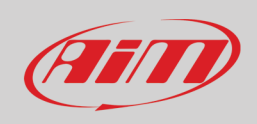

## Collegamento retro camera con logger MX

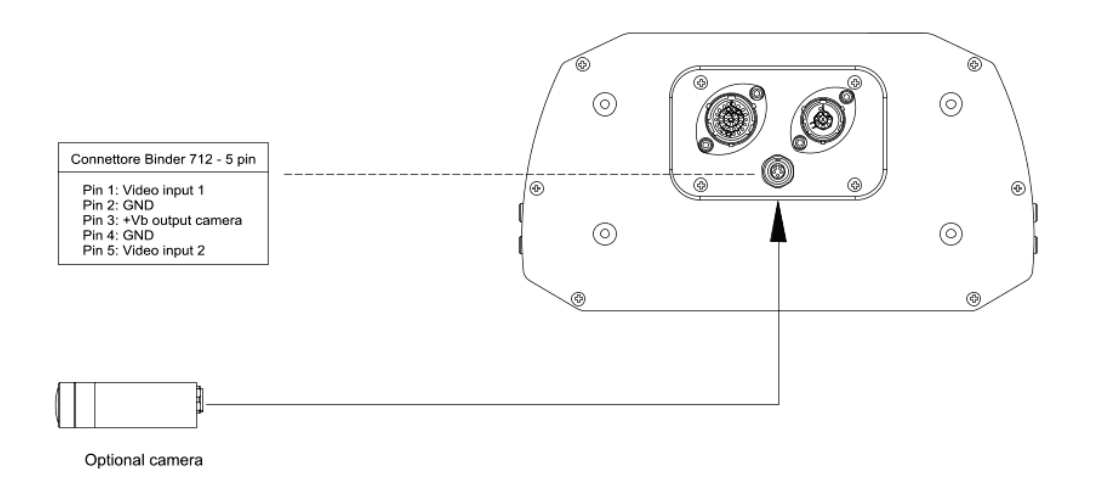

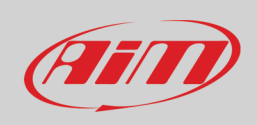

## Dimensioni retro camera in mm [pollici]

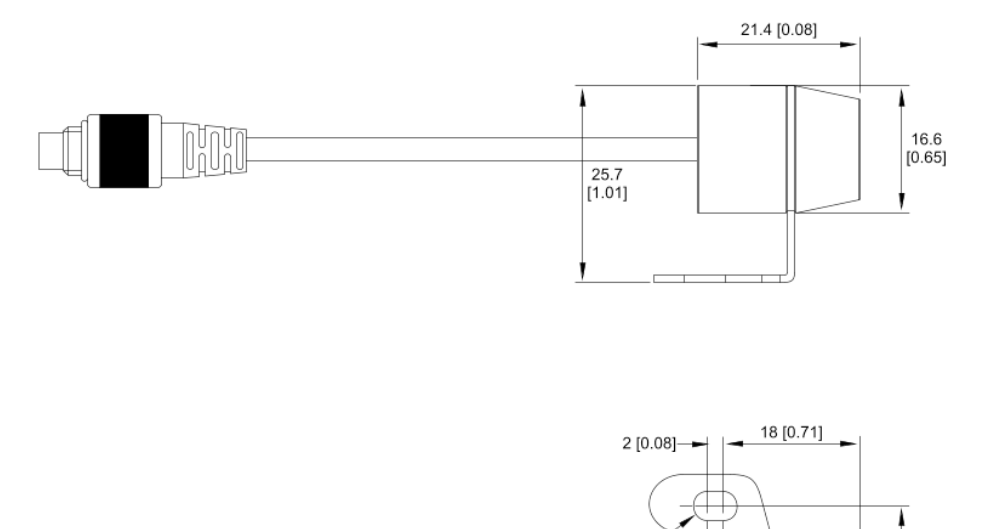

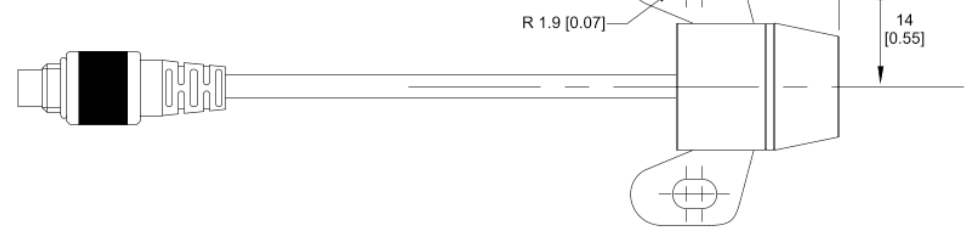

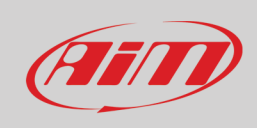

### Cavo retro camera singola

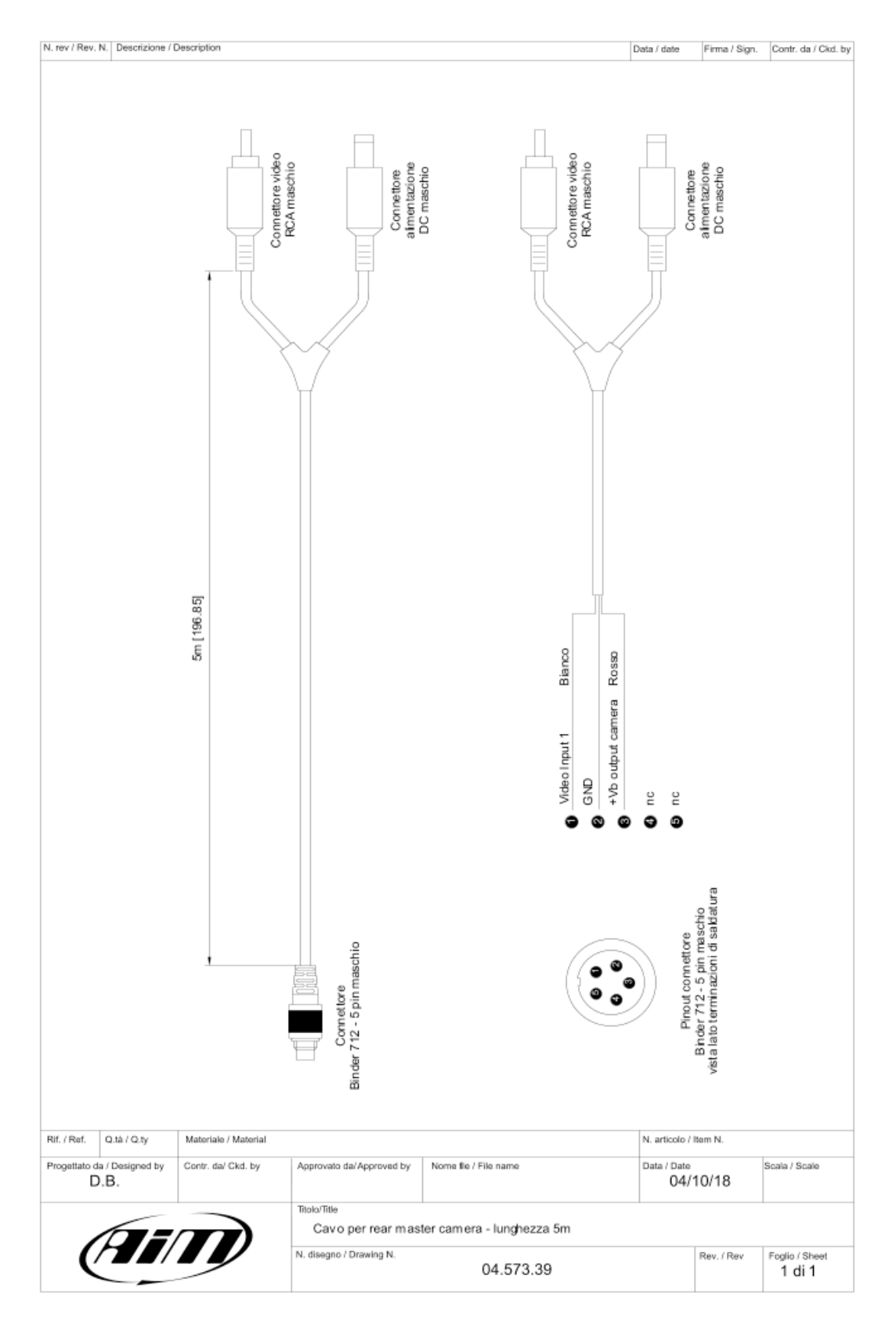

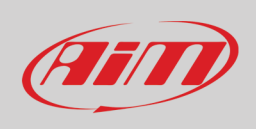

#### Cavo due retro camere

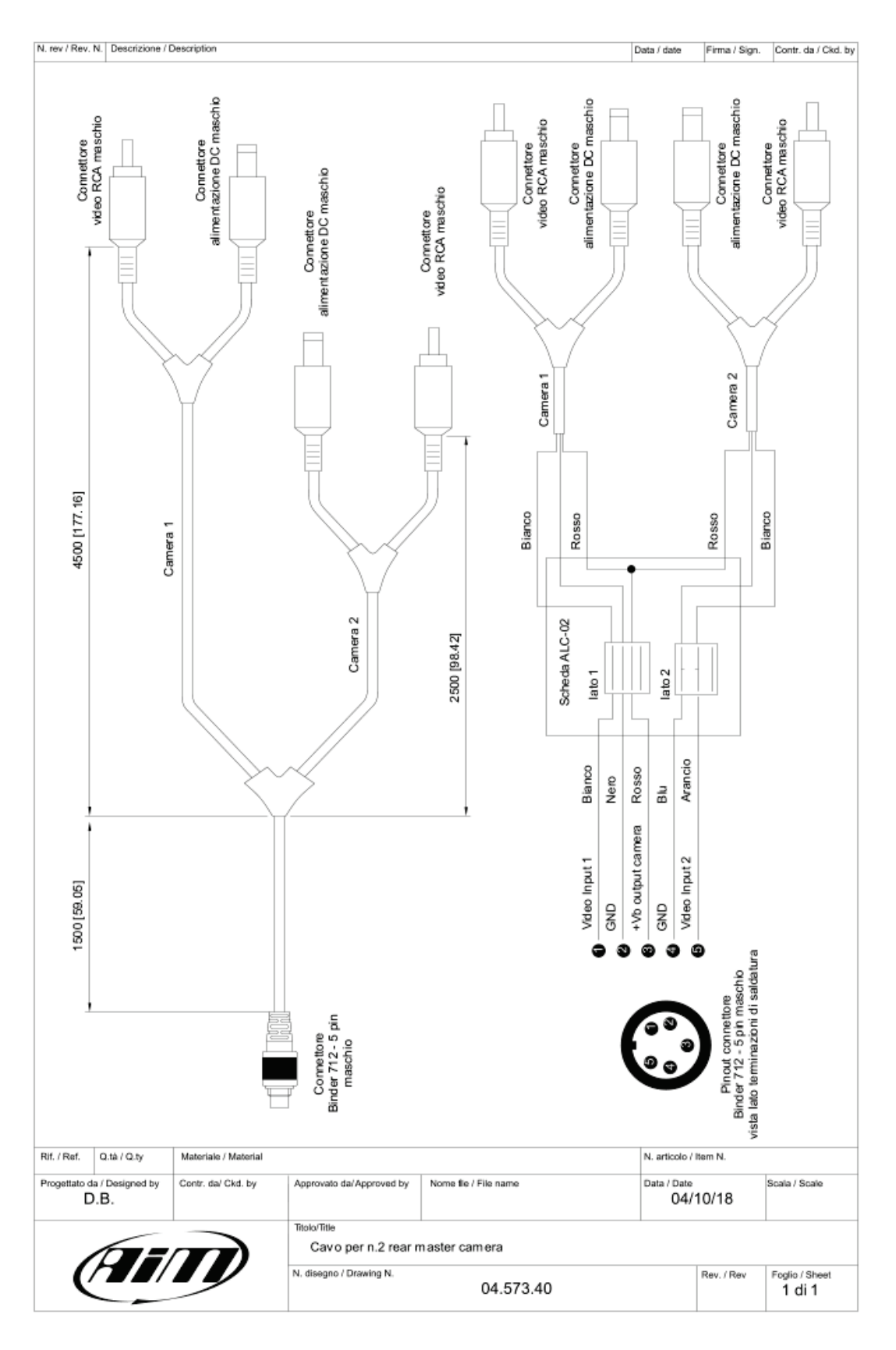

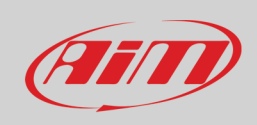

### Cavo retro camera singola AiM

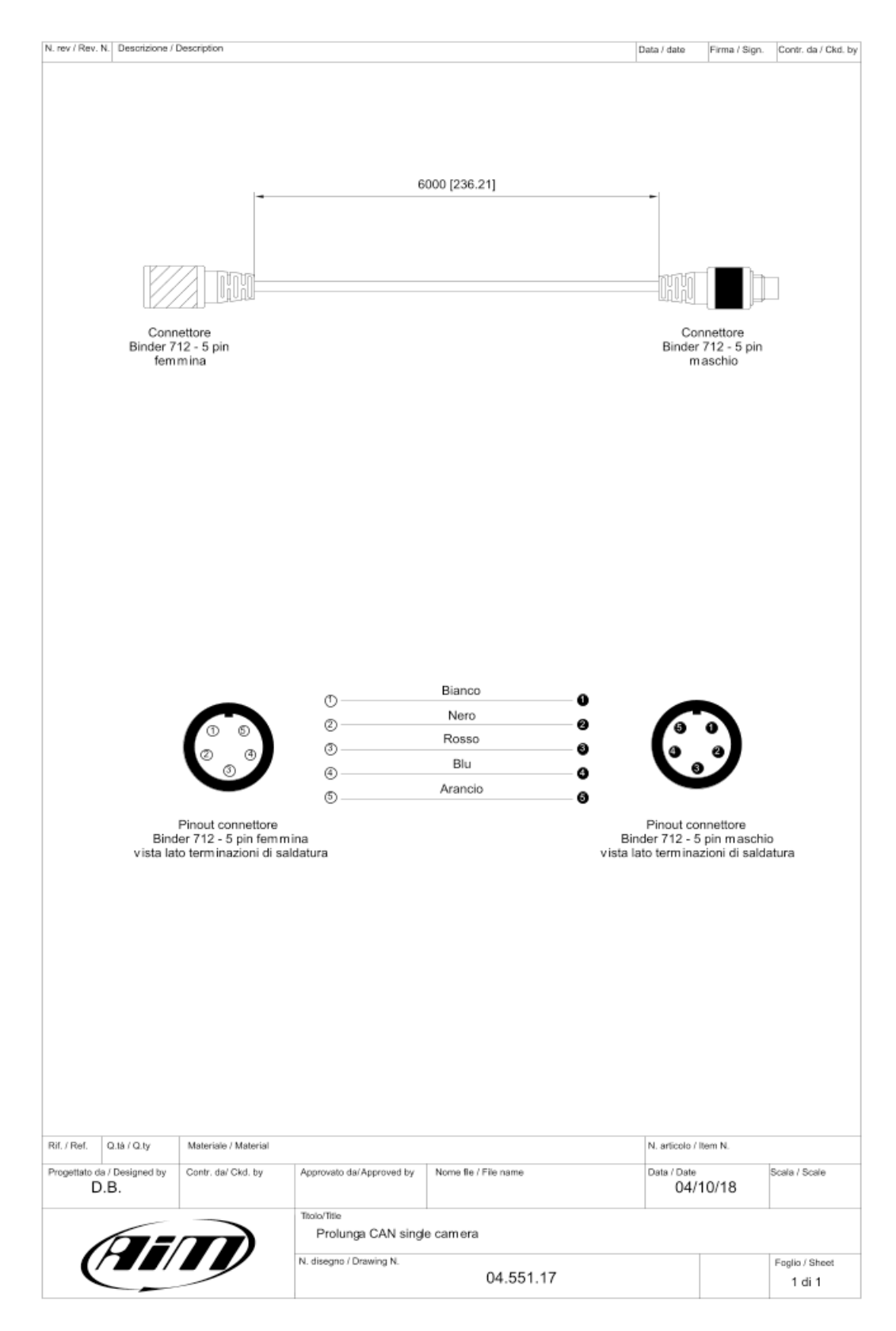

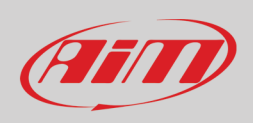

### Cavo due retro camere AiM per logger linea MX

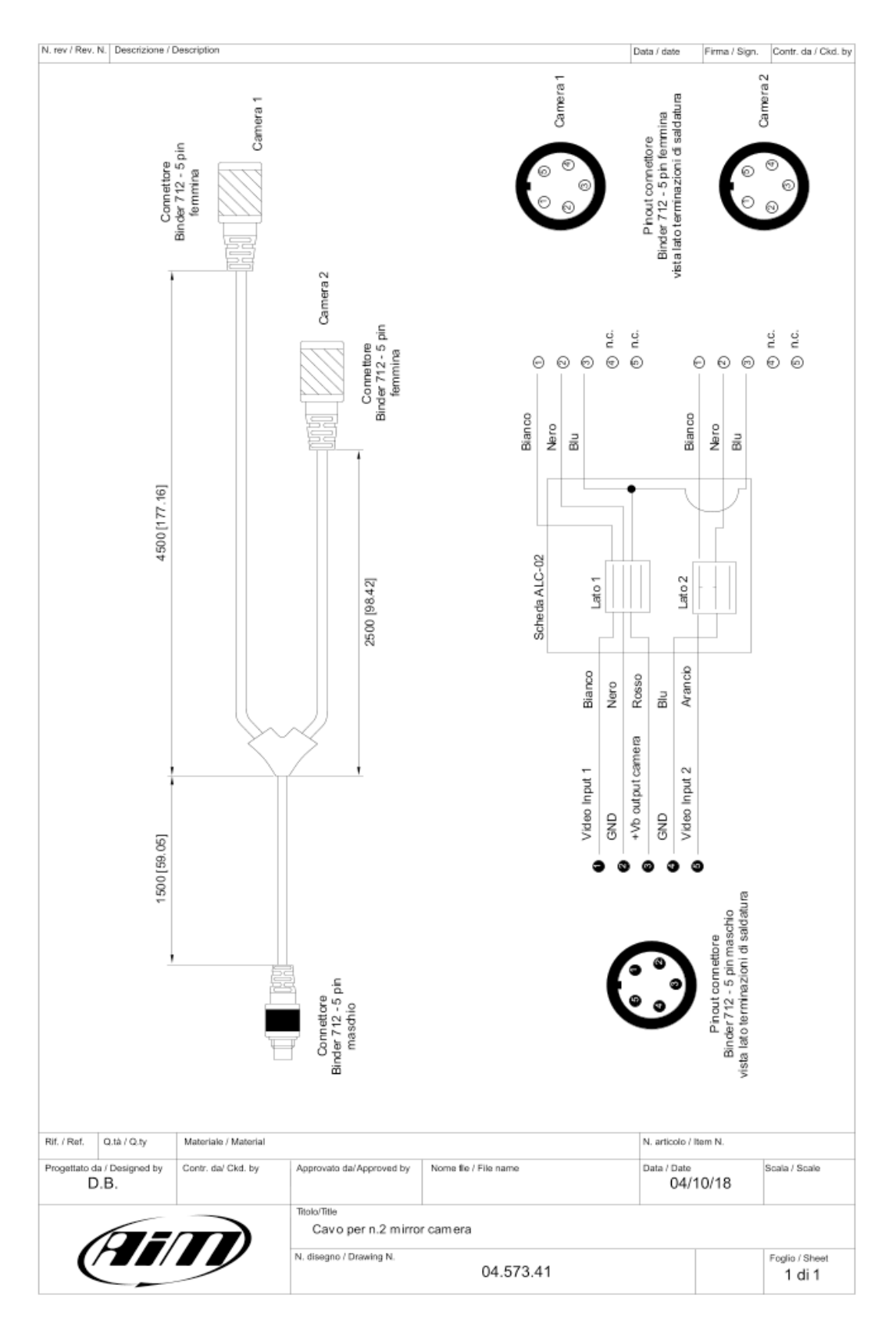